# 旋坤物联网平台

# 使用说明

文件版本号: V1.02 日期: 2023-01-18

### 版本信息

| 日期         | 作者  | 版本     | 内容                | 备注   |
|------------|-----|--------|-------------------|------|
| 2021-08-26 | LFJ | VO. 90 | 草稿                |      |
| 2021-09-02 | YY  | VO. 91 | 修改文件各,与平台名称一样     |      |
| 2021-10-11 | LFJ | VO. 94 | 更换图片, 增加系统导航栏的说明  |      |
| 2021-11-20 | LFJ | VO.95  | 1. 增加控制记录、空闲设备管理、 |      |
|            |     |        | 产品类别、测点标签功能       |      |
|            |     |        | 2. 替换图片           |      |
| 2021-12-10 | LFJ | VO.96  | 增加物联卡平台功能         |      |
| 2022-01-08 | YY  | V1.00  | 正式发布              | 正式发布 |
| 2022-09-14 | LFJ | V1.01  | 修改一些文字表述          |      |
| 2023-01-18 | YY  | V1.02  | 更新公司地址信息          |      |
|            |     |        |                   |      |

| 目录 |
|----|
|----|

| 1. | 系统描述           | 5  |
|----|----------------|----|
|    | 1.1. 系统简介      | 5  |
|    | 1.2. 系统面向用户的群体 | 5  |
|    | 1.3. 系统实施      | 5  |
| 2. | 系统运行           | 6  |
|    | 2.1. 登录系统      | 6  |
|    | 2.2. 监控大屏      | 6  |
|    | 2.3. 平台指引      | 7  |
|    | 2.4. 项目监控      | 8  |
|    | 2.4.1. 项目监控    | 8  |
|    | 2.4.2. 设备监控    | 12 |
|    | 2.4.3. 控制记录    | 13 |
|    | 2.5. 项目管理      | 13 |
|    | 2.5.1. 项目列表    | 13 |
|    | 2.5.2. 项目分组    |    |
|    | 2.5.3. 项目组态库   |    |
|    | 2.5.4. 设备组态库   | 17 |
|    | 2.5.5. 空闲设备管理  | 17 |
|    | 2.6. 产品管理      |    |
|    | 2.6.1. 产品列表    |    |
|    | 2.6.2. 测点库     |    |
|    | 2.6.3. 测点标签    | 21 |
|    | 2.6.4. 产品类别    | 21 |
|    | 2.7. 物联管理      | 22 |
|    | 2.7.1. 物联监控    | 22 |
|    | 2.7.2. 物联设备    | 26 |
|    | 2.7.3. 产品分组    | 26 |
|    | 2.7.4. 物联测点    | 27 |
|    | 2.8. 报警管理      |    |
|    | 2.8.1. 未处理报警   |    |
|    | 2.8.2. 报警记录    | 29 |
|    | 2.8.3. 报警联系人   |    |
|    | 2.9. 消息通知      |    |
|    | 2.10. 数据统计     |    |
|    | 2.10.1. 项目统计   |    |
|    | 2.10.2. 报警统计   |    |
|    | 2.10.3. 设备统计   |    |
|    | 2.10.4. 物联设备统计 |    |
|    | 2.11. 系统管理     |    |
|    | 2.11.1. 基础数据   |    |
|    | 2.11.2. 大屏管理   | 34 |
|    | 2.11.3. 组织类型权限 | 35 |
|    | 2.11.4. 组织机构   |    |

|    | 2.11.5.  | 用户管理  |    |
|----|----------|-------|----|
|    | 2.11.6.  | 访客管理  | 45 |
|    | 2.11.7.  | 超级管理员 | 47 |
|    | 2.11.8.  | 账户管理  | 47 |
|    | 2.12. 我的 | 旧志    |    |
|    | 2.13. 系统 | 日志    |    |
|    | 2.14. 数据 | 备份    |    |
|    | 2.15. 关于 |       | 50 |
|    | 2.15.1.  | 版本信息  | 50 |
|    | 2.15.2.  | 授权信息  | 50 |
|    | 2.16. 系统 | 标题栏   | 51 |
|    | 2.16.1.  | 监控大屏  | 51 |
|    | 2.16.2.  | 运维派单  | 51 |
|    | 2.16.3.  | 物联卡平台 |    |
|    | 2.16.4.  | 个人账户  |    |
|    | 2.16.5.  | 告警    | 53 |
|    | 2.16.6.  | 消息    | 53 |
|    | 2.16.7.  | 全屏    | 53 |
| 3. | 制造商信息    |       | 54 |

### 1. 系统描述

## 1.1.系统简介

旋坤物联网平台,实现了物联网应用的基础功能,采用 MQTT 物联网协议,支持定时 采集、上报、条件上报和有报警时主动上报。优先采集报警数据、上报报警消息。

远程遥控采用 MQTT,设备端优先接收、处理并反馈。通过各种样式的图表及数据快速 掌握项目的设备运行情况;适用于智能制造解决方案,能够帮助工业企业迅速建立远程连接 和管理;支持企业开展远程运维服务,利用产品服务化扩大市场,实现产品增值。

### 1.2.系统面向用户的群体

| 用户   | 特征               | 使用本产品的好处      |
|------|------------------|---------------|
| 物业方  | 需要了解项目的整体情况,如设备运 | 能随时随地了解项目的整体  |
|      | 行情况、设备的报警处理      | 情况并及时的安排处理    |
| 客户   | 只需了解所属自己设备的运行情况  | 清晰明了,快速定位     |
| 领导   | 1) 需要了解所有项目的整体情  | 能随时随地了解所有项目的  |
|      | 况,如设备运行情况、任务     | 整体情况并及时的安排处理  |
|      | 的分配。             |               |
|      | 2) 移动端远程监测。      |               |
| 运行人员 | 1) 机房现场值守。       | 全面、易用、直观的监控系统 |
|      | 2) 轮班。           |               |

### 1.3.系统实施

架构模式主要采用 B/S 结构模式,只需要有一台能上网的电脑就能使用,免安装,通过 web 浏览器就可以进入系统,界面展示是可视化的。

# 2. 系统运行

### 2.1. 登录系统

打开浏览器, 输入系统域名, 登陆界面如下图 2.1-1 所示。

| ↓ 旋坤物联网平台 (hbl/black) |            | Contraction of the second |  |
|-----------------------|------------|---------------------------|--|
|                       | 账号登录       |                           |  |
| Par internet          | A 请输入您的用户名 |                           |  |
|                       | 合 请输入您的密码  | ۵                         |  |
|                       | ⊘ 请输入验证码   | u812                      |  |
|                       | 登录         |                           |  |
|                       |            | A CONTRACTOR              |  |
|                       |            |                           |  |
|                       |            |                           |  |

图 2.1-1

注意**:** 

◆ 内部组织人员的登陆入口和外部组织人员的登陆入口不一样。

# 2.2. 监控大屏

物联网平台主界面可以灵活配置,目前配置的内容有:项目统计、所有设备统计、报警 情况、项目列表以及站点分布图、对大屏显示的内容可以按行业、区域、设备类型、设备型 号检索等;监控大屏主界面的配置可以参考 2.12.2。

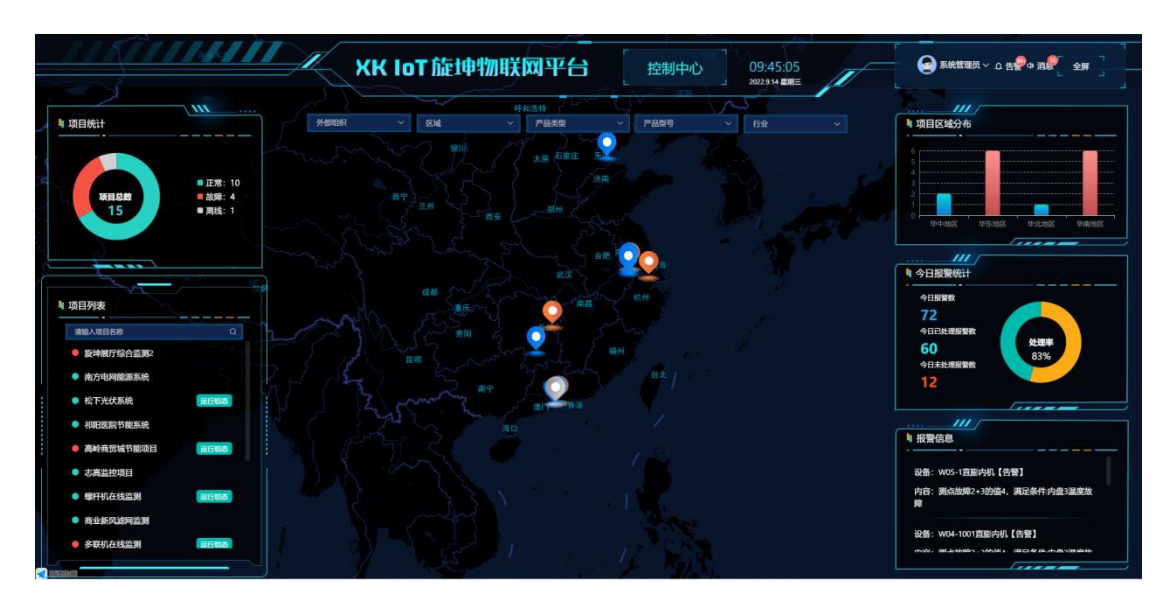

图 2.2-1

# 2.3. 平台指引

在监控大屏界面点击【控制中心】进入到平台指引界面,平台指引主要统计项目总数、 设备总数、今日设备告警次数和今日处理告警次数等等,使操作人员登录系统后可以快速了 解当前账户的系统、项目、设备运行情况。

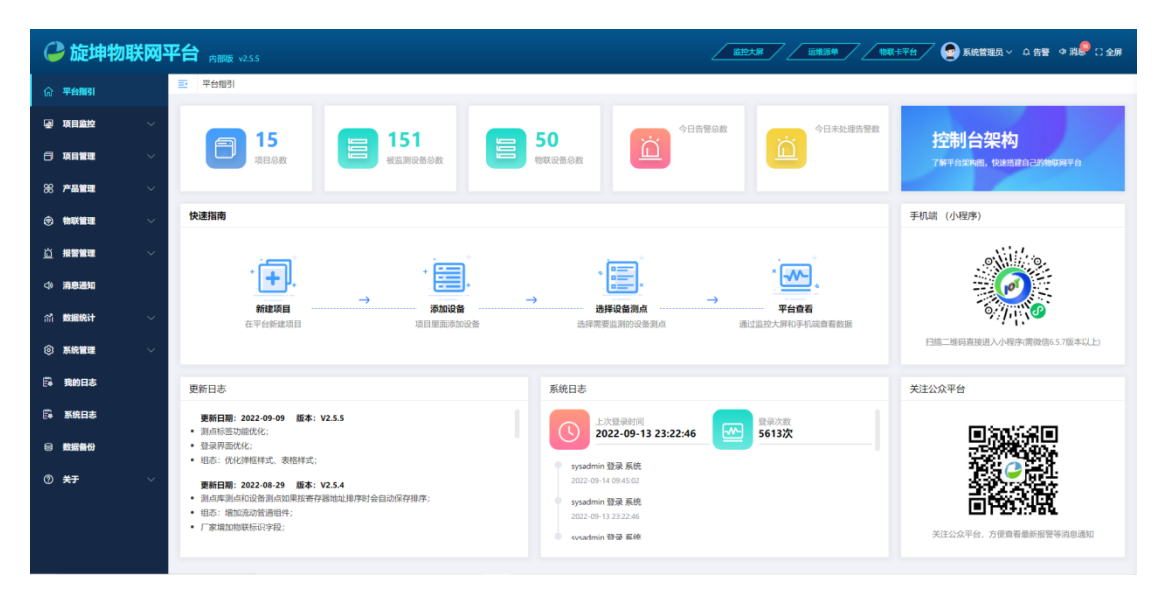

图 2.3-1

### 2.4. 项目监控

#### 2.4.1. 项目监控

项目是系统核心,为了能高效、简洁的管理项目,将项目下的设备、采集的数据和报警 等统一设计为同一个页面,只需切换项目就可以掌握各个项目的运行情况。

| ൙ 旋坤物职     | X网平    | <b>台</b> 内部版 v2.55            |                                    |                            | 1887年7日 🕥 系統管理员 🗸 白 音🗣 🍳 消息 🕄 全屏 |
|------------|--------|-------------------------------|------------------------------------|----------------------------|----------------------------------|
| ☆ 平台描引     |        | · 项目监控 / 项目监控                 |                                    |                            |                                  |
| @ 项目监控     | ~      | 6★ ✓ 第88章                     | 项目概况 连接图 项目设备 实时数据                 | 历史数据 未处理报警 报警记录 设备组态 6     | 项目组态 0 视频监控 0                    |
| ☆ 项目监控     |        | 项目 (15)                       | 设备统计                               | 物联设备统计                     | 报警信息                             |
| 合 设备监控     |        | <ul> <li>旋坤展厅综合监测2</li> </ul> |                                    |                            |                                  |
| 人 約4628    |        | ● 南方电网能源系统                    |                                    |                            |                                  |
| Li istrica |        | • 松下光伏系统                      | • 正型: 3分                           | 17世:7台                     |                                  |
| 項目管理       | ~      | ● 相阳医院节能系统                    | ● 告察: 0台                           | - 告答: 0台 网关总数              | A                                |
| 88 产品管理    | ~      | ● 高岭商贸城节能项目                   | 6 南线:7台                            | - 篇线: 2台 9                 | 對无极營                             |
| A          |        | <ul> <li>志高监控項目</li> </ul>    |                                    |                            | in 2004 in                       |
| ③ 粉枝重相     | ~      | • 绿杆机在线监测 图志                  |                                    |                            |                                  |
| 道根智慧理      |        | <ul> <li>商业新风滤网监测</li> </ul>  | *****                              | TOAT                       |                                  |
| ⊲> 清息通知    |        | <ul> <li>多联机在线监测</li> </ul>   | <b>基</b> 本信息                       | 項目位置                       |                                  |
|            |        | • 工业除尘滤网监测                    | 旋坤展厅综合监测2                          | ● (F###                    | 0 0                              |
| (1) 数据统计   |        | • 热能变频模块机在线监测 [10]            | 所闻区域:黄埔区<br>所属行业:智慧能源              | 经度: 113,439                | 東江之間 住竹山公園                       |
| ③ 系統管理     | $\sim$ | • 智慧农业大棚 (副态)                 | 项目状态: 30年                          | 617. 1 新度: 23.1659 大会山高林公田 |                                  |
|            |        | • 空调箱滤网监测 潮志                  | 项目前介:<br>创建时间: 2022-07-14 16:55:48 |                            |                                  |
|            |        | ◎ 旋坤展厅综合监测                    | 项目地址:                              |                            |                                  |
| □ 系统日志     |        | ● 无端直能在线监测                    |                                    |                            |                                  |
|            |        |                               |                                    | CARABINA O CARABINA        |                                  |

图 2.4.1-1 **项目概况:**查看项目整体的运行情况如上图 2.4.1-1。

| 6  | ≥旋                  | 申物聍 | € <b>M</b> J⊃ | Pé | → 内部版 v2.5.5                                     |           |             |     |      |        |                                            |               |                   |                                                 | ****  | 系統管理员 ~ | .Ω 告 <b>₽</b> @ 消 <mark>8</mark> 9 : | 〇 全屏 |
|----|---------------------|-----|---------------|----|--------------------------------------------------|-----------|-------------|-----|------|--------|--------------------------------------------|---------------|-------------------|-------------------------------------------------|-------|---------|--------------------------------------|------|
| ର  | 平台指引                |     |               | =  | 项目监控 / 项目监控                                      |           |             |     |      |        |                                            |               |                   |                                                 |       |         |                                      |      |
|    | 項目監控                |     | ^             |    | 行业 > 项目名称                                        |           | 项目概况        | 连接图 | 项目设备 | 实时数据   | 历史数据                                       | 未处理报警         | 报警记录              | 设备组态①                                           | 项目组态€ | 视频监控    |                                      | 0    |
|    | 合 项目出               | 112 |               |    | 项目 (15)                                          |           | 05.93       |     | V #+ | 載点 1:1 | 48 <b>0</b> 8±0                            | 98百百位日初史      |                   |                                                 |       | 267     |                                      |      |
|    | 合 设备器               | 112 |               |    | <ul> <li>旋坤展厅综合监测2</li> </ul>                    |           | 04.0H 51177 |     |      |        |                                            |               |                   |                                                 |       |         | ŧт.                                  |      |
|    | 合 控制设               | 录   |               |    | • 南方电网能源系统                                       |           |             |     |      |        | -                                          | i i           |                   |                                                 |       |         | Egin                                 |      |
| я  | 项目管理                |     | ~             |    | • 松下光伏系统                                         | 坦志        |             |     |      |        |                                            | -             | •                 |                                                 |       | L       | ·                                    |      |
|    |                     |     |               |    | <ul> <li>初阳医院节能系统</li> <li>高品音明時期的原見</li> </ul>  | 10*       |             |     |      |        |                                            |               |                   |                                                 |       |         |                                      |      |
| 88 | 3 产品管理              |     | ř             |    | <ul> <li>高時間页端780-00日</li> <li>志高监控項目</li> </ul> | 940       |             |     |      |        | 1                                          |               | 1                 |                                                 |       |         |                                      |      |
| \$ | ) 物联管理              |     | ~             |    | <ul> <li>螺杆机在线监测</li> </ul>                      | 组态        |             |     |      |        | NR.                                        | manan manan   |                   |                                                 |       |         |                                      |      |
| ă  | 报警管理                |     | ~             |    | • 商业新风滤网监测                                       | · · · · · |             |     |      |        |                                            | - <u></u>     | •<br>(111)        | -                                               |       |         |                                      |      |
| 4  | )消息通知               |     |               |    | <ul> <li>多联机在线监测</li> </ul>                      | 组态        |             |     |      |        | 19327403.04<br>4038427403<br>660_0224-0005 | ra<br>Ratiolo | 28±5              | 640-14<br>598/87C98                             | 258   |         |                                      |      |
| ~  |                     |     | ~             |    | <ul> <li>工业除尘滤网监测</li> </ul>                     |           |             |     |      |        |                                            | <u>i</u>      | i ······ []       | zi 🗾                                            |       |         |                                      |      |
|    | 84364441            |     | Ť             |    | <ul> <li>熱能变频模块机在线监测</li> </ul>                  | 组态        |             |     |      | RHETES | -                                          |               | e 20<br>1000 40,0 | 0401 2010041<br>60 810<br>2010042 801,323340041 |       |         |                                      |      |
| ¢  | 3 系統管理              |     | ~             |    | <ul> <li>智慧农业大棚</li> </ul>                       | 组态        |             |     |      |        |                                            | <u> </u>      |                   |                                                 |       |         |                                      |      |
| 6  | 我的日志                |     |               |    | <ul> <li>空调箱滤网监测</li> <li>たけ常になった形</li> </ul>    | 组态        |             |     |      |        |                                            | MA AND        |                   |                                                 |       |         |                                      |      |
| F  | 系统日志                |     |               |    | <ul> <li>此中級门均白鱼肉</li> <li>于場直能在线公園</li> </ul>   | 旧古        |             |     |      |        |                                            | No. No.       |                   |                                                 |       |         |                                      |      |
|    | 1012640             |     |               |    |                                                  |           |             |     |      |        |                                            | 2211410044    |                   |                                                 |       |         |                                      |      |
|    | <b>1000 100 100</b> |     |               |    |                                                  |           |             |     |      |        |                                            |               |                   |                                                 |       |         |                                      |      |
| 0  | )关于                 |     | $\sim$        |    |                                                  |           |             |     |      |        |                                            |               |                   |                                                 |       |         |                                      |      |

**连接图**:全面了解设备的部署架构和连接状态。

图 2.4.1-2

**项目设备:**查看具体项目下的被监测设备当前状态及基础信息。

| ൙ 旋坤物聁                 | 网平台      | <b>台</b> 内部版 v2.5.5                                 |    |          |     |      |      |      |          |        | <u>运维派种</u> 10 | <b>₩₩₽₩</b> | 系統管理员 ~ | ☆告撃 ◆消撃 ( | ○ 全屏 |
|------------------------|----------|-----------------------------------------------------|----|----------|-----|------|------|------|----------|--------|----------------|-------------|---------|-----------|------|
| ☆ 平台指引                 |          | · 项目监控 / 项目监控                                       |    |          |     |      |      |      |          |        |                |             |         |           |      |
| 項目監控                   | ~        | 行业 > 项目名称                                           |    | 项目概况     | 连接图 | 项目设备 | 实时数据 | 历史数据 | 未处理报警    | 报警记录   | 设备组态€          | 项目组态①       | 视频监控    |           | 0    |
| ☆ 项目监控                 |          | 项目 (15)                                             |    | 选择设备     |     | Q 査询 |      |      |          |        |                |             |         |           | 88   |
| ☆ 设备监控                 |          | <ul> <li>旋坤展厅综合监测2</li> </ul>                       |    | 设备名称     |     |      |      |      |          | 状态     | 产品型            | 8           |         | 485她址     |      |
| ☆ 控制记录                 |          | ● 南方电网能源系统                                          |    | 温湿度传感器   |     |      |      |      |          | 正常     | JXBS           |             |         | 6         |      |
| □ 项目管理                 | ~        | <ul> <li>松下光伏系统</li> <li>地印度拉拉纳系统</li> </ul>        | 組态 | 变压器      |     |      |      |      |          | 素线     | ZHM89          | 0           |         | 3         |      |
| 98 产品管理                | <u> </u> | <ul> <li>高岭高贸城节能项目</li> </ul>                       | 祖志 | 空调主板     |     |      |      |      |          | 南线     | KT             |             |         | 1         |      |
|                        |          | <ul> <li>志高监控項目</li> </ul>                          |    | 二氧化碳     |     |      |      |      |          | 南线     | CO2Transn      | nitter      |         | 1         |      |
| ⑦ 物联管理                 | × I      | <ul> <li>螺杆机在线监测</li> </ul>                         | 組态 | 电表       |     |      |      |      |          | 南线     | DDSU6          | 56          |         | 3         |      |
| <u>☆</u> #警管理          | ~        | <ul> <li>商业新风滤网监测</li> </ul>                        | Ś  | 用約位的情報   |     |      |      |      |          | 正常     | VGM20          | 7           |         | 9         |      |
| <⇒ 消息通知                |          | 多联机在线监测                                             | 相称 | 光照度传感器   |     |      |      |      |          | 南线     | DZD-T          | 4           |         | 4         |      |
| ai <b>数据统计</b>         | $\sim$   | <ul> <li>工业除尘滤网监测</li> <li>わかかたままりロカンドの回</li> </ul> |    | 风速传感器    |     |      |      |      |          | 南线     | JXBS-300       | 1-FS        |         | 2         |      |
| ③ 系统管理                 | ~        | <ul> <li>智慧农业大棚</li> </ul>                          | 御志 | GPS/北斗定位 | 模块  |      |      |      |          | 陶线     | K2T-RG         | PS          |         | 1         |      |
|                        |          | <ul> <li>空调箱滤网监测</li> </ul>                         | -  |          |     |      |      |      |          |        |                |             |         |           |      |
| Fe 1880 D 52           |          | ◎ 旋坤展厅综合监测                                          |    |          |     |      |      |      |          |        |                |             |         |           |      |
| Fi 系统日志                |          | <ul> <li>无锡直能在线监测</li> </ul>                        | 個态 |          |     |      |      |      |          |        |                |             |         |           |      |
| ⊖ 数据备份                 |          |                                                     |    |          |     |      |      | 共    | 10 🙊 🕤 🚺 | 2 前往 1 | Д              |             |         |           |      |
| <ol> <li>关于</li> </ol> | ~        |                                                     |    |          |     |      |      |      |          |        |                |             |         |           |      |

图 2.4.1-3

| ൙ 旋坤物                                   | 联网平 | <b>台</b> 内服版 v255                                     |       |      |        |      |         |           |       | <u>24374</u> | 111X # ¥ H | 系統管理员 〜 ウ   | en an an an an an an an an an an an an an | 罪 |
|-----------------------------------------|-----|-------------------------------------------------------|-------|------|--------|------|---------|-----------|-------|--------------|------------|-------------|-------------------------------------------|---|
| ① 平台指引                                  |     | 项目监控 / 项目监控                                           |       |      |        |      |         |           |       |              |            |             |                                           |   |
| ④ 项目监控                                  | ^   | 行业 > 项目名称                                             | 项目概况  | 连接图  | 项目设备   | 实时数据 | 历史数据    | 未处理报警     | 报警记录  | 设备组态●        | 项目组态①      | 视频监控        |                                           | 2 |
| ☆ 项目监控                                  |     | 项目 (15)                                               | 选择设备  |      | 输入测点名称 |      | 0 重約    | ○ 自动刷新    |       |              |            |             |                                           |   |
| ☆ 设备监控                                  |     | <ul> <li>旋坤展厅综合监测2</li> </ul>                         |       | 设备名称 |        |      | 測点名称    |           | 测点值   |              | *          | 羊时间         | 提作                                        |   |
| 合 控制记录                                  |     | <ul> <li>南方电网能源系统</li> </ul>                          |       | 变压器  |        |      | 油位低     |           | 12    |              | 2022-09-   | 14 09:46:34 | 历史数据                                      |   |
| 6 项目管理                                  | ~   | <ul> <li>松下光伏系统</li> <li>20印座腔节线至接</li> </ul>         | 85    | 变压器  |        |      | DII状态   |           | 26    |              | 2022-09-   | 14 09:46:34 | 历史数据                                      |   |
| 92 产品管理                                 | ~   | <ul> <li>高岭商贸城节能项目</li> </ul>                         | 组态    | 交压器  |        |      | DI2状态   |           | 26    |              | 2022-09-   | 14 09:46:34 | 历史数据                                      |   |
|                                         |     | <ul> <li>志高监控項目</li> </ul>                            |       | 变压器  |        |      | DI3状态   |           | 47    |              | 2022-09-   | 14 09:46:34 | 历史数据                                      |   |
| ③ 物联管理                                  | Ň   | <ul> <li>螺杆机在线监测</li> </ul>                           | 180   | 变压器  |        | 1    | 001输出状态 |           | 71    |              | 2022-09-   | 14 09:46:34 | 历史数据                                      |   |
| <u> </u>                                | ~   | • 商业新风滤网监测                                            | <     | 交压器  |        | 1    | DO2输出状态 |           | 21    |              | 2022-09-   | 14 09:46:34 | 历史数据                                      |   |
| ◇ 清息通知                                  |     | <ul> <li>多联机在线监测</li> </ul>                           | 88    | 变压器  |        | 1    | 203输出状态 |           | 4     |              | 2022-09-   | 14 09:46:34 | 历史数据                                      |   |
| (清) 数据统计                                | ~   | <ul> <li>工业除尘滤网监测</li> <li>おかかかまままったのの</li> </ul>     | 85    | 变压器  |        |      | DI4状态   |           | 9     |              | 2022-09-   | 14 09:46:34 | 历史数据                                      |   |
| 向 系统管理                                  | ~   | <ul> <li>把前6支列模块与LitzGall列</li> <li>智慧农业大棚</li> </ul> | 41.02 | 变压器  |        | 1    | 王感温度浮点  |           | 60    |              | 2022-09-   | 14 09:46:34 | 历史数据                                      |   |
| C                                       |     | <ul> <li>空调箱滤网监测</li> </ul>                           |       | 变压器  |        |      | 绝对压力    |           | 15    |              | 2022-09-   | 14 09:46:34 | 历史载播                                      |   |
| E= 我的日本                                 |     | <ul> <li>旋坤展厅综合监测</li> </ul>                          |       | 变压器  |        |      | 压感温度    |           | 6     |              | 2022-09-   | 14 09:46:34 | 历史数据                                      |   |
| File File File File File File File File |     | <ul> <li>无竭直能在线监测</li> </ul>                          | 组态    | 夸压器  |        |      | 相對压力    |           | 0     |              | 2022-09-   | 14 09:46:34 | 历史教教                                      |   |
| 母 数据备份                                  |     |                                                       |       |      |        |      | 共15条    | 20条/页 ~ < | 1 > # | 往 1 页        |            |             |                                           |   |
| ⑦ 关于                                    | ~   |                                                       |       |      |        |      |         |           |       |              |            |             |                                           |   |

#### **实时数据**:能够看到设备实时采集的数据,及时关注参数实时信息。

图 2.4.1-4

注意:

- 启动自动刷新按钮,根据设置的上报间隔时间进行刷新上报数据;不启动自动刷新,则需要手动点击查询按钮,列表的数据才会刷新。
- 外部组织的用户如果想查看被授权项目下的被监测设备数据,需要联系内部组织人员授权查看看被检测设备的数据。

历史数据:通过历史数据,可查看设备相关寄存器的历史数据,能以列表、曲线图方式展示。

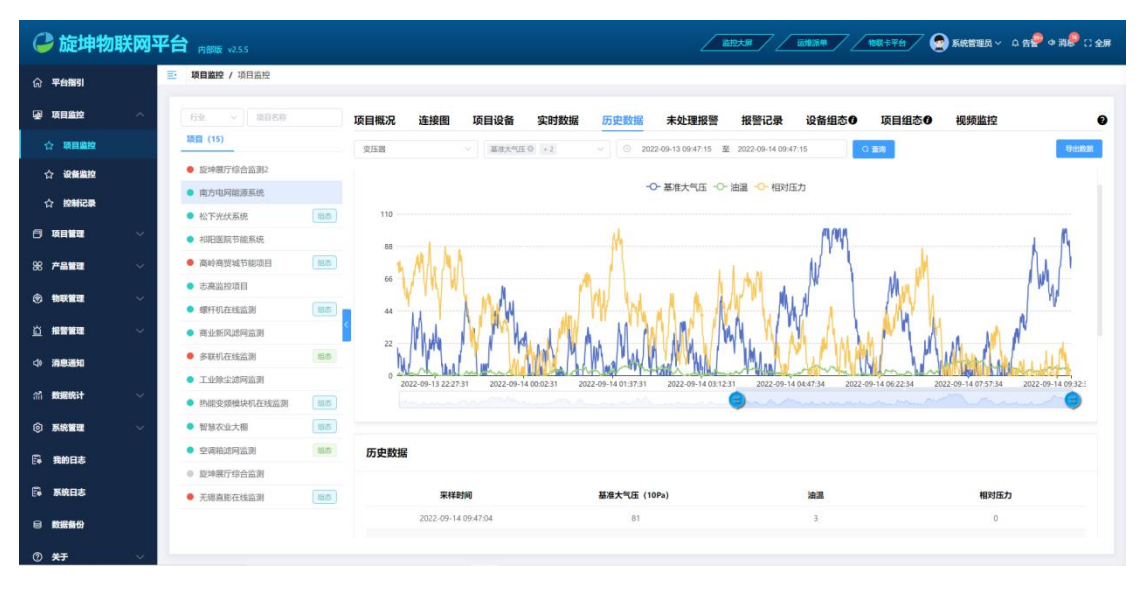

图 2.4.1-5

#### **未处理报警**:快速查看项目未处理报警的设备信息。

| C   | 旋坤物联        | 网平台    | ★ 内部版 v255                      |       |               |           |        |                 |           |       |               | 101<br>101<br>101                   | X卡平台 💽 系统管理员 ~      | 요 告 😤 🌣 消 💭 근 全屏 |
|-----|-------------|--------|---------------------------------|-------|---------------|-----------|--------|-----------------|-----------|-------|---------------|-------------------------------------|---------------------|------------------|
|     | 平台描引        | E      | 项目监控 / 项目监控                     |       |               |           |        |                 |           |       |               |                                     |                     |                  |
| ۲   | 项目监控        | ^      | 行业 > 项目名称                       |       | 项目概况          | 连接图       | 项目设备   | 实时数据            | 历史数据      | 未处理报警 | 报警记录          | 设备组态 🛙                              | 项目组态 	 视频监控         | 0                |
|     | 7 项目监控      |        | 项目 (15)                         |       | 告誓级別 〜        | 选择设备      |        | 选择测点            |           | © #   | 治日期 至         | 结束日期                                |                     |                  |
|     | 7 设备监控      |        | <ul> <li>旋坤展厅综合监测2</li> </ul>   |       | 20 dit 47     | 87        | 法联制者   | 副去唐             | 牛薯鍋到      | ÷     | 体际设大          | 体强力学                                | 型#¥熟加回 ☆            | 15.00            |
|     | > 約制记录      |        | • 南方电网能源系统                      |       | IK M C        | 10        | 自言的風   | NUMBER OF BRIDE | 14 25 WAR |       | 82 <b>4</b> 0 | 6208                                |                     | 2811             |
| -   |             |        | ● 松下光伏系统                        | 組态    | 一楼1#系統<br>【告警 | 补机-M<br>】 | 内机通讯故障 | 1               | 重要        |       | 产生            | 第0位产生告警: 1#内<br>机通讯故障               | 2022-09-14 09:21:42 | 处理               |
| ٥   | 项目管理        | ~      | ● 祁阳医院节能系统                      |       | 一楼1#系统        | 补机-M      | 主机故服—  | 1               | 10.00     |       | 声性            | 第0位产生告警:1#高                         | 2022-09-14-09-21-42 | 05-388           |
| 88  | 产品管理        | $\sim$ | <ul> <li>高岭商贸城节能项目</li> </ul>   | 组态    | 【告警           | 1         | 10000  |                 |           |       |               | 压故障                                 |                     |                  |
| ۲   | 物联管理        | ~      | <ul> <li>志高监控項目</li> </ul>      |       | 外机≠【告         | 晉]        | 内机通讯故障 | 1               | 重要        |       | 严生            | 第0位) <sup>26</sup> 生告警:1#内<br>机通讯故障 | 2022-09-14 09:21:32 | 处理               |
|     |             |        | ● 螺杆机在线监测                       | গ্রাক |               |           |        |                 |           |       |               | 第0位产生生弱:18高                         |                     |                  |
|     | 报警管理        | ~      | <ul> <li>商业新风滤网监测</li> </ul>    | <     | 外机#【售         | 쯩]        | 主机故障一  | 1               | 要要        |       | 产生            | 压故障                                 | 2022-09-14 09:21:32 | 处理               |
|     | 清息通知        |        | ● 多联机在线监测                       | 相志    | 一楼1#系统<br>【告聲 | №Л-м<br>1 | 内机通讯故障 | 32              | 重要        |       | 产生            | 第5位产生告警: 6#内<br>机通讯放踪               | 2022-08-31 16:34:06 | 处理               |
|     |             |        | <ul> <li>工业除尘滤网监测</li> </ul>    |       | 19.1 - 27.47  | sken sa   |        |                 |           |       |               | 657 (ATT AT AT 20. 1417)            |                     |                  |
| ារី | 数据统计        | ~      | <ul> <li>热能变频模块机在线监测</li> </ul> | 915   | 一般19所玩        | 1<br>1    | 主机故障一  | 32              | 重要        |       | 产生            | 第5位产生告誓:1#A<br>机驱动通讯故障              | 2022-08-31 16:34:06 | 处理               |
|     | 系统管理        | ~      | ● 智慧农业大棚                        | 如态    | 一楼1#系统        | ₩Л-м      | 主机故障二  | 32              | 重要        |       | 产生            | 第5位产生告警:低压<br>体成19460               | 2022-08-31 16:34:06 | 处理               |
| E.  | <b>要的日本</b> |        | <ul> <li>空调箱滤网监测</li> </ul>     | 组态    | 188           |           |        |                 |           |       |               | 19/09/09/04                         |                     |                  |
|     | 20021-002   |        | <ul> <li>旋坤展厅综合监测</li> </ul>    |       | 一楼1#系统<br>【告警 | 外机-M<br>】 | 主机故障三  | 32              | 重要        |       | 产生            | 第5位产生告警:环境<br>温度过高或过低               | 2022-08-31 16:34:06 | 处理               |
| Ē.  | 系统日志        |        | <ul> <li>无锡直能在线监测</li> </ul>    | 相志    |               |           |        |                 |           | _     |               |                                     |                     |                  |
|     | 数据备份        |        |                                 |       |               |           | 共      | 10547 条 20身     | (国) (1)   | 1 2 3 | 4 5 6         | ··· 528 >                           | 前往 1 页              |                  |
| 0   | 关于          | ~      |                                 |       |               |           |        |                 |           |       |               |                                     |                     |                  |

图 2.4.1-6

报警记录:可以查看设备的历史报警情况以及修复报警的情况。

| 🕒 旋坤物            | <b>b联网平</b> | <b>台</b> 内部版 v255                                                                                                    |                |            |           |             | _                   | <u> 新史大麻 / 「」</u>          | ### <b>#</b> | 1910 7 7 1 1            | 系統管理员 ~ | ¢ 88 ¢ 88 ℃                                |
|------------------|-------------|----------------------------------------------------------------------------------------------------|----------------|------------|-----------|-------------|---------------------|----------------------------|--------------|-------------------------|---------|--------------------------------------------|
| ① 平台指引           |             | ·····································                                                                                                    |                |            |           |             |                     |                            |              |                         |         |                                            |
| 項目監控             | ^           | 行业 > 頃目名称                                                                                                    | 项目概况 连         | 接图 项目设备    | 实时数据      | 冒 历史数据      | 未处理报警               | 报警记录                       | 设备组态①        | 项目组态①                   | 视频监控    |                                            |
| ☆ 项目监控           |             | 项目 (15)                                                                                                    | 秋志 ~           | 告誓税別 ~ 法押诉 | 18 v 18   | <b>利点 ~</b> | 2022-08-15 09:48:29 | 至 2022-09-14 09:48         | 29           |                         | Q 服开更多  |                                            |
| ☆ 设备监控           |             | <ul> <li>旋坤展厅综合监测2</li> </ul>                                                                                                    | 设备名称           | 告答测点       | 测点值       | 告警級别        | 告誓状态                | 告警内容                       | 处理状态         | 采样时间                    |         | 操作                                         |
| ☆ 控制记录           |             | <ul> <li>南方电网能源系统</li> <li>松下光伏系统</li> </ul>                                                                                                    | 一楼1#系统外机-<br>M | 内机递讯故障     | 1         | 重要          | 产生                  | 第0位产生告警: 1<br>"内机通讯故障      | 未处理          | 2022-09-14 09:21:<br>42 | 查看数据    | 处理 更多 ▼                                    |
| 🗇 项目管理           | ~           | ● 祁阳医院节能系统                                                                                                    | 一後1#系统外机-<br>M | 主机故障一      | 1         | 重要          | 产生                  | 第0位产生告警:1<br>#高压故障         | 未处理          | 2022-09-14 09:21:<br>42 | 查看故观    | 处理 更多 ▼                                    |
| ※ 产品管理           | ~           | <ul> <li>高岭高贸城节能项目</li> <li>100</li> <li>100</li></ul> | 外机#            | 内机通讯故障     | 1         | 重要          | 产生                  | 第0位产生告警:1<br>#内机通讯故障       | 未处理          | 2022-09-14 09:21:       | 查有效思    | 25章 100 100 100 100 100 100 100 100 100 10 |
| ③物联管理            | ž           | ● 螺杆机在线监测 ====================================                                                                                                    | < 外机=          | 主机故障一      | 1         | 重要          | 产生                  | 第0位产生告警:1<br>#高压故障         | 未处理          | 2022-09-14 09:21:<br>32 | 宣有效恶    | 更多 ▼                                       |
| 0 消息通知           |             | <ul> <li>商业新风波网监测</li> <li>多联机在线监测</li> <li>185</li> </ul>                                                                                                    | 一根1#系统外机-<br>M | 内机通讯故障     | 0         | 重要          | 依复                  | 第5位恢复告警:6<br>#内机通讯故障       |              | 2022-09-14 08:51:<br>42 |         | 更多 *                                       |
| 新 · 數据统计         | ~           | <ul> <li>工业除尘滤网监测</li> <li>热能变频模块机在线监测</li> </ul>                                                                                                    | 一楼1#系统外机-<br>M | 主机故障一      | 0         | 重要          | 恢复                  | 第5位恢复告警:1<br>#风机驱动通讯故<br>障 |              | 2022-09-14 08:51:<br>42 |         | 更多 *                                       |
| ③ 系統管理           | ~           | <ul> <li>         ・ 智慧次业大棚         ・ 1135         ・ 空商箱途网监测         ・ 国本         ・         ・         ・</li></ul>                                                                                                    | 外机#            | 内机通讯故障     | 0         | 重要          | 依复                  | 第5位恢复告警:6<br>《内机通讯故障       |              | 2022-09-14 08:51:<br>32 |         | 更多 •                                       |
| · 我的日志           |             | ◎ 旋坤展厅综合监测                                                                                                    | 外机#            | 主机故障一      | 0         | 重要          | 保賀                  | 第5位恢复告警:1<br>#风机驱动通讯故      |              | 2022-09-14 08:51:       |         | 更多 •                                       |
| ⇒ 秋田日心<br>目 数据备份 |             | ● 无锡直能在线监测                                                                                                    |                |            | 共 77458 条 | 20条/页 ~ <   | 1 2 3               | 4 5 6 -                    | ··· 3873 >   | 前往 1 页                  |         |                                            |
| ② 关于             | ~           |                                                                                                    |                |            |           |             |                     |                            |              |                         |         |                                            |

图 2.4.1-7

**设备组态:** 一个网关下的所有设备做成一个独立的设备组态, 方便对不同网关下的设备独立 监控。

| 🔑 旋      | 申物联网     | 平f | ☆ 内部版 v25.5                                          |       |         |      |      |       |       |          |      |               | 1100 H W H Y H | 系統管理员 ~ (   | 2 告음 수 淵용 다 주변                   |
|----------|----------|----|------------------------------------------------------|-------|---------|------|------|-------|-------|----------|------|---------------|----------------|-------------|----------------------------------|
| ☆ 平台指引   |          | 2  | 项目监控 / 项目监控                                          |       |         |      |      |       |       |          |      |               |                |             |                                  |
| ▲ 项目监控   |          | E  | 行业 > 現目名称                                            |       | 项目概况    | 连接图  | 项目设备 | 实时数据  | 历史数据  | 未处理报警    | 报警记录 | 设备组态①         | 项目组态①          | 视频监控        | 0                                |
| 合 项目编    | 腔        |    | 项目 (15)                                              |       |         |      |      |       |       |          |      | -015011082020 | 10* _E_AD*#    |             | ATTIVATE ADDATE THE              |
| 合 设备编    | 键        |    | <ul> <li>旋坤展厅综合监测2</li> </ul>                        |       |         |      |      |       |       |          |      | 直接查看和监控每组设备   | ,可在项目管理·项目列    | 表-组态中进行可视化设 | m-9641979—1968648664, 7916<br>H. |
| 合 控制     | <b>建</b> |    | • 南方屯网能源系统                                           |       |         | -    |      |       |       |          |      |               |                |             |                                  |
| ○ 项目管理   |          |    | ● 松下光伏系统                                             | 組态    | 空调箱相杰   | -000 |      | 李调结组  | 5-003 | <u> </u> |      |               |                |             |                                  |
| ~ +===   |          |    | <ul> <li>初阳医院や龍糸坑</li> <li>高給査問はち飲活目</li> </ul>      | 田本    | 1193410 |      |      | 19114 |       |          |      |               |                |             |                                  |
|          |          |    | <ul> <li>市場にはなる「Pilloyal」</li> <li>志高监控項目</li> </ul> |       |         |      |      |       |       |          |      |               |                |             |                                  |
| ③ 物联管理   |          |    | <ul> <li>螺杆机在线监测</li> </ul>                          | 组态    |         |      |      |       |       |          |      |               |                |             |                                  |
| 道报警管理    |          |    | <ul> <li>商业新风滤网监测</li> </ul>                         | <     |         |      |      |       |       |          |      |               |                |             |                                  |
| <♪ 消息通知  |          |    | <ul> <li>多联机在线监测</li> </ul>                          | 相志    |         |      |      |       |       |          |      |               |                |             |                                  |
| (1) 数据统计 |          |    | <ul> <li>工业除尘滤网监测</li> </ul>                         |       |         |      |      |       |       |          |      |               |                |             |                                  |
|          |          |    | <ul> <li>熱能变頻構块机在线监测</li> </ul>                      | 88.05 |         |      |      |       |       |          |      |               |                |             |                                  |
| ③ 系統管理   |          |    | <ul> <li>智慧农业大棚</li> <li>如源論波展览潮</li> </ul>          | 組合    |         |      |      |       |       |          |      |               |                |             |                                  |
| 🛱 我的日志   |          |    | <ul> <li>         ・</li></ul>                        | 42404 |         |      |      |       |       |          |      |               |                |             |                                  |
| 🛱 系统自志   |          |    | <ul> <li>无锡直能在线监测</li> </ul>                         | 相志    |         |      |      |       |       |          |      |               |                |             |                                  |
| 8 数据备份   |          |    |                                                      |       |         |      |      |       |       |          |      |               |                |             |                                  |
| ⑦ 关于     |          | Į. |                                                      |       |         |      |      |       |       |          |      |               |                |             |                                  |

图 2.4..1-8

**项目组态:** 一个项目可配置一个项目组态,快速实现项目业务逻辑和个性化监控,能够生动 形象的看到整个项目整体情况以及远程操控设备信息。

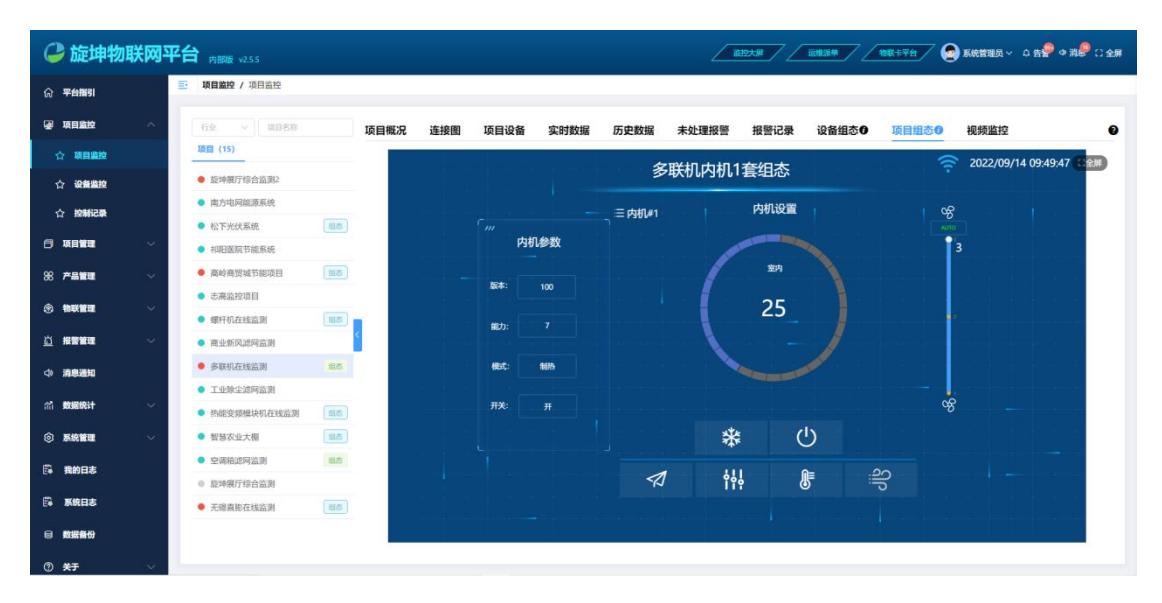

图 2.4.1-9

#### 视频监控:项目关联摄像头后可以随时对项目远程监控也可以查看回放记录。

| 9          | 旋坤物联          | 网平台 | <b>台</b> 内部版 v255                          | <u></u>                                                                                                    |
|------------|---------------|-----|--------------------------------------------|----------------------------------------------------------------------------------------------------|
| ធ          | 平台描引          | 1   | 项目监控 / 项目监控                                |                                                                                                    |
| Q 1        | 天日追泣          | ~   | 行业 > 第日名称                                  | 项目概况 连接图 项目设备 实时数据 历史数据 未处理报警 报警记录 设备组态0 项目组态0 视频监控 🕑                                                                                                    |
| \$         | 项目监控          |     | 联目 (15)                                    | 视频预防 视频网故                                                                                                    |
| 슈          | 设备监控          |     | <ul> <li>旋坤展厅综合监测2</li> </ul>              | 环境监控师@失近40799123)                                                                                                    |
| \$         |               |     | <ul> <li>南方电网能源系统</li> </ul>               |                                                                                                    |
|            |               |     | • 松下光伏系统                                   |                                                                                                    |
|            | RHT           | ~   | • 初阳医院节能系统                                 |                                                                                                    |
| 88 7       | -品質理          | ~   | <ul> <li>高岭商贸城节能项目</li> </ul>              |                                                                                                    |
|            |               |     | <ul> <li>志高监控项目</li> </ul>                 |                                                                                                    |
|            |               |     | <ul> <li>螺杆机在线监测</li> </ul>                |                                                                                                    |
| <u>n</u> ; | 「「「「「」」       | ~   | • 商业新风滤网监测                                 |                                                                                                    |
| 4 1        | A忠送知          |     | • 多联机在线运用 图8                               | A DE LA DE L |
|            |               |     | ● 工业除尘滤网监测                                 |                                                                                                    |
| an 1       | CHILIPST .    | ~   | • 热能变频模块机在线监测 688                          |                                                                                                    |
| @ 1        | 系统管理          | ~   | • 智慧农业大棚 国西                                |                                                                                                    |
| <b>B</b> 1 | <b>唐約日志</b>   |     | • 空调描述网监测 185                              |                                                                                                    |
|            |               |     | ⑥ 旋坤展厅综合监测                                 |                                                                                                    |
| <b>B</b> 1 | 系统日志          |     | <ul> <li>无場直施在线监测</li> <li>(15)</li> </ul> |                                                                                                    |
|            | 故据备份          |     |                                            |                                                                                                    |
| 0 1        | <del>XT</del> |     |                                            |                                                                                                    |

图 2.4.1-10

### 2.4.2. 设备监控

设备监控,为了提高监控效果,将项目和设备单独划分模块,设备监控专注于对设备的 监控;支持设备状态、设备所属项目、设备类型、设备型号、设备名称等进行分类和综合检 索;快速获取设备状态信息。

| 6  | 旋坤物联         | <b>网</b> 平1 | 合 n部版 v2.5.5                         |        |          |            |                          |                               | 2     | 蓝拉大屏  |                                    | 物取卡平台                 | 🧟 系統管理员 🗸         | 요 告 🤗 4 消 🏶 🗋 全屏 |
|----|--------------|-------------|--------------------------------------|--------|----------|------------|--------------------------|-------------------------------|-------|-------|------------------------------------|-----------------------|-------------------|------------------|
| ស  | 平台描引         | -           | 項目监控 / 设备监                           | Ŕ      |          |            |                          |                               |       |       |                                    |                       |                   |                  |
| ۲  | 项目监控         | ^           | (状态 ~) 項                             | • •    | 选择类型 ~   | 产品型号 ~     | 选择区域 > 行业                | <ul> <li>&gt; 设备名称</li> </ul> | 0 8   | 词 こ重  |                                    |                       |                   | ●提示              |
|    | ☆ 项目监控       |             | 设备名称                                 | 设备状态 ≑ | 测点个数     | 产品类型       | 产品型号                     | 地区 🗘                          | 行业 🗧  | 485地址 | 所属网关                               | 所属项目                  | 创建时间 🗘            | 备注               |
| 1  | ☆ 设备监控       |             | KMS                                  | 周线     | 1        | GP5/北斗定位模块 | K2T-RGPS                 | 黄埔区                           | 智慧环保  | 2     | 3222500001                         | 旋坤展厅综合监测              | 2022-09-07 18:41: |                  |
|    | ☆ 控制记录       |             | GPS/北斗定位模块                           | 南线     | 10       | GPS/北斗定位模块 | K2T-RGPS                 | 黄埔区                           | 智慧総源  | 1     | 网关680_332022090<br>9               | <u>旋坤属厅综合监测</u><br>2  | 2022-09-06 16:23: |                  |
|    | 项目管理         | ~           | 电表                                   | 南线     | 2        | 电表         | DDSU666                  | 黄埔区                           | 智慧能源  | 3     | 网关680_332022090<br>9               | <u>旋坤展厅综合监测</u><br>2  | 2022-08-24 19:16: |                  |
| 88 | 产品管理         | ~           | 商户电动阀1状态-(A                          | 正常     | 8        | 光耦隔离模块     | MB-6oim-220              | 长沙市                           | 智慧総源  | 35    | 网关XKGW602-高<br>岭-机房-122210000      | 高於高冠城节能项              | 2022-08-24 11:54: |                  |
| ۲  | 物联管理         | ~           | C220V采集)-10                          |        |          |            |                          |                               |       |       | 1                                  | <b>H</b>              |                   |                  |
|    | 报警管理         | ~           | 商户电动阀1控制-(4J<br>4C-4路继电器)-7          | 正常     | 4        | 继电器        | MK485SC-T73-4J4C         | 长沙市                           | 智慧能源  | 32    | 网关XKGW602-高<br>岭-机房-122210000<br>1 | <u>高岭高峦城节能</u> 项<br>且 | 2022-08-24 11:53: |                  |
|    | 消息通知<br>数据统计 | ~           | 机房-电动阀控(3-4<br>阀)(6J6C-6路继电器)<br>-13 | 正常     | <u>6</u> | 继电器        | MK485SC-T73-6J6C         | 长沙市                           | 智慧総源  | 29    | 网关XKGW602-高<br>岭-机房-122210000<br>1 | 高岭直贸城节能项<br>且         | 2022-08-24 11:53: |                  |
|    | 系统管理         | ~           | 机房-电动阀控(1-2<br>阀)(4J4C-4路继电器)<br>-7  | 正常     | ŝ        | 继电器        | MK485SC-T73-4J4C         | 长沙市                           | 智慧能源  | 30    | 网关XKGW602-高<br>岭-机房-122210000<br>1 | 高岭直贸城节能项且             | 2022-08-24 11:53: |                  |
| 6  | 我的日志<br>系统日志 |             | HD700冷却泵变频<br>器-2#                   | 正常     | 4        | HD700水泵变频器 | HD700水泵变频器               | 长沙市                           | 智慧端源  | 32    | 网关XKGW602-高<br>岭-机房-122210000      | 高岭直峦城节雄项<br>且         | 2022-08-24 11:52: |                  |
|    | 数据备份         |             |                                      |        |          | 共 15       | 7 条   20条/页 <sup>∨</sup> | < 1 2 3                       | 4 5 6 | 8     | > 前往 1 页                           |                       |                   |                  |
| 0  | **           |             |                                      |        |          |            |                          |                               |       |       |                                    |                       |                   |                  |

图 2.4.2-1

点击"测点个数"和"所属项目"会跳转到项目监控页面。

2.4.3. 控制记录

记录操作项目组态的下发记录。

| ൙ 旋坤物联         |    |                                           |                                     |        |               |                     |  |  |  |  |  |  |
|----------------|----|-------------------------------------------|-------------------------------------|--------|---------------|---------------------|--|--|--|--|--|--|
| ⑦ 平台指引         | 1  | 项目监控 / 控制记录                               |                                     |        |               |                     |  |  |  |  |  |  |
| @ 项目监控         | ^  | 項目 ~ ③ 2022-                              | 8-15 09:53:33 至 2022-09-14 09:53:33 | (1) 建调 |               |                     |  |  |  |  |  |  |
| ☆ 项目监控         |    | 项目 ≑                                      | 操作内容                                | 用户     | 登录IP          | 操作时间 ⇔              |  |  |  |  |  |  |
| ☆ <b>设备监</b> 控 |    | 无锡直账在线监测                                  | 网关: 3418100000,设备:W05-1直膨内机,到       | lintj  | 116.21.15.101 | 2022-09-01 18:08:27 |  |  |  |  |  |  |
| ☆ 控制记录         |    | 无锡直膨在线监测                                  | 网关: 3418100000, 设备:W05-1直膨内机. 测     | linfj  | 116.21.15.101 | 2022-09-01 18:08:25 |  |  |  |  |  |  |
|                | ~  | 无锡直账在线监测                                  | 网关: 3418100000,设备:W05-1直膨内机,测       | lintj  | 116.21.15.101 | 2022-09-01 18:08:23 |  |  |  |  |  |  |
|                |    | 无锡直能在线监测                                  | 网关: 3418100000,设备:W05-1直膨内机 测       | linfj  | 116.21.15.101 | 2022-09-01 18:08:18 |  |  |  |  |  |  |
| 88 产品管理        | ~  | 无锡直能在线监测                                  | 网关: 3418100000, 设备:W05-1直膨内机, 测     | linfj  | 116.21.15.101 | 2022-09-01 18:00:51 |  |  |  |  |  |  |
| ③ 物联普理         | ~  | 无锡直膨在线监测                                  | 网关: 3418100000, 设备:W05-1直影内机, 测     | linfj  | 116.21.15.101 | 2022-09-01 18:00:49 |  |  |  |  |  |  |
| * ******       |    | 无锡直能在线监测                                  | 网关: 3418100000,设备:W05-1直膨内机 测       | linfj  | 116.21.15.101 | 2022-09-01 18:00:45 |  |  |  |  |  |  |
|                | Ť. | 无锡直膨在线监测                                  | 网关: 3418100000,设备:W05-1直膨内机. 测      | linfj  | 116.21.15.101 | 2022-09-01 18:00:41 |  |  |  |  |  |  |
| ◆ 消息通知         |    | 无锡直能在线监测                                  | 网关: 3418100000,设备:W05-1直影内机,到       | linfj  | 116.21.15.101 | 2022-09-01 17:42:39 |  |  |  |  |  |  |
| (計) 数据统计       | ~  | 无锡直能在线监测                                  | 网关: 3418100000,设备:W05-1直影内机. 测      | linfj  | 116.21.15.101 | 2022-09-01 17:42:17 |  |  |  |  |  |  |
|                |    | 热能变烦模块机在线监测                               | 网关: 3418100002,设备·变频模块机-设定, 测       | linfj  | 116.21.15.101 | 2022-09-01 16:18:28 |  |  |  |  |  |  |
| ③ 系統管理         | ~  | 热能变烦模块机在线监测                               | 网关: 3418100002,设备·变频模块机-设定,测        | linfj  | 116.21.15.101 | 2022-09-01 16:18:23 |  |  |  |  |  |  |
| □ 我的日志         |    | 熱能变烦模块机在线监测                               | 网关: 3418100002, 设备·变频模块机·设定. 测      | linfj  | 116.21.15.101 | 2022-09-01 16:18:20 |  |  |  |  |  |  |
|                |    | 旋坤展厅综合监测2                                 | 网关: 3223100826,设备:网关680_322310082   | chenjg | 116.21.15.101 | 2022-08-31 09:35:39 |  |  |  |  |  |  |
|                |    | A fan i de 1990 1999 7 dae de stên bied n |                                     |        |               |                     |  |  |  |  |  |  |
|                |    |                                           | 共 37 条 2                            | 12 》前  | 往 1 页         |                     |  |  |  |  |  |  |
|                |    |                                           |                                     |        |               |                     |  |  |  |  |  |  |

图 2.4.3-1

# 2.5. 项目管理

### 2.5.1. 项目列表

项目列表,以列表的方式显示,同时对项目的运行状况进行统计,方便明了。

| ൙ 旋坤物耳         | 关网P | 四台 内部版 v25.5  |        |      |        |          |                      | MARKEN N |      | / <b>***</b> *** | ● 系統管理员 ~ ♀ 告 | P = 318 (   | :全屏 |
|----------------|-----|---------------|--------|------|--------|----------|----------------------|----------|------|------------------|---------------|-------------|-----|
| ⑦ 平台描引         |     | 项目管理 / 项目列表   |        |      |        |          |                      |          |      |                  |               |             |     |
| • 项目监控         | ~   |               | 15     |      | _      | 11       |                      |          | 2    |                  |               |             |     |
| 〇 项目管理         | ~   | B             | 项目总数   |      |        | 正常项目     |                      | B        | 故障項目 |                  | 国際            | 8           |     |
| ☆项目列表          |     |               |        |      |        |          |                      |          |      |                  |               |             |     |
| ☆ 项目分组         |     | 秋志 > 业主       | ~ 选择区域 | ~ 行业 | ~ 項目名称 | の曲       |                      | 15       |      |                  |               | 添加項目        |     |
| ☆ 项目组态库        |     | 项目名称          | 业主     | 状态 ○ | 物联设备   | 被监测设备    | 組态 ≑                 |          | 行业◎  | 地址               | 操作 🛛          |             |     |
| ☆ 设备组态库        |     | 旋坤展厅综合监测2     | 旋坤科技   | 1034 | 9      | 10       |                      | 黄埔区      | 智慧能源 |                  | 组志 设备管理       | 更多 •        |     |
| ☆ 空闲设备管理       |     | 南方电网能源系统      | 旋坤科技   | 正常   | 1      | 1        |                      | 增城区      | 智慧能源 | 广州市增城区新塘         | 組态 设备管理       | 更多 •        |     |
| <b>38 产品管理</b> | ~   | 松下光伏系统        | 旋坤科技   | 正常   | 3      | 10       | 光伏组态                 | 黄埔区      | 智慧能源 |                  | 组态设备管理        | 更多 •        |     |
| A 449919378    |     | 初阳医院节能系统      | 旋坤科技   | 正常   | 3      | 56       |                      | 永州市      | 智慧能源 | 永州市祁阳县民生         | HIS REAL      | 更多 •        |     |
|                | Ť   | 高岭商留城节能项<br>且 | 旋坤科技   | 故障   | 12     | 24       | <u>高龄商団城暖通组</u><br>态 | 长沙市      | 智慧能源 | 湖南长沙市开福区         | 组态 设备管理       | 更多 •        |     |
| 近报警管理          | ~   | 志高监控项目        | 志高     | 正常   | 2      | 0        |                      | 南海区      | 智慧暖通 | 佛山市南海区           | us gange      | <b>98 •</b> |     |
| <⇒ 消息通知        |     | 螺杆机在线监测       | A派科技园  | 正常   | 1      | 1        | 螺杆机组态 正式版            | 南京       | 智慧暖通 | 江苏省南京市梧霞         | 組态 设备管理       | 夏多 •        |     |
| 们 数据统计         | ~   | 商业新风法网监测      | 旋坤科技   | 正常   | 1      | 1        |                      | 江宁       | 耗材监测 | 南京江宁南峡路          | 相志 设备管理       | 更多 •        |     |
| ③ 系统管理         | ~   | 多联机在线索测       | A派科技园  | 故卿   | 2      | 16       | 多联机内机1套组态            | 南京       | 智慧暖通 | 江苏省南京市梧霞         | us of the     | 更多 •        |     |
| □ 我的日志         |     |               |        |      |        | 井15 帝 20 | 御雨 × く 1 :           | BIP 1 70 |      |                  |               |             |     |
| 日本 系统日志        |     |               |        |      |        |          |                      |          |      |                  |               |             |     |

图 2.5.1-1

此模块还可以进行"添加项目"、"编辑"项目、"删除"项目、编辑组态、更换业主、查看详情、 关联监控、批量导入测点、设备等操作。

**设备管理:**点击"设备管理"跳转到关联设备页面;在该页面可以给项目添加设备、测点等。

| C        | 旋坤物耳      | 关<br>网 직 | <b>平台</b> | 内部版 v2.5.5  |                     |          |             |             |       |        |             |       |               |        | 盆拉大麻       |      | <u>RM</u> | 物联卡平台  | 7 😨 | 系統管理员 | ~ ¢ #        | • 瑞 <mark>紀</mark> C : | 全屏 |
|----------|-----------|----------|-----------|-------------|---------------------|----------|-------------|-------------|-------|--------|-------------|-------|---------------|--------|------------|------|-----------|--------|-----|-------|--------------|------------------------|----|
|          | 平台描引      |          | 8         | 项目管理 / 项目   | 列表                  |          |             |             |       |        |             |       |               |        |            |      |           |        |     |       |              |                        |    |
| ۲        | 项目监控      | ~        |           |             | a 1                 | 5        |             |             |       | F      | <b>a</b> 11 |       |               |        | A          | 3    |           |        |     | A     | 1            |                        |    |
|          | 项目管理      | ^        |           |             | ų.                  | 目总数      |             |             |       |        | 正常項         | 10    |               |        |            | 故障项目 |           |        |     |       | 高线项目         | 1                      |    |
|          | > 项目列表    |          |           |             |                     |          |             |             |       |        |             |       |               |        |            |      |           |        |     |       |              |                        |    |
| ٢        | > 项目分组    |          |           | 状态 ~        | <u>w</u> = ~        | · _ 选择   | 区域 ~        | 行业          |       | 项目名称   |             | Q 直向  |               | ○ 展开更多 |            |      |           |        |     |       |              | 添加项目                   |    |
| ť        | > 项目组态库   |          |           | 项目名称        |                     | 业主       |             | 状态≎         | 物联设   | ۱.     | 被监测设        | 备     | 组态 ≎          |        | 区域○        | 行业。  |           | 地址     |     |       | 操作 🛛         |                        |    |
| ٢        | > 设备组态库   |          |           | 旋神展厅综合监测    | <u>U2</u>           | 旋坤科技     |             | 故障          | 9     |        | 10          |       |               |        | 黄埔区        | 智慧能  | θ.        |        |     | 協志    | 设备管理         | 更多 •                   |    |
|          | > 空闲设备管理  |          |           | 南方电网能测      |                     | 項目列表 / ② | 899 B       |             |       |        |             |       |               |        |            |      |           |        | +   | 組存    | 设备管理         | 更多 •                   |    |
| 88       | 产品管理      | ~        |           | 松下光伏周       | 高岭商贸城市              | ち能項目     |             |             |       |        |             |       |               |        |            |      |           | Bac    |     | 题卷    | 设新营理         | 更多 •                   |    |
| 0        | 6122.0070 |          |           | 招阳医院节篇      | 设备关联                | 物联设备     | 被滥须         | 设备 连接       | 8 区域管 |        | _           |       |               |        |            |      | _         |        | -   | 組态    | (2.84 ML III | 更多 🔹                   |    |
|          | 1000 80   |          |           | 高岭商馆城主<br>且 | 0.010               | 27.80    | <b>BXRR</b> | 839762R   ~ | 25454 | nave a |             |       | 1071 Mileta - | -      | Langer (b) |      | 81004     | EEGO · |     | 組态    | 设备管理         | 更多 •                   |    |
| ă        | 报警管理      | ~        |           | 志高监控系       | 动物化的                | 810      | 4853834     | and and an  |       | 450.00 | THE Units   | 6 R.  | 2130          | 1      | 10         | 1    | Brtit BR  |        |     | 組态    | 0.81 M II    | 更多 •                   |    |
|          | 清息遥知      |          |           | 螺杆机在线       | ACDSHP              | 2.8      | 2           | 0 11        |       | ×      |             |       |               |        |            |      |           |        | -   | 組态    | 设备管理         | <b>28 -</b>            |    |
|          | 数据统计      | ~        |           | 直业新风波网      | ACDSHP.<br>~ 開発XXS。 | 2.8      | 1 255       | 0 11<br>6   |       |        |             |       |               |        |            |      |           |        |     | 服态    | 设新管理         | 更多 •                   |    |
| ٢        | 系统管理      | $\sim$   |           | 多联机在线       | 室外,温                | 2.8      | 6           | 4           |       |        |             |       |               |        |            |      |           |        | -   | 相志    | 设新管理         | 更多 •                   |    |
| e.       | 春秋日本      |          |           |             | KR-R.               | 2.W      | 30          | 0 6         |       |        |             |       |               | _      |            |      |           |        |     |       |              |                        |    |
| -        | 20101-142 |          |           |             |                     |          |             |             |       |        | 共 15 条      | 20条/页 |               | 1      | 前往 1       | 页    |           |        |     |       |              |                        |    |
| <b>E</b> | 系统日志      |          |           |             |                     |          |             |             |       |        |             |       |               |        |            |      |           |        |     |       |              |                        |    |

图 2.5.1-2

组态:点击"组态"跳转到组态界面,可以从组态库导入、组织组态库导入模板、新增组态。

| C    | 旋坤物戰     | ŧ网P | P台 | 内部版 v25.5          |                                |             |              |              |              | <u> 新田大</u> 家 |      |         | 系統管理员 | ~ ≏#₽         | o na€ : | 全屏 |
|------|----------|-----|----|--------------------|--------------------------------|-------------|--------------|--------------|--------------|---------------|------|---------|-------|---------------|---------|----|
| ଜ    | 平台描引     |     | 8  | <b>项目管理 /</b> 项目列表 |                                |             |              |              |              |               |      |         |       |               |         |    |
|      | 项目监控     | ~   |    |                    | 15                             |             |              | <b>1</b> 1   |              |               | 3    |         |       | 1             |         |    |
| 8    | 项目管理     | ^   |    |                    | 项目总数                           |             |              | 正常项目         |              |               | 故障项目 |         |       | 南线项目          |         |    |
| 1    | > 项目列表   |     |    |                    |                                |             |              |              |              |               |      |         |       |               |         |    |
| 1    | > 项目分组   |     |    | 状态 〜 业主            | ~ 选择区域                         | ~ 行业        | ~ 項目名称       | ○ 重肉         |              | Q 展开更多        |      |         |       |               | 添加項目    |    |
| ۲    | > 项目组态库  |     |    | 项目名称               | 业主                             | 状态 ≑        | 物联设备         | 被监测设备        | 組态 ≑         | <b>区</b> 1组 0 | 行业○  | 地址      |       | 操作 ☺          |         |    |
| ۲    | 2 设备组态库  |     |    | 旋坤展厅综合监测2          | 旋坤科技                           | 1000        | 9            | 10           |              | 黄埔区           | 智慧能源 | _       | 85    | 28 <b>2</b> 2 | 更多。     |    |
| 1    | > 空時设备管理 |     |    | 南方电网能源系统           |                                |             |              | AHATH        | <b>苏秋明 田</b> |               |      | (市増城区新塘 | 総合    | 设备管理          | 更多 •    |    |
| 88   | 产品管理     | ~   |    | 松下光伏系统             | ※日盤さ ●1800<br>1980/15   V.0008 | 10A 848689A |              |              |              |               |      |         | 組态    | 设备管理          | 更多 •    |    |
| ۲    | 物联管理     | ~   |    | 相阻医院节能系统           |                                |             | A 20 P       | N 2 COR      | D P P D      |               |      | (市祁阳县民生 | 81.5  | 设質質理          | 更多 *    |    |
| ň    | 招歌的理     | ~   |    | 基程增强就分能均<br>且      |                                |             |              |              |              |               |      | 张沙市开福区  | 總書    | 设备管理          | 更多 •    |    |
|      |          |     |    | 志高监控项目             |                                | i,cogy &    | 2 8002958800 | 2 B/4833987X | 4            |               |      | 」市南海区   | 815   | 188 M II      | 更多 •    |    |
| 49   | 消息通知     |     |    | 螺杆机在线监测            | PERSONAL AND A                 | HI - BEES / | A69994 A6994 |              |              |               |      | 3省南京市梧霞 | 組态    | 设备管理          | 更多 •    |    |
| វារី | 数据统计     | ~   |    | 商业新风滤网监测           |                                |             |              |              |              |               |      | 红宁南峡路   | 85    | 设备管理          | 更多 •    |    |
| ٢    | 系统管理     | ~   |    | 多联机在线监测            |                                |             |              |              |              |               |      | 省南京市梧霞  | 88.05 | 说新常理          | 更多 *    |    |
| 6    | 我的日志     |     |    |                    |                                |             |              | 共 15 亲 20条   | 页 ~ <        | 1 > 前往 1 夏    | t.   |         |       |               |         |    |
| 6    | 系统日志     |     |    |                    |                                |             |              |              |              |               |      |         |       |               |         |    |

图 2.5.1-3

**项目成员**:点击"更多-项目成员"跳转到项目成员界面,点击【添加成员】弹出添加成员的 界面,按需输入即可把项目的管理授权与他人。

| 9              | 旋坤物聁   | 阙平     | 合 内部版 v2.5.5  |                    |                                          |              |                                                                                                    |                  | 运维派单 <b>按</b> 取卡平台                          | - 🧟 系統管理员 🗸 🌣 告誓 🍳 消息 🕄 全屏 |
|----------------|--------|--------|---------------|--------------------|------------------------------------------|--------------|----------------------------------------------------------------------------------------------------|------------------|---------------------------------------------|----------------------------|
| ର <del>ହ</del> | 台描引    |        | · 项目管理 / 项目列表 |                    |                                          |              |                                                                                                    |                  |                                             |                            |
| <u>به</u>      | 目血拉    | ~      | F             | 15                 |                                          | <b>a</b> 1   | 1                                                                                                    | 3                |                                             | <b>a</b> 1                 |
| 6 M            | 目前理    | ^      |               | 项目总数               |                                          |              | \$项目                                                                                                    | 故障               | Ξ.                                          | <b>南线项目</b>                |
|                | 项目列表   |        |               |                    |                                          |              |                                                                                                    |                  |                                             |                            |
|                | 项目分组   |        | 秋志 ~ 业主       | ◇ 造評区域 ◇           | 行业・                                      | 項目名称         | の直接の目的で目的                                                                                                    | Q 展开更多           |                                             | 添加项目                       |
|                | 项目组态库  |        | 项目名称          | 业主                 | 状态 ≎ – – – – – – – – – – – – – – – – – – | 联设备 被监测      | 设备 組态 ⇒                                                                                                    | 区域⇔              | 行业 🜼 地址                                     | 操作 〇                       |
|                | 设备组态库  |        | 南方电网绘系系       |                    |                                          |              |                                                                                                    |                  | 2                                           | 115 役翁繁慶 夏多・               |
| ¢              | 空闲设备管理 |        | 松下光伏系统        |                    |                                          |              |                                                                                                    |                  |                                             | 組态 设备管理 更多 ▼               |
|                |        |        | 20回医院节能易      | #06#               | ALC: SH                                  | ALMA<br>ALMA | 新编成员                                                                                                    |                  |                                             | 組む 没着管理 更多・                |
| 88 <b>#</b>    | 品管理    | $\sim$ | 高岭商贸城节集       | AND FOLLOWING      |                                          |              | 12010648                                                                                                    | o - Distriction  |                                             |                            |
| ~ ~            |        |        | 且             | 高於兩個城市關連目          |                                          |              | · 101312.00                                                                                                    | wantenda v cox   | <b>60 1 1 1</b>                             |                            |
| (9) 10         | 秋田坦    | ~      | 志高监控项目        | 8005111220         |                                          |              | 70040                                                                                                    |                  |                                             | 图志 经监管理 项目详情               |
| 首报             | 警管理    | $\sim$ |               | 海村商店城外建造日          |                                          |              | 10005                                                                                                    |                  | 1633                                        | 後古 必要問題 国際市内               |
|                |        |        | Merold State  | 高岭南景城节部委员          | huangid                                  |              |                                                                                                    |                  |                                             | 100 00mm 00 更换业主<br>关联公10  |
| 4) 🖷           | 息通知    |        | 產业新风滤网络       | 高价商资减等部项目          | huangrg                                  |              | Drame (                                                                                                    |                  |                                             | 出态 设备管理 复制                 |
|                |        |        | 多联机在线监        | 高利用豆碱炒甜菜田          | jangaw                                   |              | BCE                                                                                                    | 0,100            | NON BOD                                     | 組态 设备管理 编辑                 |
| វារី 🔜         | 据统计    | ~      | THEORY        | 高岭南区城节和项目          | linfj                                    |              |                                                                                                    | 1538 <b>52</b> 0 | 60 HSS                                      | 田原                         |
| ல் க           | 統管理    | ~      |               |                    |                                          |              |                                                                                                    |                  |                                             | BIO WREA TH                |
|                |        |        | 热能变频模块机       | a NEE E-J & + 4500 | -                                        |              | 482.00 APR - 475 APR - 475 | e skrate d       | 219-00-20-00-00-00-00-00-00-00-00-00-00-00- |                            |
| B 🕫            | 納日志    |        |               |                    |                                          | 共 15         |                                                                                                    | 1 > 前往 1 页       |                                             |                            |
| <b>.</b>       | 统日志    |        |               |                    |                                          |              |                                                                                                    |                  |                                             |                            |

图 2.5.1-4

注意:

◆ 只有业主才有"项目成员"的权限,指定由谁来管理当前项目。

**关联监控:**点击"更多-关联监控"跳转到关联监控界面,点击【添加关联】弹出添加关联摄像头的界面,按需输入即可。关联成功后就可以通过系统或者手机随时查看设备的动态。

| ൙ 旋坤物          | 送网平 | <b>台</b> 内部版 v25.5 |             |              |                   |              |             | <b>ABAR</b>     |         | (1000 fr FFA) | 系統管理员 🗸 🌣 告祭 🍳 消影 🕄 🕁 | F |
|----------------|-----|--------------------|-------------|--------------|-------------------|--------------|-------------|-----------------|---------|---------------|-----------------------|---|
| ⑦ 平台描引         |     | 项目管理 / 项目列表        |             |              |                   |              |             |                 |         |               |                       |   |
| · 项目监控         | ~   | F                  | 15          |              | F                 | <b>a</b> 11  |             | A               | 3       |               | <b>a</b> 1            |   |
| 6)项目管理         | ^   |                    | 项目总数        |              |                   | 正常项目         |             |                 | 故障项目    |               | 高线项目                  |   |
| ☆ 项目列表         |     |                    |             |              |                   |              |             |                 |         |               |                       |   |
| ☆ 项目分组         |     | 状态 > 型主            | ~ 送押区4      | 和一〇日世        | ~ 项目名称            | の重約          | C 🔝 🔍 Q.    | 展开更多            |         |               | 添加项目                  |   |
|                |     | 项目名称               | 业主          | 状态 ≎         | 物联设备              | 被监测设备        | 組态 ≎        | <b>区10</b> 00 0 | t⊒ana o | 地址            | 操作 ◎                  |   |
| ☆ 设备组态库        |     | 旋排展厅综合监测2          | 旋坤科技        | 183 <b>4</b> | 9                 | 10           |             | 黄埔区             | 智慧能源    |               | 組志 设备管理 更多 ・          |   |
| 合 空闲设备管理       |     | 南方电网络源系统           |             | 关展出的         | _                 |              |             |                 |         |               | 組态 设备管理 更多 ▼          |   |
| <b>98 产品管理</b> | ~   | 松下光伏系统             | 项目名称 (高龄高贺) | 成节能项目)       | 新增溫拉 (高岭商贸        | 城节能项目)       |             | ×               |         | 2             | 助為 设备管理 更多 *          |   |
| ③ 新鮮新聞         | ~   | 招阻医院节能系统           | BRAAK BEER  |              | * 650             |              |             |                 | 184     | NT NO.        | 111月 没着低端 更多 ・        |   |
|                |     | 高給高留城节能项<br>且      |             |              | • 服务商<br>• appKey | 先康堂石云        |             |                 |         |               | 組态 没希望理 見多・           |   |
|                | Ň   | 志高监控项目             |             |              | * appSecret       |              |             | -               |         |               | 组态 设备管理 项目详情 项目成员     |   |
| <♪ 清息遥知        |     | 螺杆机在线监测            |             |              | * 18.5            |              |             |                 |         | •             | 组态 设备管理 1 更换业主        |   |
| (計) 数据统计       | ~   | 直让新风波网监测           |             |              | · 19716           |              |             |                 |         |               | 组态 设备管理 复制            |   |
| ③ 系统管理         | ~   | 多联机在线监测            |             |              |                   | 80 <b>80</b> |             |                 |         |               | 111本 设备管理 编辑<br>删除    |   |
| 我的日志           |     |                    |             |              |                   | #15 m 20m    | <i>1</i> /0 |                 |         |               |                       |   |
| □ 系统日志         |     |                    |             |              |                   |              |             |                 |         |               |                       |   |

图 2.5.1-5

### 2.5.2. 项目分组

项目分组,为了方便管理、快速定位项目的所在区域、所属组织等。

| <b>@</b> 1   | 旋坤物联网 <sup>3</sup> | 平台 内邮版 v2.5.5                             |                        |               |      |        |         |       |        | 100( f ¥th 🦉 | 系統管理员 🗸 🗘 | 告🔗 4 消🔗 🕻 全屏 |
|--------------|--------------------|-------------------------------------------|------------------------|---------------|------|--------|---------|-------|--------|--------------|-----------|--------------|
| ଳ <b></b> ≇ଶ | 合相引                | 项目管理/项目分组                                 |                        |               |      |        |         |       |        |              |           |              |
| 🕢 म्         |                    | 输入关键字拨索 Q                                 | 项目名称                   |               | Q 重调 |        |         |       |        |              |           |              |
| 8 A          |                    | 项目分组                                      | 项目名称                   | 状态            | 设备数量 | 分组名称   | 区域      | 业主    | 供应商    | 维修商          | 经销商       | 运维商          |
|              | 项目列表               | 自定文 区域 外部组织                               | 旋坤展厅绘合监<br>测2          | 30 <b>3</b> 8 | 19   |        | 黄埔区     | 旋坤科技  |        |              |           |              |
|              | 项目分组               | <ul> <li>华中地区</li> <li>湖南省</li> </ul>     | 南方电风能源系                | 正常            | 2    |        | 增城区     | 旋坤科技  |        |              |           |              |
|              | 项目组态库              | 永州市<br>长沙市                                | 松下光伏系统                 | 正常            | 13   |        | 黄埔区     | 旋坤科技  |        |              |           |              |
|              | 设备组态库              | <ul> <li>▽ 华东地区</li> <li>◇ 江苏省</li> </ul> | <u>村阳医院节能系</u><br>銃    | 正常            | 59   |        | 永州市     | 旋坤科技  |        |              |           |              |
| \$<br>~ →    | 空闲设备管理             | 江宁无锡                                      | 高岭高田城节能                | 2018          | 36   |        | 长沙市     | 旋坤科技  |        |              |           |              |
| **           |                    |                                           | 志憲监控项目                 | 正常            | 2    |        | 南海区     | 志高    |        |              |           |              |
| 0            |                    | <ul> <li>→ 字北地区</li> <li>→ 天津市</li> </ul> | 螺杆机在线监测                | 正常            | 2    |        | 南京      | A派科技园 |        |              |           |              |
|              |                    | 四件经济升发区<br>- 华南地区                         | <u>高业新风达网监</u><br>题    | 正常            | 2    |        | 江宁      | 旋坤科技  |        |              |           |              |
| ⊲) 瀧         | 8通知                | · ) 水面<br>- 佛山市                           | 多联机在线监测                | 2008          | 18   |        | 南京      | A派科技园 |        |              |           |              |
| 前數           | <b>≣统计</b>         | □ 四海这                                     | <u>出网蛇牛细业工</u><br>医    | 正常            | 2    |        | 西青经济开发区 | 旋坤科技  |        |              |           |              |
| © 181        | 完管理 ン              | 黄埔区                                       | <u>热能变频模块机</u><br>在线图测 | 正用            | 6    |        | 南京      | A派科技园 |        |              |           |              |
| 6 1          | 的日志                |                                           |                        |               |      | 共 15 亲 | 20条/页 ~ | < 1 > | 前往 1 页 |              |           |              |
| <b>6</b>     | 统日志                |                                           |                        |               |      |        |         |       |        |              |           |              |

图 2.5.2-1

# 2.5.3. 项目组态库

为了方便相同类型的项目组态的高效使用,提供项目组态模板,项目组态可以从组态模板、组织组态处复制,然后做定制修改。

| ൙ 旋坤物耳         | 关网平 | 2 <b>台</b> 内部版 v2.5.5 |            | <u>at72.58</u> <u>www.</u> www.trfd Skatagy 0 as - 0 as |
|----------------|-----|-----------------------|------------|---------------------------------------------------------|
| ⑦ 平台描引         |     | 项目管理 / 项目组态库          |            |                                                         |
| ④ 项目监控         | ~   | 项目组态模板                |            |                                                         |
| 日 项目管理         | ~   |                       |            | E P                                                     |
| ☆ 项目列表         |     |                       |            |                                                         |
| ☆ 项目分组         |     |                       |            |                                                         |
| ① 项目组态库        |     | 空调箱组态模板3 🖉            | 空调箱组态模板2 🖉 | 空调箱组态模板1 《                                              |
| ☆ 设备组态库        |     | 组织项目组态库               |            |                                                         |
| 合 空间设备管理       |     | 输入组织名获服素 Q            |            |                                                         |
| 98 <b>****</b> | ~   | 外部组织                  |            |                                                         |
|                |     | - 証坤49技<br>旋坤bp       |            |                                                         |
| ③ 物联管理         | ~   | 旋坤合伙                  |            | _ •                                                     |
| <u>白</u> 报警管理  | ~   |                       |            | ∠                                                       |
| ◇ 清息通知         |     |                       |            | 暂无细态,立即前往添加                                             |
|                | 100 |                       |            | 立即海面                                                    |
| IIII BOORDOCT  | Ť   |                       |            |                                                         |
| ③ 系統管理         | ~*  |                       |            |                                                         |
| <b>日本 我的日志</b> |     |                       |            |                                                         |
| File 系统日志      |     |                       |            |                                                         |

图 2.5.3-1

### 2.5.4. 设备组态库

一个物联网网关下的所有设备做成一个独立的设备组态,方便对不同网关下的设备独立监控。

| 健康      御御      御      御 |                                         |           |             | - 🧐 系統管理员 🗸 白 告書 🍳 消息 🕄 全用 |
|----------------------------------------------------------------------------------------------------|-----------------------------------------|-----------|-------------|----------------------------|
| ☆ 平台指引 ○ 平台指引                                                                                                    |                                         |           |             |                            |
| @ 项目监控 💛 设备组态模板                                                                                                    |                                         |           |             |                            |
|                                                                                                    |                                         |           |             |                            |
|                                                                                                    |                                         |           |             |                            |
| ☆ 项目分组                                                                                                    |                                         |           | <u>*</u>    |                            |
| ☆ 项目细态库 极快机                                                                                                    | 2. 螺旋机组态                                | 2 空调箱滤网篮测 | 2 多联机组态模板 2 |                            |
| ☆ 设备组态库                                                                                                    |                                         |           |             |                            |
| ☆ 空闲设备管理 の前回日                                                                                                    | <b>外間間約</b>                             |           |             |                            |
| 88 产品管理 · 旋ゅ科技                                                                                                    |                                         |           |             |                            |
| <ul> <li>● 執联算理 &gt;&gt; 差坤合伙</li> </ul>                                                                                                    |                                         |           | 0           |                            |
|                                                                                                    | 1 A A A A A A A A A A A A A A A A A A A |           |             |                            |
| da ininisian                                                                                                    | <b>1</b>                                |           | 暂无组态,立即前往添加 |                            |
|                                                                                                    |                                         |           | 立即通过        |                            |
| (1) MARAGET                                                                                                    |                                         |           |             |                            |
| ③ 系统管理 >                                                                                                    |                                         |           |             |                            |
| E。 我的日志                                                                                                    |                                         |           |             |                            |
| E9 那绕日志                                                                                                    |                                         |           |             |                            |

图 2.5.4-1

#### 2.5.5. 空闲设备管理

自动读取和显示空闲物联设备信息,空闲设备列表自动列出哪些物联设备接入了平台, 但没有归属项目。

| ൙ 旋坤物         | 联网平    | <b>台</b> 内部版 v2.5.5 |            |           |                  |                      | <u> </u>              |                     | 物政夫平台 🖉 系統管理 | ⋻∨ ♀告₽♀ゅ消₽?⊖全屏                               |
|---------------|--------|---------------------|------------|-----------|------------------|----------------------|-----------------------|---------------------|--------------|----------------------------------------------|
| ⑦ 平台描引        |        |                     | 设备管理       |           |                  |                      |                       |                     |              |                                              |
| @ 项目监控        | ~      | 经度范围 开始经            | g · 结束经度   | 纬度范围 开始纬度 | -<br>结束纬度        | 最近1小时至少连接次数          | 物联id、物联卡号、sn          | 0 撤销                |              |                                              |
| 🖯 项目管理        | ^      | 状态                  | 物联id       | 版本        | 经纬度              | 物联卡号                 | sn                    | 最后一次连接时间            | 操            | F                                            |
| ☆ 项目列表        |        | 在线                  | 2048001002 | 0340      | 117.235, 39.0024 | 898604811920C0629249 | XKED902-G4-2048001002 | 2022-09-14 08:48:15 | 上下结记录 读取至号   |                                              |
| ☆ 项目分组        |        | 用线                  | 2048001010 | 0340      | 118.835, 31.8335 | 89860490192071032132 | XKED902-G4-2048001010 | 2022-09-14 08:27:52 | 上下统记录 读取至号   |                                              |
| ☆ 项目组态库       |        | 72.68               | 2048001007 | 0340      | 117.881, 33.896  | 89860490192071032131 | XKED902-G4-2048001007 | 2022-09-14 06:49:39 | 上下统记录 故歌型号   | 9888 El 1979 El 1979 El 1979 El 1979 El 1979 |
| ☆ 设备组态库       |        | 在线                  | 3222200003 | 0105      | 118.83, 31.834   | 898604A21921C1684886 | XKED950-3222200003    | 2022-09-14 04:45:25 | 上下线记录 波取型号   | AND HOUSE                                    |
| A #4008493    |        | 在线                  | 3213400002 | 0340      | 118.835, 31.8338 | 89860492192070738343 | XKED902-G4-3213400002 | 2022-09-13 14:28:41 | 上下线记录 读取至号   |                                              |
|               |        | 在线                  | 3213400003 | 0340      | 118.83, 31.834   | 89860492192070738341 | XKED902-G4-3213400003 | 2022-09-12 11:02:26 | 上下线记录 读取至号   | Sector States                                |
| 86 产品管理       | ~      | 在线                  | 2048001006 | 0340      | 118.835, 31.8335 | 89860490192071032134 | XKED902-G4-2048001006 | 2022-09-12 04:36:22 | 上下线记录 读取型号   | A B B B B B B B B B B B B B B B B B B B      |
| ⑦ 物联管理        | ~      | 在线                  | 2048001009 | 0339      | 118.831, 31.8357 | 89860492192070738342 | XKED902-G4-2048001009 | 2022-09-12 03:44:45 | 上下线记录 读取型号   |                                              |
| <u>□</u> 报警管理 | ~      | 在线                  | 3213200005 | 0340      | 118.835, 31.8331 | 89860492192070738340 | XKED902-G4-3213200005 | 2022-09-11 19:23:19 | 上下线记录 读取至号   | AND BEREAKS                                  |
| (1) 海南溪切      |        | 南线                  | 3223700001 | 0105      | 118.83, 31.834   | 898604A1192140568516 | XKED950-3223700001    | 2022-09-09 09:00:01 | LT1922       | *** Higher                                   |
|               |        | 7216li              | 3320220909 | 0205      | 0, 0             |                      | IED-Lora-1-1006001033 | 2022-09-08 11:36:15 | 上下结记录 读取型号   | 海加到項目                                        |
| 前 数据统计        | $\sim$ | 用线                  | 3222400020 | 0105      | 118.83, 31.834   | 89860492192070738340 | XKED950-3222400020    | 2022-09-05 15:27:32 | 上下线记录 读取至号   |                                              |
| ③ 系統管理        | ~      | 南线                  | 3222400016 | 0105      | 118.83, 31.834   | 89860492192070738340 | XKED950-3222400016    | 2022-09-05 15:25:06 | 上下线记录 读取至号   |                                              |
| 日本            |        |                     |            |           | 共43条             | 20条/页 > < 1          | 2 3 > 前往 1            | 页                   |              |                                              |
| □ 系统日志        |        |                     |            |           |                  |                      |                       |                     |              |                                              |

图 2.2.5-1

此模块还可以查看设备上下线记录、读取型号、删除设备、将设备添加到项目里等操作。

# 2.6. 产品管理

# 2.6.1. 产品列表

产品列表,为便捷有效的管理产品,对产品类型、型号进行了分类。

| ൙ 旋坤物            | 铁网平台   | <b>台</b> 内部版 v255 |       |           |                       |                |                                           |          | R Jatema                 |        | 7 🧟 sæt | 1455 ◇ ☆告祭 ゆ消祭 ○全屏      |
|------------------|--------|-------------------|-------|-----------|-----------------------|----------------|-------------------------------------------|----------|--------------------------|--------|---------|-------------------------|
| ① 平台描引           | Ξ      | 产品管理 / 产品列表       |       |           |                       |                |                                           |          |                          |        |         |                         |
| @ 项目监控           | ~      | 请输入类型名称技术         |       |           | 产品名称/产品型号             | )              | 电电测点库                                     | ~ Q      | <b>意</b> 河               |        |         | \$\$10 <sup>44</sup> 63 |
| 合项目管理            | ~      | 产品类型              |       | 十产品类型     | 产品名称                  | 产品类型           | 产品型号                                      | 产品图片     | 测点库                      | 厂家     | 备注      | 操作                      |
| 88 产品管理          | ~      | 类型名称              | 类别    | 操作        | K2T-RGPS定位档           | GPS/北头完位描      |                                           |          |                          |        |         |                         |
|                  |        | 全部                |       |           | 块                     | 块              | K2T-RGPS                                  |          |                          |        |         | 复利 编辑 删除                |
| ☆ 产品列表           |        | GPS/北斗定位模块        | 被监测设备 |           |                       |                |                                           |          |                          |        |         |                         |
| ☆ <b>測点库</b>     |        | 变压器               | 被监测设备 |           | 高精度环境传感<br>器          | 风速传感器          | JXBS-3001-FS                              | •••      |                          | 旋坤     |         | 2271 SAN HR             |
| ☆ 测点标签           |        | 低氮真空炉             | 被监测设备 | 「 新祝   新除 |                       |                |                                           |          |                          |        |         |                         |
| ① 产品类别           |        | HD700水泵变频器        | 被监测设备 |           | 配电变压器                 | 变压器            | ZHM890                                    | Mar Cont | 变压器                      |        |         | 1271 1910 HIX           |
|                  |        | 逆变器               | 被监测设备 |           | MK485SC-T73           |                | MK485SC-T73-6                             |          |                          |        |         |                         |
| ③ 物联管理           | ~      | 交流汇流箱             | 被监测设备 |           | 6C                    | 继电器            | J6C                                       |          | 101128                   |        |         | 18731 19492 1978        |
| <u>□</u> 报警管理    | ~      | 环境检测仪             | 被监测设备 |           | At the Workship Links | AT AN IN COLO. | 41-0-00-00-00-00-00-00-00-00-00-00-00-00- |          |                          |        |         |                         |
| 小 法自误知           |        | 继电器               | 被监测设备 | 编辑 删除     | 符晶具全钠炉                | 低品具全异          | 符晶具全语对                                    | 9 A      | 10.00.00.2021            |        |         | 3(7) Seria 1977         |
| An International |        | 光晴隔离模块            | 被监测设备 |           |                       |                |                                           |          |                          |        |         |                         |
| (i) 数据统计         | $\sim$ | 间门                | 被监测设备 |           | HD700水減変減<br>器        | HD700水泉受须<br>器 | HD/00水派9230<br>器                          | ÷.       | 水原变频器                    |        |         | 短利 病職 田林                |
| ③ 系统管理           | ~      | 空气能设备             | 被监测设备 | (清田) 影除   | (11) Make 20, a su    |                |                                           |          | (1) 1 (1) (1) (1)        |        |         |                         |
|                  |        | 冷却塔               | 被监测设备 |           | 平匀更变器-36K<br>TL       | 逆变器            | SUN2000-36KTL                             |          | 1977119-192-00-35<br>KTL |        |         | 双利 编辑 删除                |
| □ 我的日志           |        | 水原                | 被监测设备 |           |                       |                |                                           |          |                          |        |         |                         |
| File 系统日志        |        | ∽ 螺杆机             | 被监测设备 | 新田田林      |                       |                | 共 56 条                                    | 20条/页 ~  | < 1 2 3                  | > 前往 1 | 页       |                         |
| 母 数据备份           |        |                   |       |           |                       |                |                                           |          |                          |        |         |                         |

图 2.6.1-1 此模块具有添加产品类型、添加产品型号、复制型号等功能。

#### 2.6.2. 测点库

测点库相当于是测点模板,只要项目中的设备所需的测点是一样的,只需从测点库导入即可,不需要对每一个设备重复的添加测点。

| 🔑 旋坦         | 物联网 | g¥f | ★ 内部版 v2.5.5 |                                       |    |               |       |         |        |       | A HOLE  |        | RM 1000 | *** <b>(</b>                             | <b>A</b> | 輝長~          | 4 <b>62</b> 4 | > 消影 🖸 全屏    |
|--------------|-----|-----|--------------|---------------------------------------|----|---------------|-------|---------|--------|-------|---------|--------|---------|------------------------------------------|----------|--------------|---------------|--------------|
| ① 平台描引       |     |     | 产品管理 / 测点库   |                                       |    |               |       |         |        |       |         |        |         |                                          |          |              |               |              |
| 🕢 项目监控       |     |     | 输入关键字进行过滤    |                                       | 动脉 | 入测点名称         |       | の意味     |        |       |         |        |         | 现点同步 📑                                   | atoria   | <b>₩</b> λ/4 | HH -          | 12.11.19/1 · |
| 🖯 项目管理       |     |     | 測点分组         | + 第10分组                               |    | 测占名称          | 测占类型  | 平集数据类型  | F报数据类型 | 读写类型  | 寄存器飲业 ○ | 本在现个数  | ト銀創屋(計) | 告举级到                                     | 병상       |              | 1945          |              |
| 90 x 2 40 10 |     |     | 分组名称         | 操作                                    |    | 00 73         | 10114 | 111-116 | 11-11  |       | 1612    |        | 20      | 1.1.1.1.1.1.1.1.1.1.1.1.1.1.1.1.1.1.1.1. | 1        | 1010         | -             | 11.9         |
| 00 / 10 10 4 |     |     | 未分组          |                                       |    | FID FRR       | 3417  | Uncro   | UNITE  | 14-5  | 1512    |        | 30      |                                          |          | - Milter     | 1010          | 2.9 *        |
| ☆ 产品列3       |     |     | GPS/北斗定位模块   |                                       |    | 健盘循环<br>显示模 式 | 采样    | UInt16  | UInt16 | 读写    | 0       | 1      | 30      |                                          | 1        | -            | #10           | 更多 •         |
| 合 調点库        |     |     | 滤网寿命         | 1111 #500                             |    | 电机 2 额        | 采样    | UInt16  | UInt16 | 只读    | 527     | 1      | 30      |                                          | 1        | 16111        | 肥料            | 更多 *         |
| ☆ 調点標約       | ×.  |     | 变压器          | 9940 (#PR                             |    | 定续率           |       |         |        |       |         |        |         |                                          |          |              |               |              |
| ☆ 产品类)       | DI  |     | 低氮真空炉        |                                       |    | 电机 1 额<br>定频率 | 采样    | UInt16  | UInt16 | 只读    | 1307    | 1      | 30      |                                          | 1        | 994H         | 删除            | 更多 •         |
|              |     |     | 水泵变频器        | 1911 1998                             |    |               |       |         |        |       |         |        |         |                                          |          |              |               |              |
| ③ 物联管理       |     |     | ~ 逆变器        | · #₩ ★₩                               |    |               |       |         |        |       |         |        |         |                                          |          |              |               |              |
| 道报警管理        |     |     | 华为逆变器-3      |                                       |    | 模式            | 采样    | UInt16  | UInt16 | 读写    | 13      | 1      | 30      |                                          | 1        | 编辑           | #18           | 更多 •         |
| 小海南運知        |     |     | 华为逆变器-1      | · · · · · · · · · · · · · · · · · · · |    |               |       |         |        |       |         |        |         |                                          |          |              |               |              |
| -er manaana  |     |     | ~ 交流汇流箱      |                                       |    |               |       |         |        |       |         |        |         |                                          | _        | _            |               |              |
| 们 数据统计       |     |     | DTSF1352_33  | (1)H (1998)                           |    |               |       |         |        |       |         |        |         |                                          |          |              |               |              |
| ③ 系统管理       |     |     | DTSF1352_34  | (清紙) 通知:                              |    |               |       |         |        |       |         |        |         |                                          |          |              |               |              |
|              |     |     | ~ 环境检测仪      |                                       |    |               |       |         |        |       |         |        |         |                                          |          |              |               |              |
| 64 我的日本      |     |     | PC-4型号_MAP   |                                       |    |               |       |         |        |       |         |        |         |                                          |          |              |               |              |
| 🛱 系统日志       |     |     | PC-4型号-SIM   | (新社) 王(C)                             |    |               |       |         | 共5     | 彔 20条 | 页 ~ <   | 1 > 前往 | 1页      |                                          |          |              |               |              |
|              |     |     |              |                                       |    |               |       |         |        |       |         |        |         |                                          |          |              |               |              |

图 2.6.2-1

**添加分组:**方便于管理测点。

**测点库同步:**如果已勾选的测点关联了项目设备,那么这些测点将同步更新,自动同步到网 关上。

**添加测点:**手动的把测点一条一条的添加到系统里。

导入导出:通过 Excel 表格大量的导入测点信息,也可以把设备的测点导出 Excel 文档查看。

批量删除:删除勾选的数据。

批量排序:可以自定义测点的排序。

| 🕒 旋坤牧         | 财政网平     | 合内部版 v2.5.5 |                                         |                         |        |        |        |         |         | <u> </u>              | 7/3     |         | († <del>76</del> 🗐 A | 充営理员 〜 | 4 <b>6 </b> | 4 消🍔 🗋 全屏    |
|---------------|----------|-------------|-----------------------------------------|-------------------------|--------|--------|--------|---------|---------|-----------------------|---------|---------|----------------------|--------|-------------|--------------|
| ① 平台描引        |          | 产品管理 / 测点库  |                                         |                         |        |        |        |         |         |                       |         |         |                      |        |             |              |
| ④ 项目监控        | ~        | 输入关键字进行过滤   |                                         | 请输入测                    | 点名称    |        | Q童術    |         |         |                       |         |         | <b>利中回步</b> 第10月     | a 9,74 | 9出 -        | 8283971 +    |
| (1)项目管理       | ~        | 測点分组        | + 18105941                              |                         | 测点名称   | 測点类型   | 采集数据类型 | 上报数据类型  | 读写类型    | 寄存器地址 ⇔               | 寄存器个数   | 上报间隔(秒) | 告警级别 增益              |        | 操作          | 批量排序         |
| 88 产品管理       | ~        | 分组名称        | 操作                                      |                         | PID 下限 | 采样     | UInt16 | UInt16  | 读写      | 1512                  | 1       | 30      | 1                    | -      | #18         | 批量分组<br>批單授权 |
|               |          | 未分组         |                                         | _                       |        |        |        |         |         |                       |         |         |                      | /      |             | 批量删除         |
| ☆ <b>产品列表</b> |          | GPS/北斗定位模块  | 第四日の                                    | 设备测点                    |        |        |        |         |         |                       |         |         |                      | × inst | 制除          | 更多 •         |
| 合 到点库         |          | 滤网寿命        | 91H 3900                                | 0 /88/0828/             | 100年序  |        |        |         |         |                       |         |         |                      | initi  | #38         | 更多 •         |
| ☆ 测点标签        |          | 变压器         | 99HL 3990                               | 3.488                   | 用点类型   | 上彩档据美生 | 4744   | 青存器地址 0 | 寄存器个数 . | 上版间站(抄) 音赞级           | 10 1244 | GRF #12 | 操作                   |        |             |              |
| ☆ 左島出別        |          | 低氮真空炉       | 1111 HIX                                | PD 下版                   | ##E    | UInt16 | 1275   | 1512    | 1       | 30                    | 1       | 0       | 1 HH × HR            | 1991   | #10         | 更多 •         |
| H ( MAN       |          | 水泵变频器       | -                                       | 轮盘循环显示模<br>式            | 811    | UInt16 | 读可     | 0       | 1       | 30                    | 1       | 0       | 1 HH × HR            |        |             |              |
| ③ 物联管理        | $\sim$   | ~ 逆变器       | (1) (1) (1) (1) (1) (1) (1) (1) (1) (1) | 电机 2 数定标率               | 818    | Uint16 | 只读     | 527     | 1       | 30                    | 1       | 0 Hz    | 188 188              |        |             |              |
| 道报警管理         | ~        | 华为逆变器-3     |                                         | 011182251年<br>03122316元 | 24     | Unt16  | 只读     | 1307    | 1       | 30                    | 1       | 0 Hz    | 2 82 4 82            | 1018   | #18         | 更多 •         |
|               |          | 华为逆变器-1     | 1911L #590                              |                         |        |        |        |         |         |                       |         |         |                      |        |             |              |
| ◇ 清息通知        |          | ~ 交流汇流箱     | 编辑 建除                                   |                         |        |        |        |         | 828     | 12                    |         |         |                      |        |             |              |
| <b>前 数据统计</b> | $\sim$   | DTSF1352_33 | 111H #500                               |                         |        |        |        |         |         |                       |         |         |                      |        |             |              |
| 命服物管理         | <u> </u> | DTSF1352_34 | (清祖) ままた                                |                         |        |        |        |         |         |                       |         |         |                      |        |             |              |
|               |          | ~ 环境检测仪     |                                         |                         |        |        |        |         |         |                       |         |         |                      |        |             |              |
| 日本            |          | PC-4型号_MAP  |                                         |                         |        |        |        |         |         |                       |         |         |                      |        |             |              |
| □□ 系统日志       |          | PC-4勀号-SIM  |                                         |                         |        |        |        | #       | 5 张 20身 | l页 ~ < <mark>·</mark> | 1 > 前   | 生 1 页   |                      |        |             |              |
|               |          |             |                                         |                         |        |        |        |         |         |                       |         |         |                      |        |             |              |
|               |          |             |                                         |                         |        |        |        |         |         |                       |         |         |                      |        |             |              |

#### 图 2.6.2-2

| C      | 旋坤物         | 镁网平   | <b>台</b> 内部版 v25.5        |                                                                    |    |               |         |        |             |           | <u> </u>   |        | <u>84 (190</u> |       | <b>_</b> | 理员~ ♀告撃            | 4 消🎤 🗅 全房     |
|--------|-------------|-------|---------------------------|--------------------------------------------------------------------|----|---------------|---------|--------|-------------|-----------|------------|--------|----------------|-------|----------|--------------------|---------------|
|        | 平台描引        |       | 产品管理 / 测点库                |                                                                    |    |               |         |        |             |           |            |        |                |       |          |                    |               |
| ۲      | 項目黨拉        | ~     | 输入关键字进行过滤                 |                                                                    | 請給 | 入测点名称         |         | Q 重肉   |             |           |            |        |                | NARDS | 海道印刷成    | 导入导出 *             | <b>北単時作 ・</b> |
|        | 项目管理        | ~     | 测点分组                      | + 第105941                                                          | 1  | 测点名称          | 测点类型    | 采集数据类型 | 上报数据类型      | 读写类型      | 寄存器地址 ⇔    | 寄存器个数  | 上报间隔 (秒)       | 告警级别  | 増益       | 操作                 | 批量排序          |
| 88     | 产品管理        | ~     | 分组名称                      | 操作                                                                 |    | PID 下限        | 采档      |        |             |           |            |        | 80             |       | 1        |                    | 批量分组<br>批量授权  |
| ł      | 产品列表        |       | 未分组                       |                                                                    |    | 键盘循环          | 3242    | 测点分组   |             |           |            |        | × 80           | _     | 1        | (81)               | 批單删除          |
|        |             |       | GPS/北斗定位模块                |                                                                    | -  | 显示模式          | C AND & |        | 分组 请选择的     | 油         |            |        |                |       |          |                    |               |
| -      | an Allow    |       | 安田路                       |                                                                    |    | 电机 2 额<br>定频率 | 采样      | 3      | 点名称 PID 下限。 | 键盘循环显示    | 莫式、电机 2 额定 | 频      | 30             |       | 1        | inii Hik           | 更多 •          |
| ۰<br>۱ |             |       | 低氮真空炉                     | 1911 III                                                           |    | 电机 1 额<br>定倾率 | 采祥      |        | 率、电机        | 1 额定频率、 电 | 机控制模式      |        | 30             |       | 1        | 19111 <b>1</b> 112 | 夏多 •          |
|        | 1 产品类别      |       | 水泵变频器                     |                                                                    |    |               |         |        |             | Rifi 保    | #          |        |                |       |          |                    |               |
| 9      | 物联管理        | ~     | ~ 逆变器                     |                                                                    |    | (014012040)   |         |        |             |           |            |        |                |       |          |                    |               |
|        | 报警管理        | ~     | 华为逆变器-3                   |                                                                    |    | 模式            | 采样      | UInt16 | Uint16      | 读写        | 13         | 1      | 30             |       | 1        | 编辑                 | 更多 •          |
|        | 消息通知        |       | 华为逆变器-1                   |                                                                    |    |               |         |        |             |           |            |        |                |       |          |                    |               |
|        | 戴振统计        | ~     | <ul> <li>交流に流箱</li> </ul> |                                                                    |    |               |         |        |             |           |            |        |                |       |          |                    |               |
| \$     | 10.00.00.00 |       | DTSF1352_33               |                                                                    |    |               |         |        |             |           |            |        |                |       |          |                    |               |
| -      |             | , i i | ~ 环境检测仪                   |                                                                    |    |               |         |        |             |           |            |        |                |       |          |                    |               |
| Ë.     | 我的日志        |       | PC-4型号_MAP                |                                                                    |    |               |         |        |             |           |            |        |                |       |          |                    |               |
| 6      | 系统日志        |       | PC-4型号-SIM                | (1)<br>(1)<br>(1)<br>(1)<br>(1)<br>(1)<br>(1)<br>(1)<br>(1)<br>(1) |    |               |         |        | 共           | 5 条 20条/页 | ξ ~ <      | 1 > 前往 | 1页             |       |          |                    |               |
| 8      | 數据备份        |       |                           |                                                                    |    |               |         |        |             |           |            |        |                |       |          |                    |               |

**批量分组:**勾选需要分组的测点,统一管理测点。

图 2.6.2-3

**批量授权:**可批量将某些测点授予外部组织的人员查看。

| ൙ 旋坤物                                | 联网平    | 台 内部版 v255  |                                         |        |                     |      |                |            |       |              | r / _ 158 | 155 <b>4 1</b> | 戦卡平台                     | 7 👩         | 系统管理员     | ₹~ ¢#₽       | ◎ 消象 🖯 全屏 |
|--------------------------------------|--------|-------------|-----------------------------------------|--------|---------------------|------|----------------|------------|-------|--------------|-----------|----------------|--------------------------|-------------|-----------|--------------|-----------|
| ⑦ 平台描引                               |        | 产品管理 / 测点库  |                                         |        |                     |      |                |            |       |              |           |                |                          |             |           |              |           |
| ④ 项目监控                               | ~      | 输入关键字进行过滤   |                                         | 请输入    | 测点名称                |      | の金肉            |            |       |              |           |                | MARKS                    | 161C        | ana 🛛     | 导入导出 -       | 82.8390 · |
| □ 项目管理                               | ~      | 测点分组        | + (\$105)41                             |        | 测占名称                | 测占类型 | 平住的探索型         | 上报数据类型     | 读写类型  | 寄存器地址 ○      | 本在另个数     | 上指闭题 (社        | ) 告報(                    | 511 (会)     |           | :54          | 批量排序      |
|                                      |        | 分组名称        | 操作                                      |        | North Later         |      | A REAL POINT   |            |       |              |           |                | / 444                    |             |           |              | 批量分组      |
|                                      |        | 未分组         |                                         |        | PID下限               | 采样   | UInt16         | UInt16     | 读写    | 1512         | 1         | 30             |                          | 1           |           |              | 批星删除      |
| ☆ 产品列表                               |        | GPS/北斗定位模块  | 1911 - 1912                             | E /81  | 総合語話式<br>121 / 第点現代 |      |                |            |       |              |           |                |                          |             |           | 1            | 夏多 •      |
| 合 調点库                                |        | 滤网寿命        | 99% J##                                 | 测点授权   | z                   |      |                |            |       |              |           |                |                          |             |           | (5 MH)       | 25 ·      |
| ☆ 副点标签                               |        | 变压器         | 99HL #900                               | 82.22  | 1091017108          |      | 國和人類自己有        | 0.82       |       |              |           |                |                          | 23160       | \$24±2.04 | 9 90         |           |
|                                      |        | 低氮真空炉       | 11111 <b>311</b> 12                     | 26.99  | 1                   |      | WARR           |            | -     | 271 Televice | 809.0R    |                |                          |             |           |              | 更多 •      |
| ☆ 产品类别                               |        | 水石安超錫       | 1011                                    | 988    | e                   |      | PID TR         | Uint16     | -     | 1512         | 1 (       | 全法 经销商         |                          |             | 维纹病       | 供应用          |           |
| ③ 物联管理                               | $\sim$ | 14 million  |                                         | *分组    |                     |      | 就应强将至示模        | tt, Uint16 |       | 0            | 1 0       | 22 0 1298      | 0.088                    | <b>2</b> 23 | 1993      | 0.000        |           |
|                                      |        | ~ 1E3089    | SHH MIN                                 | GPS/4b | 斗定位模块               |      | 1992 5 9005004 | Uint16     |       | 527          | 1 (       | 25 246         | 二 运输商                    | 2 9 E       | 建绿商       | 0.000        |           |
| <u>芯</u> 报警管理                        | $\sim$ | 华为逆变器-3     |                                         | 201641 | 9                   |      | 电机 1 粮和1584    | Uint16     |       | 1907         |           | 全迭 日朝尚         | <ul> <li>id#8</li> </ul> | ■ 业主 (      | 1819/6    | - (11.02.05) | 29 *      |
| 小海南港村                                |        | 华为逆变器-1     | <b>纳祖 王秋</b>                            | 100.00 | 232                 |      | 网络拉拉斯顿式        | Ubit16     |       | u            | 1         | 23 0446        | 1244                     | 2 22        | 904       | 0.00         |           |
| S MEEDIN                             |        | ~ 交流汇流箱     |                                         | 水原安    | 1.00                |      |                |            |       |              |           |                |                          |             |           |              |           |
| <b>前 数据统计</b>                        | $\sim$ | DTSF1352_33 | 101H 1000                               | ~ (55  | 18                  |      |                |            |       |              |           |                |                          |             |           |              |           |
| ③ 系统管理                               | ~      | DTSF1352_34 | (清田) ●●●●                               |        |                     |      |                |            |       |              |           |                |                          |             |           |              |           |
| •                                    |        | ~ 环境检测仪     |                                         |        |                     |      |                |            |       |              |           |                |                          |             |           |              |           |
| 日本                                   |        | PC-4型号_MAP  | (1) (1) (1) (1) (1) (1) (1) (1) (1) (1) |        |                     |      |                |            |       |              |           |                |                          |             |           |              |           |
| □□□□□□□□□□□□□□□□□□□□□□□□□□□□□□□□□□□□ |        | PC-4型号-SIM  | (A)                                     |        |                     |      |                | 共日         | 彔 20条 | 质 ~ <        | 1 > 前     | 主 1 页          |                          |             |           |              |           |
| 目 数据备份                               |        |             |                                         |        |                     |      |                |            |       |              |           |                |                          |             |           |              |           |

图 2.6.2-4

### 2.6.3. 测点标签

在测点标签管理中,分系统标签和用户标签,系统标签不能修改和删除,用户标签可以 增加、修改和删除。

| ൙ 旋坤物         | 联网站 | 平台 内部版 v255 |       |          |      |                   |           | 163      | t M is | 1836 <b>(</b> 183 | R 🖓 🗹  | 潜理员 🗸 👍 🔗 @ 消🔗 🗋 全新 |
|---------------|-----|-------------|-------|----------|------|-------------------|-----------|----------|--------|-------------------|--------|---------------------|
| 俞 平台指引        |     | 产品管理 / 测点标签 |       |          |      |                   |           |          |        |                   |        |                     |
| @ 项目监控        | ~   | 输入关键字搜索     |       | 标签名称     | ٥    | (1)<br>(1)<br>(1) |           |          |        |                   |        | 岸加利点彩蓝              |
| 🗇 项目管理        | ~   | 标签分组        | 十创建分组 | 标签名称     | 所属分组 | 肩用数据分析            | 间隔        | 分析方法     | 数据类型   | 小数保留位数            | 是否系统属性 | 操作                  |
| 88 产品管理       | ^   | 全部 设告       |       | 设备Id     | 设备   | 未启用               |           |          |        |                   | 是      | 19444 #355          |
| 合 产品列表        |     | 环境参数<br>网关  |       | 型号       | 设备   | 未启用               |           |          |        |                   | 是      |                     |
| 合 测点库         |     |             |       | 开关       | 设备   | 未启用               |           |          |        |                   | 是      |                     |
| 合 测点标签        |     |             |       | 状态       | 设备   | 未启用               |           |          |        |                   | 是      |                     |
| ☆ 产品类别        |     |             |       | 旧件温度     | 设备   | 未启用               |           |          |        |                   | 是      |                     |
| ③ 物联管理        | ~   |             |       | 福润量      | 环境参数 | 启用                | 5分钟       |          |        |                   | 是      | 5814 #822           |
| <u>□</u> 报警管理 | ~   |             |       | 福照度      | 环境参数 | 12/10             | 5分钟       |          |        |                   | 是      |                     |
| ↓ 消息通知        |     |             |       | 功率       | 设备   | 肥用                | 5分钟       |          |        |                   | 是      | 調報 意味               |
| (1) 数据统计      | ~   |             |       | 下行信号等级   | 网关   | 未启用               |           |          |        |                   | 是      | 编辑                  |
| © 11491       |     |             |       | 上行信号等级   | 网关   | 未自用               |           |          |        |                   | 是      |                     |
|               | Ť   |             |       | 下行信号强度   | 同关   | 未启用               |           |          |        |                   | 是      |                     |
| [≠ 我的日志       |     |             |       | 工171日写测度 | 四大   | 木造用               |           |          |        |                   | 定      |                     |
| 🛱 系统日志        |     |             |       |          |      |                   | 共 25 条 20 | )条/页 > < | 1 2 >  | 前往 1 页            |        |                     |
| 0 00000       |     |             |       |          |      |                   |           |          |        |                   |        |                     |

图 2.6.3-1

2.6.4. 产品类别

产品类别管理中,分系统产品类别和用户产品类别,系统产品类别有特殊功能不能修改和删除,用户产品类别可以增加、修改和删除。

| 🕝 旋坤物           | 联网刊 | <b>P台</b> 舟廠 v255                       |                      | 系統管理员 ~  4 告 🔗 ゆ 満 🍔 🕄 全屏 |
|-----------------|-----|-----------------------------------------|----------------------|---------------------------|
| ① 平台指引          |     | 产品管理 / 产品类别                             |                      |                           |
| @ 项目监控          | ~   | (人) (人) (人) (人) (人) (人) (人) (人) (人) (人) |                      | 海加冲品类别                    |
| 日 项目管理          | ~   | 类别名称                                    | 最否系统属性               | 操作                        |
| 88 产品管理         | ~   | 逆交器                                     | 是                    | <b>900</b> 800            |
| ☆ 产品列表          |     | 2070                                    | 是                    |                           |
| ☆ 測点库           |     |                                         | 是                    |                           |
| ☆ 測点振荡          |     | 巡气表                                     | 是                    |                           |
|                 |     | 水表                                      | 是                    | 新建                        |
| \$7 <b>产面类别</b> |     | 电表                                      | 是                    | SING MICH                 |
| ⑦ 物联管理          | ~   | 传感器                                     | 是                    | 19410 #190                |
| <u>芯</u> 报警管理   | ~   | 被监测设备                                   | 是                    | <b>1988</b>               |
| <) 消息通知         |     |                                         |                      |                           |
| (計) 数据统计        | ~   |                                         |                      |                           |
| ③ 系統管理          | ~   |                                         |                      |                           |
| □<br>□ 我的日志     |     |                                         |                      |                           |
|                 |     |                                         |                      |                           |
| E# 系统日志         |     | 共8条                                     | 20%/页 > 《 1 > 前社 1 页 |                           |
|                 |     |                                         |                      |                           |

图 2.6.4-1

### 2.7. 物联管理

为了更好的管理第三方设备和物联设备,把设备分开管理。

### 2.7.1. 物联监控

物联监控,为了能高效、简单地管理项目中的物联设备,将项目下的物联设备、采集的 数据和报警等等统一设计为同一个页面,只需切换项目就可以掌握各个项目中物联设备的运 行情况。

| 실 旋坤               | 物联网平 | 2台 内部版 v2.5.5                   |                                   | <u> </u>                 | │                                                                                                    |
|--------------------|------|---------------------------------|-----------------------------------|--------------------------|----------------------------------------------------------------------------------------------------|
| ি <del>平台描</del> 引 |      | 物联管理 / 物联语控                     |                                   |                          |                                                                                                    |
| @ 项目整控             | ~    | 「行业 ~」 第日名称                     | 项目统计 连接图 项目设备 实时数据                | 历史数据 未处理报警 报警记录          | 0                                                                                                    |
|                    | ~    | 项目 (15)                         | 设备统计                              | 物联设备统计                   | 报警信息                                                                                                    |
| ※ 产品管理             |      | <ul> <li>旋坤展厅综合监测2</li> </ul>   |                                   |                          |                                                                                                    |
|                    |      | • 南方电网能源系统                      |                                   |                          |                                                                                                    |
| ③ 物联管理             | 1    | ● 松下光伏系统                        | • IFR: 36                         | • 正带: 7台                 |                                                                                                    |
| 合物联盟控              |      | ● 初阳医院节能系统                      | • 告發: 0台                          | 告答: 0台 网关总数              | 4                                                                                                    |
| ☆ 物联设备             |      | <ul> <li>高岭商贸城节能项目</li> </ul>   | · 周线: 7台                          | · 展线: 2音                 | 智无报警                                                                                                    |
|                    |      | <ul> <li>志高监控項目</li> </ul>      |                                   |                          |                                                                                                    |
| ☆ 产品分组             |      | · 螺杆机在线监测                       |                                   |                          |                                                                                                    |
| 合物联测点              |      | • 商业新风滤网监测                      | ¥+##                              | <b>花白於</b> 筆             |                                                                                                    |
| 道报警察理              | ~    | <ul> <li>多联机在线监测</li> </ul>     | ●<br>中国<br>②                      | WHUM.                    |                                                                                                    |
|                    |      | ● 工业除尘滤网监测                      | 旋坤展厅综合监测2                         | ●「「市金融学校                 | 0 0                                                                                                    |
| (1) 消费通知           |      | <ul> <li>熱能变频模块机在线监测</li> </ul> | 所属区域:黄埔区<br>所属行业:智慧能源             | 经度: 113,439              |                                                                                                    |
| 前 数据统计             | ~    | ● 智慧农业大棚                        | 项目状态: 战国                          | 前次 ● 新度: 23.1659 火油山高林公園 | 200 PH6523                                                                                                    |
| ② 系统管理             | ~    | • 空调箱滤网监测                       | 项目前介:<br>创建时间:2022-07-14 16:55:48 |                          |                                                                                                    |
|                    |      | <ul> <li>旋坤限厅综合监测</li> </ul>    | 项目地址:                             |                          |                                                                                                    |
| □ 我的日志             |      | ● 无锡直能在线监测                      |                                   | C THAN                   | And the second second sec |
| Fi 系统日志            |      |                                 |                                   |                          | Sinter State                                                                                                    |
|                    |      |                                 |                                   |                          |                                                                                                    |

图 2.7.1-1

**物联监控-项目统计:**统计项目中物联设备的基本信息,如设备、报警等,如图 2.7.1-1。 **物联监控-连接图:**全面了解设备的部署架构和连接状态。

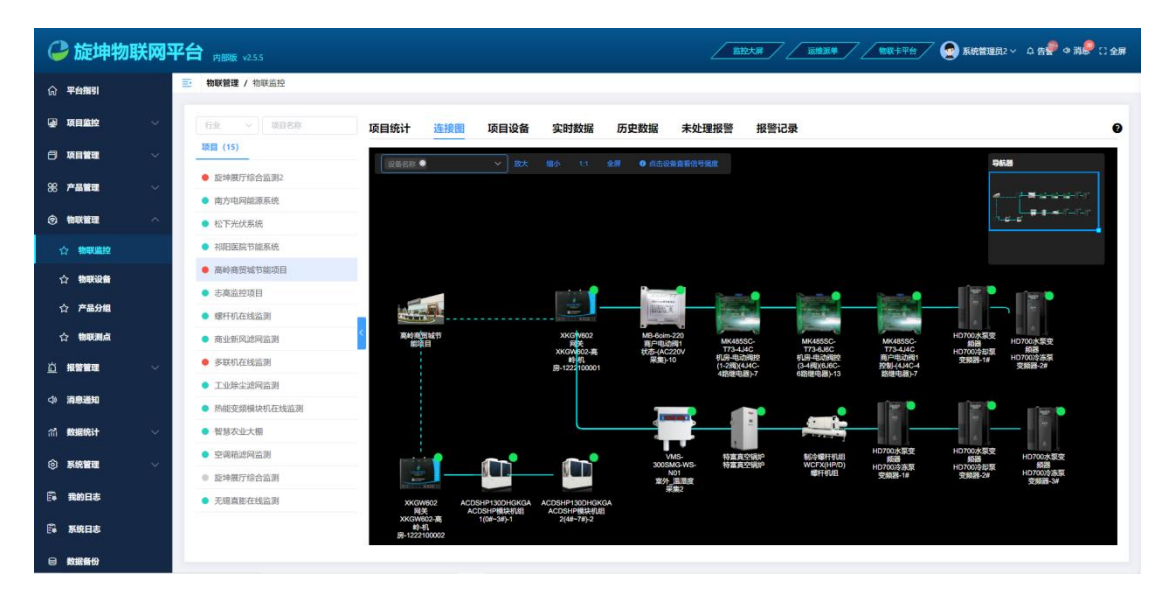

图 2.7.1-2

物联监控-项目设备: 查看项目下的物联设备信息, 如设备状态、设备上下线等

| ൙ 旋坤物联队  | <u>م</u> عد | <b>台</b> 内部版 v255               |                                 |       |            |          | <u>Kitht</u> |      | / <b>1000</b> # F | 🖅 🧟 sie | 館圓見2 ◇ ♀ { | 吉 🗣 ゆ 消 🥮 🗅 全屏 |
|----------|-------------|---------------------------------|---------------------------------|-------|------------|----------|--------------|------|-------------------|---------|------------|----------------|
| ⑥ 平台描引   |             | • 物联管理 / 物联监控                   |                                 |       |            |          |              |      |                   |         |            |                |
| ④ 项目监控   |             | 行业 > 项目名称                       | 项目统计 连接图 项目设备                   | 实时数   | 如据 历史数     | 据 未处理    | 報警 报警        | 记录   |                   |         |            | 0              |
|          | -           | 项目 (15)                         | 设备名称 Q 重调                       |       |            |          |              |      |                   |         |            | 88             |
| 88产品管理   |             | 旋坤展厅综合监测2                       | 设备名称                            | 状态    | 物联ID       | 产品型号     | 序列号          | 物联卡号 | 485地址             | 生产批号    | 版本         | 操作             |
|          |             | ● 南方电网能源系统                      | LoRa601_1008001010              | 网络    | 1008001010 | XKED601  | MXKED601     |      | 130               |         |            | L' NEELCOR     |
| ◎ 物联管理 / | $\sim$      | ● 松下光伏系统                        | LoRa601_1008001009              | 常线    | 1008001009 | XKED601  | MXKED601     |      | 129               |         |            | LTHER          |
| 合物联盟控    |             | ● 祁阳医院节能系统                      | LoRa601_1008001008              | Rts   | 1008001008 | XKED601  | MXKED601     |      | 128               |         |            | 上下线记录          |
| ☆ 物態设备   |             | <ul> <li>高岭商贸城节能项目</li> </ul>   | LoRa601 1008001007              | 1010  | 1008001007 | XKED601  | MXKED601     |      | 127               |         |            | FTH22          |
|          |             | <ul> <li>志高监控項目</li> </ul>      | 2010001_100001007               | PESA  | 100001001  | ARCOOUT  | macboor      |      | 127               |         |            |                |
| ☆ 产品分組   |             | <ul> <li>螺杆机在线监测</li> </ul>     | LoRa601_1008001006              | 開閉    | 1008001006 | XKED601  | MXKED601     |      | 126               |         |            | 上下统记录          |
| 合物联测点    |             | <ul> <li>商业新风滤网监测</li> </ul>    | < LoRa601_1008001005            | 用线    | 1008001005 | XKED601  | MXKED601     |      | 125               |         |            | 上下线记录          |
| 山 报警管理 、 |             | <ul> <li>多联机在线监测</li> </ul>     | LoRa601_1008001004              | 南线    | 1008001004 | XKED601  | MXKED601     |      | 124               |         |            | 上下线记录          |
| _        |             | <ul> <li>工业除尘滤网监测</li> </ul>    | LoRa601_1008001003              | 南线    | 1008001003 | XKED601  | MXKED601     |      | 123               |         |            | 上下线记录          |
| (4) 清息通知 |             | <ul> <li>热能变频模块机在线监测</li> </ul> | LoRa601_1008001002              | RH    | 1008001002 | XKED601  | MXKED601     |      | 122               |         |            | LTIGER         |
| 简数据统计    | /           | ● 智慧农业大棚                        | LoRa601_1008001001              | 市场    | 1008001001 | XKED601  | MXKED601     |      | 121               |         |            | 上下线记录          |
| 命系统管理    | ,           | <ul> <li>空调箱滤网监测</li> </ul>     | 网关XKGW602-高岭-机磨-1222100001      | 正常    | 1006001001 | XKGW602  |              |      | 255               |         | 0101       | #58871         |
|          |             | ◎ 旋坤展厅综合监测                      | 日本100000 単体 10時 1000000         |       | 1005001003 | VICTOR   | 1005001003   |      | 255               |         | 0101       | LTHUR          |
| □ 我的日志   |             | <ul> <li>无場直膨在线监测</li> </ul>    | MYCUMM.075-1866-8/58-1555100005 | 11.76 | 100001002  | ANG 1902 | 1000001002   |      |                   |         | 0101       | LINGK          |
| ○○ 系統日志  |             |                                 |                                 |       |            | 共12 条 〈  | 1 > 1        | 1页   |                   |         |            |                |
| 母 数据备份   |             |                                 |                                 |       |            |          |              |      |                   |         |            |                |

图 2.7.1-3

**上下线记录**:点击"上下线记录"跳转到设备上下线界面,记录设备上下线的时间,方便分析 设备下线的原因。

| 🔑 旋坤物        | 联网平    | <b>台</b> 内部版 v255                               |                                                                   | 系統管理员2 ~ ♀ 告 <del>夕</del> � 消息 | 👂 🕻 全屏         |
|--------------|--------|-------------------------------------------------|-------------------------------------------------------------------|--------------------------------|----------------|
| ⑦ 平台描引       |        | • 物联管理 / 物联监控                                   |                                                                   |                                |                |
| ④ 项目监控       | ~      | 行业 > 项目各称                                       | 项目统计 连接图 项目设备 实时数据 历史数据 未处理报警 报警记录                                |                                | 0              |
| 日 項目管理       | $\sim$ | 项目 (15)                                         | 设备名称 C. 重构                                                        |                                | 88             |
| 88 产品管理      | ~      | <ul> <li>旋坤展厅综合监测2</li> <li>南方电网能源系统</li> </ul> |                                                                   | 版本 操作                          | I<br>Cast      |
| ③ 物联管理       | ^      | ● 松下光伏系统                                        | E YAYAMA 7 YAYAMI 7 VILLI'N                                       | 上下級記                           | 85             |
| 合物联盟控        |        | ● 祁阳医院节能系统                                      | 陽美XKGW602-高岭-用房-1222100001                                        | 5 #H                           | 2.0            |
| 合物联设备        |        | <ul> <li>高岭商贸城节能项目</li> </ul>                   | 300 000 00000 II 2000 00000         308           601         800 | LTSS                           | <b>5</b> 7     |
| ☆ 产品分组       |        | <ul> <li>志高监控項目</li> </ul>                      | 2022-08-34 165517 2.85                                            | LTHE                           | 2.2            |
|              |        | <ul> <li>螺杆机在线监测</li> </ul>                     | 2022-08-24 16 53:08 2:08                                          |                                |                |
| 合物联测点        |        | <ul> <li>商业新风滤网监测</li> </ul>                    | 2022-01-2413-42-51 296                                            | L'FR62                         | 24             |
| 前 報告管理       | $\sim$ | <ul> <li>多联机在线监测</li> </ul>                     | 2022-09-24 11-2017 2.00                                           | 上下662                          | <b>85</b>      |
|              |        | <ul> <li>工业除尘滤网监测</li> </ul>                    | 2022-08-2411:15:17 2:98                                           | LTHE                           | <b>F</b>       |
| ◆) 清息通知      |        | <ul> <li>热能变频模块机在线监测</li> </ul>                 | 2022-06-34 11 1032                                                | -THU                           | 22             |
| 27 BURID3+   | ~      | ● 初替次业士相                                        | 2022-00-24 11:10:17 2.18                                          |                                |                |
| III SADENCHT | Ť      |                                                 |                                                                   | LTHE?                          | 28             |
| ③ 系統管理       | $\sim$ | <ul> <li>空调相認阿监測</li> </ul>                     | 网关XKGW602-高岭-机朗-1222100001 正席 1006001001 XKGW602 255              | 0101 LT#82                     | <del>5</del> 7 |
|              |        | <ul> <li>旋坤展厅综合监测</li> </ul>                    | 网关XKGW602-高岭-机唐-1222100002 正常 1006001002 XKGW602 1006001002 255   | 0101 LT5562                    | 88             |
| □□ 我的日志      |        | <ul> <li>无場直能在线监测</li> </ul>                    |                                                                   |                                |                |
| □□→ 系统日志     |        |                                                 | 共12条 < 1 > 前往 1 页                                                 |                                |                |
| 日 数据备份       |        |                                                 |                                                                   |                                |                |

图 2.7.1-4

物联监控-实时数据:能够看到设备实时采集的数据,及时关注参数的实时信息。

| 🕝 旋坤物联网       | 网平     | 台 <sub>内部版 v255</sub>           |      |               |        |      |             |         |          |                     | 告 🖗 여 消 💭 🗅 全屏 |
|---------------|--------|---------------------------------|------|---------------|--------|------|-------------|---------|----------|---------------------|----------------|
| 俞 平台描引        |        | • 物联管理 / 物联篮控                   |      |               |        |      |             |         |          |                     |                |
| ④ 项目监控        | ~      | 行业  く 」 项目名称                    | 项目统计 | 连接图           | 项目设备   | 实时数据 | 历史数据        | 未处理报警   | 报警记录     |                     | 0              |
| 日項目管理         | ~      | 项目 (15)                         | 选择设备 |               | 输入测点名称 |      | <b>○ 重約</b> | ○ 自动刷新  |          |                     |                |
| 88产品管理 、      | ~      | <ul> <li>旋坤展厅综合监测2</li> </ul>   |      | 设备名称          |        |      | 测点名称        |         | 測点值      | 采样时间                | 操作             |
|               |        | ● 南方电网缝源系统                      |      | 4GDTU32222060 | 121    |      | 设备出现        |         | 0        | 2022.08.24 16-55-17 | 历中教编           |
| ③物联管理 →       | $\sim$ | ● 松下光伏系统                        |      | HODIOSEEEEOO  |        |      | on suprem   |         |          |                     |                |
| ☆ 物联监控        |        | ● 祁阳医院节能系统                      |      | 4GDTU32222060 | 021    |      | 固件版本        |         | 3000     | 2022-08-24 16:55:17 | 历史数据           |
| ☆ 物联设备        |        | <ul> <li>高岭商贸城节能项目</li> </ul>   |      | 4GDTU32222060 | 021    |      | 设备ID        |         | 0        | 2022-08-24 16:55:17 | 历史鼓骤           |
|               |        | <ul> <li>志高监控項目</li> </ul>      |      | 4GDTU32222060 | 021    |      | 4G信号强度      |         | 25       | 2022-09-14 10:24:04 | 历史鼓振           |
| ☆ 产品分组        |        | <ul> <li>螺杆机在线监测</li> </ul>     |      | 4GDTU32222060 | 021    |      | 心跳间隔        |         | 0        | 2022-08-24 16:55:17 | 历史数据           |
| 合物联测点         |        | <ul> <li>商业新风滤网监测</li> </ul>    | <    |               |        |      |             |         |          |                     |                |
| <u> 道报警管理</u> | ~      | <ul> <li>多联机在线监测</li> </ul>     |      |               |        |      |             |         |          |                     |                |
|               |        | <ul> <li>工业除尘滤网监测</li> </ul>    |      |               |        |      |             |         |          |                     |                |
| < ○ 消息通知      |        | <ul> <li>熱能变频模块机在线监测</li> </ul> |      |               |        |      |             |         |          |                     |                |
| (計) 数据统计      | ~      | ● 智慧农业大棚                        |      |               |        |      |             |         |          |                     |                |
|               |        | <ul> <li>空调箱滤网监测</li> </ul>     |      |               |        |      |             |         |          |                     |                |
|               | Ť.     | <ul> <li>旋坤展厅综合监测</li> </ul>    |      |               |        |      |             |         |          |                     |                |
| 🛱 我的日志        |        | <ul> <li>无锡直影在线监测</li> </ul>    |      |               |        |      |             |         |          |                     |                |
| 🛱 系统日志        |        |                                 |      |               |        |      | 共5条         | 20条/页 🗸 | 1 > 前往 1 | σ                   |                |
| 母 数据备份        |        |                                 |      |               |        |      |             |         |          |                     |                |

图 2.7.1-5

**物联监控-历史数据:**通过历史数据,可查看设备的历史运行状态、采集的数值,并能以列表、曲线图方式展示。

| 🔑 旋坤物                                | 联网平    | <b>台</b> 内部版 v255               | <u></u>                                                                                    | <u>₩₩₩₽</u> ₩₩₩₽₽₩ 😪 ₩₩₩₽₩₽₩₽₩₽₩₽₩₽₩₽₩₽₩₽₩₽₩₽₩₽₩₽₩₽₩₽₩₽₩₽₩₽             |
|--------------------------------------|--------|---------------------------------|--------------------------------------------------------------------------------------------|-------------------------------------------------------------------------|
| ① 平台描引                               |        | 物联管理 / 物联监控                     |                                                                                            |                                                                         |
| ④ 項目監控                               | ~      | 行业 > 项目名称                       | 项目统计 连接图 项目设备 实时数据 历史数据 未处理报警 报警记录                                                         | ŧ Đ                                                                     |
| 🗇 项目管理                               | ~      | 项目 (15)                         | 4GDTU3222206021 × RG倍号速度 O × O 2022-09-13 10-24:15 至 2022-09-14                            | 10:24:15 G 표하 당난ROR                                                     |
| 88 产品管理                              | ~      | <ul> <li>旋坤展厅综合监测2</li> </ul>   | -O-46信号建度                                                                                  |                                                                         |
|                                      |        | ● 南方电网能源系统                      |                                                                                            |                                                                         |
| ③ 物联筆理                               | ^      | ● 松下光伏系统                        | 40                                                                                         |                                                                         |
| 合物联盟控                                |        | • 祁阳医院节能系统                      | 32                                                                                         | 6                                                                       |
| ☆ 物联设备                               |        | <ul> <li>高岭商贸城节能项目</li> </ul>   | 24                                                                                         | <u>ի</u> 2022-09-14 08:54:04 հ                                          |
|                                      |        | <ul> <li>志高监控項目</li> </ul>      |                                                                                            |                                                                         |
| ☆ 产品分組                               |        | <ul> <li>螺杆机在线监测</li> </ul>     |                                                                                            |                                                                         |
| 合物联测点                                |        | <ul> <li>商业新风滤网监测</li> </ul>    |                                                                                            |                                                                         |
| 山 报警管理                               | $\sim$ | <ul> <li>多联机在线监测</li> </ul>     |                                                                                            |                                                                         |
|                                      |        | <ul> <li>工业除尘滤网监测</li> </ul>    | 0 2022-09-13 23:00:31 2022-09-14 00:35:01 2022-09-14 02:09:31 2022-09-14 03:44:01 2022-09- | 14 05:18:34 2022-09-14 06:53:04 2022-09-14 08:27:34 2022-09-14 10:02:04 |
| ↓ 消息通知                               |        | <ul> <li>热能变频模块机在线监测</li> </ul> |                                                                                            |                                                                         |
| (計) 数据统计                             | $\sim$ | ● 智慧农业大棚                        |                                                                                            |                                                                         |
|                                      |        | <ul> <li>空调箱滤网监测</li> </ul>     | 历史数据                                                                                       |                                                                         |
| () BARCHER                           | Ť      | <ul> <li>旋坤展厅综合监测</li> </ul>    |                                                                                            |                                                                         |
| □□ 我的日志                              |        | <ul> <li>无锡直能在线监测</li> </ul>    | 采祥时间                                                                                       | 4G信号强度                                                                  |
| □□□□□□□□□□□□□□□□□□□□□□□□□□□□□□□□□□□□ |        |                                 | 2022-09-14 10:24:04                                                                        | 25                                                                      |
|                                      |        |                                 | 2022.09.14 to 2014                                                                         | 25                                                                      |

图 2.7.1-6

物联监控-未处理报警:快速查看项目未处理报警的设备信息。

| (   | ▶ 旋坤物■      | 送网     | ₽é | ✿ 内部版 v25.5                     |          |      |      |            |          | Ζ      | 监控大屏 / |             | 平台 💿 系統管理员2 🗸                             | - 4 告記 ゆ 消影 🖯 全屏 |
|-----|-------------|--------|----|---------------------------------|----------|------|------|------------|----------|--------|--------|-------------|-------------------------------------------|------------------|
| ណ   | 平台描引        |        | 8  | 物联管理 / 物联监控                     |          |      |      |            |          |        |        |             |                                           |                  |
| •   | 项目监控        | ~      |    | 行业 > 项目名称                       | 项目统计     | 连接图  | 项目设备 | 实时数据       | 历史数据     | 未处理报警  | 报警记录   |             |                                           | 0                |
| 8   | 项目管理        | ~      |    | 项目 (15)                         | 告警観別 〜   | 选择设备 |      | 选择测点       |          | © 7    | 开始日期 至 | 结束日期        | Q 查询 C 重要                                 |                  |
| 88  | 产品管理        | $\sim$ |    | ● 旋坤展厅综合监测2                     | 10.47.47 |      |      | 101 J- 100 | 生动机的     | A      | ***    | 10 ES 45 10 | 정박 바네 수                                   | 17 Ar            |
|     |             |        |    | ● 南方电网能源系统                      | VIIA     | 10   | 百言為風 | 2012011    | A 2 40.0 | ÷      | 1200   | 물물거족        | 2010-11-11-11-11-11-11-11-11-11-11-11-11- | 4TM2             |
| 0   | 物联管理        | ^      |    | ● 松下光伏系统                        |          |      |      |            |          |        | 智无政選   |             |                                           |                  |
|     | 合物联盟控       |        |    | ● 祁阳医院节能系统                      |          |      |      |            |          |        |        |             |                                           |                  |
|     | ·> 物群设备     |        |    | <ul> <li>高岭商贸城节能项目</li> </ul>   |          |      |      |            |          |        |        |             |                                           |                  |
|     |             |        |    | <ul> <li>志高监控項目</li> </ul>      |          |      |      |            |          |        |        |             |                                           |                  |
|     | ☆ 产品分组      |        |    | <ul> <li>螺杆机在线监测</li> </ul>     |          |      |      |            |          |        |        |             |                                           |                  |
|     | 合物联测点       |        |    | <ul> <li>商业新风滤网监测</li> </ul>    |          |      |      |            |          |        |        |             |                                           |                  |
| ដ   | 报警管理        | ~      |    | <ul> <li>多联机在线监测</li> </ul>     |          |      |      |            |          |        |        |             |                                           |                  |
|     |             |        |    | <ul> <li>工业除尘滤网监测</li> </ul>    |          |      |      |            |          |        |        |             |                                           |                  |
| 4   | 清息通知        |        |    | <ul> <li>热能变频模块机在线监测</li> </ul> |          |      |      |            |          |        |        |             |                                           |                  |
| ារី | 数据统计        | ~      |    | ● 智慧农业大棚                        |          |      |      |            |          |        |        |             |                                           |                  |
| ~   | 10/4/10/100 |        |    | <ul> <li>空调箱滤网监测</li> </ul>     |          |      |      |            |          |        |        |             |                                           |                  |
| Ş   | 10105 B 10  | Ť      |    | ◎ 旋坤展厅综合监测                      |          |      |      |            |          |        |        |             |                                           |                  |
| 5   | 我的日志        |        |    | <ul> <li>无場直能在线监测</li> </ul>    |          |      |      |            |          |        |        |             |                                           |                  |
| Ē   | 系统日志        |        |    |                                 |          |      |      |            | 共0条 20   | )泉/页 ~ | < 1 →  | 前往 1 页      |                                           |                  |
| 6   | 数据备份        |        |    |                                 |          |      |      |            |          |        |        |             |                                           |                  |

图 2.7.1-7

物联监控-报警记录:可以查看设备的历史报警情况以及报警处理的情况。

| 0     | 旋坤物联        | 阙平     | <b>台</b> 内翻版 v255               |      |          |             |          |                     |                     | <u>28.44 / 1986</u> | (+ <del>14</del> ) 🔮 Rééb |      |
|-------|-------------|--------|---------------------------------|------|----------|-------------|----------|---------------------|---------------------|---------------------|---------------------------|------|
| ធ     | 平台描引        |        | • 物联管理 / 物联查控                   |      |          |             |          |                     |                     |                     |                           |      |
|       | 项目监控        | ~      | 行业  く  項目名称                     | 项目统计 | 连接图 项目议  | 设备 实时数据     | 历史数据     | 未处理报警               | 报警记录                |                     |                           | 0    |
| 8     | 项目管理        | $\sim$ | 项目 (15)                         | 秋志 ~ | 告警役別 ~ 注 | 吉祥设备 ~ 】 法非 | enta ~ 0 | 2022-08-15 10:27:01 | 至 2022-09-14 10:27: | 01 0                | (査明) 〇重置 (Q.)             | RHES |
| 86 1  | 产品管理        | $\sim$ | <ul> <li>旋坤展厅综合监测2</li> </ul>   | 设备名称 | 告警测点     | 测点值         | 告警級别     | 告警状态                | 告誓内容                | 处理状态                | 采样时间                      | 操作   |
|       |             |        | ● 南方电网能源系统                      |      |          |             |          |                     |                     |                     |                           |      |
|       | 物联管理        |        | ● 松下光伏系统                        |      |          |             |          | 165<br>165          | 无数据                 |                     |                           |      |
| 4     | 物联监控        |        | ● 祁阳医院节能系统                      |      |          |             |          |                     |                     |                     |                           |      |
| ~     | - thrailods |        | <ul> <li>高岭高贸城节能项目</li> </ul>   |      |          |             |          |                     |                     |                     |                           |      |
|       | 7040.06 (0) |        | <ul> <li>志高监控項目</li> </ul>      |      |          |             |          |                     |                     |                     |                           |      |
| 4     | 产品分组        |        | <ul> <li>螺杆机在线监测</li> </ul>     |      |          |             |          |                     |                     |                     |                           |      |
|       | ? 物联测点      |        | <ul> <li>商业新风滤网监测</li> </ul>    | <    |          |             |          |                     |                     |                     |                           |      |
| a     | 报警管理        | $\sim$ | <ul> <li>多联机在线监测</li> </ul>     |      |          |             |          |                     |                     |                     |                           |      |
|       |             |        | <ul> <li>工业除尘滤网监测</li> </ul>    |      |          |             |          |                     |                     |                     |                           |      |
| 4     | 消息通知        |        | <ul> <li>热能变频模块机在线监测</li> </ul> |      |          |             |          |                     |                     |                     |                           |      |
| ារី ! | 数据统计        | $\sim$ | ● 智慧农业大棚                        |      |          |             |          |                     |                     |                     |                           |      |
| _     |             |        | <ul> <li>空调箱滤网监测</li> </ul>     |      |          |             |          |                     |                     |                     |                           |      |
| 0     | 系統管理        | ~      | <ul> <li>旋坤展厅综合监测</li> </ul>    |      |          |             |          |                     |                     |                     |                           |      |
| 6     | 我的日志        |        | <ul> <li>无锡直能在线监测</li> </ul>    |      |          |             |          |                     |                     |                     |                           |      |
| £     | 系统日志        |        |                                 |      |          |             | 共0条      | 20条/页 ~ 〈           | 1 > 前往              | 1 页                 |                           |      |
| 8     | 數据备份        |        |                                 |      |          |             |          |                     |                     |                     |                           |      |

图 2.7.1-8

#### 2.7.2. 物联设备

设备监控,为了提高监控效果,将项目和物联设备单独划分模块,物联设备监控专注于 对物联设备的监控;支持物联设备状态、设备所属项目、设备类型、设备型号、设备名称、 物联 ID、物联卡号、序列号进行分类和综合检索。

| 실 旋坤物                  | 财联网平 | 台内部版 v2.5.               |        |      |            |        |            |              |             | <b>_ 1510</b>            |                | <u></u> | <b>***</b> ***            | 7 🤮 Richt            | 理员2~ ♀ 告₽               | ◎ 消 🖉 🗋 全屏 |
|------------------------|------|--------------------------|--------|------|------------|--------|------------|--------------|-------------|--------------------------|----------------|---------|---------------------------|----------------------|-------------------------|------------|
| ① 平台指引                 |      | 1 物联管理 / 物               | 眼说番    |      |            |        |            |              |             |                          |                |         |                           |                      |                         |            |
| 梁 项目航控                 | ~    | (坊) ~                    | 項目、シ   | 选择类型 | ~ Pass     | ~ 透明8  | 4 ~ 行政     |              | 名称/物联门/十号/序 | NG 0                     | 1810 C 11      |         |                           |                      |                         | ●提示        |
| 日 項目管理                 | ~    | 设备名称                     | 设备状态 😄 | 測点个数 | 物联ID       | 产品类型   | 产品型号       | <b>181</b> ± | 行业:         | 物联卡号                     | 485地址          | 版本      | 序列号                       | 所属项目                 | 创建时间 ≑                  | 备注         |
| 86 <b>Patu</b>         | ~    | 3222500001               | 88     | 1    | 3222500001 | 4G数传终端 | XKMD951    | 黄埔区          | 智慧环保        | 898604A1192<br>140568517 | 255            | 0110    | XKMD951-32<br>22500001    | <u>旋坤展厅绕</u><br>合监测  | 2022-09-07 1<br>7:43:10 |            |
|                        | 1    | lora终期                   | 用线     | 4    | 1008001033 | LoRa標識 | XKED601    | 预调区          | 增加這環        |                          | 120            |         |                           | 版地展厅信<br>合店到2        | 2022-08-24 1<br>9:08:51 |            |
| 合物联盟拉                  |      | 网关680_3419<br>100003     | 正用     | 1    | 3419100003 | 同关     | XKGW680    | 南京           | 智慧暖道        |                          | 255            | 0101    | 3419100003                | 多联机在线                | 2022-08-22 1<br>7:54:29 |            |
| ☆ 产品分组                 |      | 网关680_3320<br>220909     | Ris    | 5    | 3320220909 | 阿关     | XKGW680    | 黄埔区          | 智慧能源        |                          | 255            | 0205    | IED-Lora-1-1<br>006001033 | 版建展厅信<br>合监测2        | 2022-08-22 1<br>7:29:53 |            |
| 合物联测点                  |      | 4G数传终端95<br>0_3222400031 | 正常     | z    | 3222400031 | 4G数传终端 | XKED950-G4 | 黄埔区          | 智慧能源        | 898604A2192<br>190189092 | 255            | 0105    | XKED950-322<br>2400031    | <u>应坤累斤结</u><br>合监测2 | 2022-07-27 1<br>6:11:13 |            |
| <u>ä</u> # <b>**</b> * | ~    | 修筑601_3222<br>400044     | 正常     | 8    | 3222400044 | LoRa终端 | XKED601    | 黄埔区          | 智慧能源        |                          | 124            |         |                           | 旋坤展厅组<br>合监测2        | 2022-07-27 1 4:09:50    |            |
| ◇ 清息遥知                 |      | 终端601_3222<br>400043     | 正常     | 8    | 3222400043 | LoRa终端 | XKED601    | 黄埔区          | 智慧能源        |                          | 123            |         |                           | 应速展厅结<br>合监测2        | 2022-07-27 1<br>4:09:11 |            |
| 俞 数据统计                 | Ý    | 终期601_3222<br>400042     | 正用     | 13   | 3222400042 | LoRa终端 | XKED601    | 黄埔区          | 智慧能源        |                          | 122            |         |                           | 版建展厅组<br>合出到2        | 2022-07-27 1            |            |
| ◎ 系統管理                 | ×    | 修编601_3222<br>400041     | 正常     | 13   | 3222400041 | LoRa终端 | XKED601    | 黄埔区          | 智慧能源        |                          | 121            |         |                           | 版沖風行信<br>合版測2        | 2022-07-21 1<br>7:00:39 |            |
|                        |      |                          |        |      |            |        | 41 FO 10   |              |             |                          |                |         |                           |                      |                         |            |
| E 数据备份                 |      |                          |        |      |            |        | ±200余 2    |              | 1 2         | 3 7 R                    | н <u>е</u> 1 Д |         |                           |                      |                         |            |

图 2.7.2-1

### 2.7.3. 产品分组

产品列表,为便捷有效的管理产品,对产品类型、型号进行了分类。

| 🕝 旋坤物                                 | 联网平 | <b>台</b> 内部版 v255 |        |                                         |                 |         |         |             |                         |        | 🔽 🧟 KĤË | 2月2~ ♀告♀ ゅ 消息 こ 全屏 |
|---------------------------------------|-----|-------------------|--------|-----------------------------------------|-----------------|---------|---------|-------------|-------------------------|--------|---------|--------------------|
| ⑦ 平台指引                                |     | 物联管理 / 产品分组       |        |                                         |                 |         |         |             |                         |        |         |                    |
| ☑ 项目监控                                | ~   | 请输入类型名称搜索         |        |                                         | 产品名称产品型号        | 关联      | 测点库     | ✓ Q m       | 9                       |        |         | <b>港10</b> 年最      |
| 日 项目管理                                | ~   | 产品类型              |        | + 产品类型                                  | 产品名称            | 产品类型    | 产品型号    | 产品图片        | 测点库                     | 厂家     | 备注      | 操作                 |
| 88 产品管理                               | ~   | 类型名称              | 类别     | 操作                                      | LoRa数传终端60<br>1 | LoRa终端  | XKED650 | =           | LoRa数采修编<br>基础测点        | 旋坤     |         | 1111 Witt Hitt     |
| ③ 物联管理                                | ^   | 上DP               | 中继/终端  | (2) (2) (2) (2) (2) (2) (2) (2) (2) (2) |                 |         |         | 1           |                         |        |         |                    |
| ☆ 物联监控                                |     | 网关                | 4G-DTU | 911 HR                                  | 4GDTU_951       | 4G数传终端  | XKED951 |             |                         | 旋坤     |         | 1231 1310 HIX      |
| 合物联设备                                 |     | 4G数传终端            | 4G-DTU | (新祝) 新校                                 | LoRa数传终端60      | LoRa修筑  | XKED601 |             | LoRa数采终端<br>其限制点        | 旋坤     |         | 1211 SAIR HIS      |
| ☆ 产品分组                                |     |                   |        |                                         |                 |         |         | 1000000     | 4G设备基础测                 |        |         |                    |
| ☆ 物联测点                                |     |                   |        |                                         | 4G模块951         | 4G数传终端  | XKMD951 | <b>CARE</b> | 直                       | 旋坤     |         |                    |
| <u>芯</u> 报警管理                         | ~   |                   |        |                                         | 4G模块903         | 4G数传终端  | XKMD903 |             | <u>4G设备基础测</u><br>点     | 旋坤     |         | RH BHR HIR         |
| (1) 消息通知                              |     |                   |        |                                         | 网关602           | 网关      | XKGW602 | <u>_</u>    | 透传网关基础                  | 旋坤     |         | 1231 BUR #100      |
| 前 数据统计                                | ~   |                   |        |                                         |                 |         |         | -           | 100.00 EX 100 EX 100 EX |        |         |                    |
| ③ 系統管理                                | ~   |                   |        |                                         | 同关680           | 网关      | XKGW680 |             | <u>約1994</u> 大量组<br>数据  | 旋坤     |         | 2011 新田 HIR        |
| □ 我的日志                                |     |                   |        |                                         | AGDTH 002       | 10%時期後期 | VVED002 |             | 4G设备基础测                 | etaide |         | 131 8010 8150      |
| □○○○○○○○○○○○○○○○○○○○○○○○○○○○○○○○○○○○○ |     |                   |        |                                         |                 |         | 共       | 条 20条/页     | < 1 >                   | 前往 1 3 | ŧ.      |                    |
|                                       |     |                   |        |                                         |                 |         |         |             |                         |        |         |                    |

图 2.7.3-1 此模块还具有添加测点产品类型、添加产品、复制产品、编辑、删除功能。

### 2.7.4. 物联测点

测点库相当于是测点模板,只要项目中的设备所需的测点是一样的,只需要从测点库导入即可,无须单独对设备重新添加寄存器。

| ൙ 旋坤物联网             | 平台 v2.4.9            |           |    |                 |      |        |        |         |      |       |      | Ζ    | 监控大屏 | 72  | 物联卡平台 | 7 😔   | *凤嶋~ 〇 告誓    | • 浦 🖉 🖯 全屏    |
|---------------------|----------------------|-----------|----|-----------------|------|--------|--------|---------|------|-------|------|------|------|-----|-------|-------|--------------|---------------|
| 俞 平台探引              | 物联管理/ 物联测点           |           |    |                 |      |        |        |         |      |       |      |      |      |     |       |       |              |               |
| ☑ 项目重控 ∨            | 输入关键字进行过滤            |           | 请输 | 、測点名称           |      | 白童海    |        |         |      |       |      |      |      |     | 测点同步  | W1000 | 导入导出 -       | 北島銀作 -        |
|                     | 测点分组                 | 十海加分组     |    | 测点名称            | 測点类型 | 采集数据   | 上报数据   | 读写类型    | 寄存器地 | 寄存器个数 | 上报间隔 | 告營级别 | 增益   | 编移  | 单位    | 备注    | 操作           |               |
| 88 产品管理 🗸 🗸         | 分组名称                 | 操作        |    | mqtt服务IP        | 采祥   | String | String | 只读      | 3108 | 32    | 60   |      | 1    | 0   |       |       | (症状) 影片      | <b>98</b> •   |
| ⑦ 物联管理 ~            | <b>波</b> 网寿命         | 6818 #11R |    | 或域名             |      |        |        |         |      |       |      |      |      |     |       |       |              |               |
| 合 物联盟控              | LoRa数采终端基础测点         | 5941 Hitt |    | 务IP成域名          | 采样   | String | String | 只读      | 3076 | 32    | 60   |      | 1    | 0   |       |       | 编辑  删除       | 更多 🔹          |
| ☆ 物联设备              | ~ 4GDTU              | · 编辑 · 图除 |    | SIM卡号           | 保样   | String | String | 只读      | 2100 | 15    | 60   |      | 1    | 0   |       |       | 加設           | 更多 •          |
| ☆ <b>产品分组</b>       | 4G设备基础测点             |           |    | SSL/TLS协<br>议版本 | 采样   | UInt16 | UInt16 | 只读      | 3140 | 1     | 60   |      | 1    | 0   |       |       | 984U #592    | 更多 🔹          |
| * ******            | 46设备综合测点<br>进行服装基础数据 |           |    | mqtt 客户<br>端ID  | 采样   | String | String | 只读      | 3001 | 16    | 60   |      | 1    | 0   |       |       | 線紙 删除        | 更多 🔹          |
|                     |                      |           |    | MQTT上报<br>数据格式  | 采样   | String | String | 只读      | 2360 | 100   | 60   |      | 1    | 0   |       |       | 编辑           | <u>U</u> \$ • |
| <⇒ 消息通知             |                      |           |    | MQTT密码          | 采样   | String | String | 只读      | 2275 | 25    | 60   |      | 1    | 0   |       |       | (ARE HIR     | 更多 🔻          |
| 前 数据统计 ン            |                      |           |    | MQTT用户          | 采样   | String | String | 只读      | 2260 | 15    | 60   |      | 1    | 0   |       |       | 编辑 - 册除      | 更多 *          |
| () <b>2</b> /2/2010 |                      |           |    | MQTT上报<br>主题    | 采样   | String | String | 只读      | 2200 | 60    | 60   |      | 1    | 0   |       |       | 線线 影牌        | 更多 •          |
|                     |                      |           |    | IME相号           | 采样   | String | String | 只读      | 2115 | 10    | 60   |      | 1    | 0   |       |       | ·编辑 · 册钟     | 更多 •          |
| □ ■ 預約日志            |                      |           |    | 告警测点上<br>报重试问隔  | 采样   | UInt16 | UInt16 | 只读      | 383  | 1     | 60   |      | 1    | 0   |       |       | <b>编辑</b> 删除 | 更多 🔹          |
| □ 系統日志              |                      |           |    | 1000000000000   |      |        |        |         |      |       |      |      |      |     |       |       |              |               |
| 8 数据集合              |                      |           |    |                 |      | ţ      | 174条   | 20条/页 ~ | ۲ ا  | 2 3   | 4 5  | 6    | 9 >  | • # | 往一月   | t     |              |               |
| @ # <b>T</b>        |                      |           |    |                 |      |        |        |         |      |       |      |      |      |     |       |       |              |               |

此模块还具有添加测点分组、测点同步、添加测点、批量分组、批量授权等功能操作, 如上 2.6.2。

# 2.8. 报警管理

# 2.8.1. 未处理报警

未处理报警,是指设备已发生告警但未处理的报警信息。

| 실 旋坤物)            | 联网平 | 台 内部版 v2.55  |                      |                |               |         | atter a  |                                    | (+====) 😒 Ricette   | 12~ 4 告書 ●消息 ()全屏 |
|-------------------|-----|--------------|----------------------|----------------|---------------|---------|----------|------------------------------------|---------------------|-------------------|
| ⑦ 平台指引            |     | 报警管理 / 未处理报警 |                      |                |               |         |          |                                    |                     |                   |
| • 项目监控            | ~   | -            | - 外現在際自動             |                | 004808        |         |          | 口口外非法部分                            |                     | 公日本外理研究教          |
|                   | ~   |              |                      |                | 7 La la monte |         | <u>í</u> |                                    | <u>í</u>            |                   |
| 88 <b>/##11</b>   | ~   |              |                      |                |               |         |          |                                    |                     |                   |
|                   | ~   | 日間観測 ~ 法務期   | B                    | · BRMA         |               | 开始日期    | 至 航史日期   | Q 2004 C 2022                      |                     |                   |
| <u>商</u> 报管管理     | ^   | 项目名称 ≑       | 设备名称                 | 告警測点           | 測点值           | 告警级别 ≑  | 告警状态     | 告誓内容                               | 来样时间 ≑              | 操作                |
| ☆ 未处理报警           |     | 无锡直膨在线监测     | W05-1直膨外机1【正常】       | 故障6+7          | 1             | 腰肉      | P±       | 第0位产生告警: E113:1#<br>风机驱动硬件故障       | 2022-08-31 17:11:36 | 处理                |
| ☆報警记录             |     | 无锡直能在线监测     | W05-1直膨外机2【正常】       | 故障2+3          | 1             | 1277    | 产生       | 第0位产生告警: E081:1#<br>申流过大           | 2022-08-31 17:11:36 | 62.00             |
| ☆ 服置联系人<br>小 消息通知 |     | 无陽直能在线监测     | W04-1001直膨内机【正<br>发】 | 故障4+5          | 1             | 銀示      | 产生       | 第0位产生告誓:内盘1温<br>度过高                | 2022-08-31 17:11:36 | 後證                |
| 俞 數据统计            | ~   | 无锡直影在线监测     | W04-1001直影内机【正<br>索】 | 故障6+7          | 1             | 骤示      | 严重       | 第0位产生告誓:1#外机<br>四通相异常              | 2022-08-31 17:11:36 | 使用                |
| ③系统管理             | ~   | 无竭直能在线监测     | W05-1直影内机【正常】        | 故障6+7          | 1             | 銀示      | 产生       | 第0位产生告誓:1#外机<br>四语间导觉              | 2022-08-31 17:11:36 | 经理                |
| □ 我的日志            |     | 无锡直能在线监测     | W05-1直膨外机2【正常】       | 故職0+1          | 1             | 關係      | 产生       | 第0位产生告警: E065分<br>和 1948日          | 2022-08-31 17:11:36 | 处理                |
| Fi 系统日志           |     | 无锡直能在线监测     | W05-1直膨外机1【正常】       | 故障4+5          | 1             | 銀示      | /P.9     | 第0位产生告警: E097:14                   | 2022-08-31 17:11:36 | 任理                |
|                   |     |              |                      | # 38590 46 200 |               | 1 2 3 4 | 5 6 1930 | 1至10-86-24 (20)2(中部)24<br>> 前注 1 回 |                     |                   |
| @ <del>\$T</del>  | ~   |              |                      |                |               |         |          |                                    |                     |                   |

图 2.8.1-1

**处理:** 当设备产生误报,操作人员可以手动处理告警,点击处理按钮弹出框如图 2.8.1-2, 点击取消按钮,关闭弹框;写明原因后点击确认按钮,在报警记录列表可查看该数据的处理 状态显示已处理如图 2.8.2-1。

| 🕝 旋坤物                                | 送网 | 平台 内部版 v255   |                      |               |     |           |        |                              | 💷 🖉 🍙 sieren        | 12~ 6 告号 9 満長 () 全所 |
|--------------------------------------|----|---------------|----------------------|---------------|-----|-----------|--------|------------------------------|---------------------|---------------------|
| 命 平台指引                               |    | 一般智能理 / 未处理报告 |                      |               |     | _         |        |                              | _                   |                     |
| @ 项目重控                               |    |               | 20500                | 处理报警          |     |           | ×      | 6                            |                     |                     |
| 日 项目管理                               |    |               | 50550                | * 原田          |     |           |        | 日已处理告誓教                      |                     | 今日未处理告警数            |
| 38 产品管理                              |    |               |                      |               |     | 0/100     |        |                              |                     |                     |
| •••••••••••••••••••••••••••••••••••• |    | ana - ana     | 11 × ] ( 11929       |               | 取消  | 4867      |        | 9 201                        |                     |                     |
|                                      |    | 项目名称 🗧        | 设备名称                 | 告誓測点          | 測点值 | 告警级别 🗧    | 告警状态   | 告誓内容                         | C DILBRIT           | 操作                  |
|                                      |    | 无锡真能在线监测      | W05-1直部外机1【正常】       | <b>战团</b> 6+7 |     | 20        |        | 第0位产生告誉:E113:1#<br>风机驱动硬件故障  | 2022-08-31 17:11:36 | -                   |
|                                      |    | 无锡直能在线指测      | W05-1直膨外机2【正常】       | 故182+3        |     | 227       |        | 第0位产生告誓:E081:1#<br>电流过大      | 2022-06-31 17:11:36 | 12.00               |
| ◆ 消息通知                               |    | 无竭直能在线监测      | W04-1001腐胜约机【正<br>常】 | 2018年45       |     | 10.00     | PE     | 第9位产生告誓:内盘1温<br>度过高          | 2022-08-31 17:11:36 | 2.2                 |
| 命 数据统计                               |    | 无锡直图在线监测      | W04-1001直膨内机【正常】     | 故障6+7         |     | 117       |        | 第0位产生告警:10外机<br>四通阀异常        | 2022-08-31 17:11:36 | 14.8                |
| ③ 系统管理                               |    | 无细直断在线监测      | W05-1直服内机【正常】        | 故師6+7         |     | 100 P     | 72     | 第0位产生告警:1#外机<br>四通阀异常        | 2022-08-31 17:11:36 | (4.21               |
| □ 我的日志                               |    | 无细直迹在线出别      | W05-1直部外机2【正常】       | ALIBO + 1     |     | 148.00    |        | 第0位产生告誓:E065外<br>机1缺相        | 2022-06-31 17:11:36 | ( AEM )             |
| F 系统日志                               |    | 无端直接在线监测      | W05-1直肠外机1【正常】       | 放用04+5        |     | 1877      | (PE)   | 第0位产生告替:6097.1#<br>任机能动板硬件故障 | 2022-08-31 17:11:36 | 1.12                |
|                                      |    |               |                      | 共 38590 新 201 | K/页 | 1 2 3 4 5 | 6 1930 | → 前往 1 页                     |                     |                     |

图 2.8.1-2

### 2.8.2. 报警记录

报警记录,可查看一段时间内设备的历史报警情况以及修复报警的情况;可以通过告警状态、项目、设备等综合检索,同时该页面也统计了设备告警总数、设备未处理告警总数、告警设备类型、告警设备型号,以便快速的聚焦和处理报警。

| <b>@</b> #              | 卸物联           | ¥Mع | 平台 | 内部版 v2.5.5  |                         |                     |              |                |                     | <u>BBXR</u>            | iiiiiiiiiiiii |                     | 系統管理员2 ~ 4 告 🔮 ゆ 消 🥮 🗅 全屏 |
|-------------------------|---------------|-----|----|-------------|-------------------------|---------------------|--------------|----------------|---------------------|------------------------|---------------|---------------------|---------------------------|
| 습 <b>푸슘</b>             | NGI           |     | 8  | 报警管理 / 报警记录 |                         |                     |              |                |                     |                        |               |                     |                           |
| @ 项目                    | <u>112</u>    |     |    | 所願項目 🗸      | · 2022-09-07 10:30:22 표 | 2022-09-14 10:30:22 | の重調          |                |                     |                        |               |                     |                           |
|                         | W II          |     |    | _           |                         |                     | _            |                | 告警徒                 | 设备类型统计                 |               | 告警设备型号统;            | +                         |
| 88 <b>/~&amp;</b> 1     | WEL.          |     |    |             | 1119<br><sup>告醫总数</sup> |                     | <u>ت</u>     | ●<br>未处理告警总数   |                     |                        |               |                     | 0                         |
| ()<br>()                |               |     |    |             |                         |                     |              |                |                     |                        |               |                     | $\checkmark$              |
| 道 报警1                   | ii ei         |     |    |             |                         |                     |              |                |                     |                        |               |                     |                           |
| ☆ *                     | :处理报警         |     |    | 状态 ~ 告留領    | と別 ~ 法押項目               | → 送押设备 →            | 选择测点 ~       | © 2022-09-07 1 | 0:30:22 至 2022-09-1 | 4 10:30:22 Q s         | 的「二重重」        | Q 展开更多              |                           |
| <b>☆</b> #              | 響记录           |     |    | 項目名称 ⇔      | 设备名称 ⇔                  | 告誓測点                | 測点值          | <b>告</b> 警級别 ⇔ | 告誓状态                | 告誓内容                   | 处理状态          | 采样时间 ⇔              | 操作 ☺                      |
| 合版                      | 警联系人          |     |    | 多联机在线监测     | 一楼1#系统外机-M              | 内机通讯故障              | 0            | 重要             | 恢复                  | 第5位恢复告警:6#<br>内机通讯故障   |               | 2022-09-14 10:21:42 | 更多 •                      |
| 47 MB                   | 824           |     |    | 多联机在线监测     | 一楼1≢系统外机-M              | 主机故障一               | 0            | 重要             | 恢复                  | 第5位恢复告警:1#<br>风机驱动通讯故障 |               | 2022-09-14 10:21:42 | 夏多 *                      |
| <ul><li>() 系統</li></ul> |               |     |    | 多联机在线监测     | 外机#                     | 内机通讯故障              | 0            | 重要             | 恢复                  | 第5位恢复告警:6#<br>内机通讯故障   |               | 2022-09-14 10:21:32 | 更多 -                      |
| 日 我的                    | 日志            |     |    | 多联机在线监测     | 外机#                     | 主机故障一               | 0            | 重要             | 恢复                  | 第5位恢复告警:1/<br>风机驱动通讯故障 |               | 2022-09-14 10:21:32 | 更多 *                      |
|                         | 日志            |     |    | 多联机在线监测     | 一楼1#系统外机-M              | 内机通讯故障              | 32           | 重要             | 产生                  | 第5位产生告警:6#<br>内机通讯放踪   | 未处理           | 2022-09-14 09:51:42 | 直有效进 <u>处理</u> 更多 •       |
| ◎ 数据                    | <b>6616</b> 3 |     |    |             |                         | # 2                 | 239 66 2066/ | क ४ ६ १        | 2 3 4 5             | 6 ··· 112 >            | 前往 1 页        |                     |                           |
| () <del>X</del> T       |               |     |    |             |                         | ~                   | 2030         |                |                     |                        |               |                     |                           |

图 2.8.2-1

| G   | <b>〕旋坤物</b> 耳 | 送网     | ¥€ | → 内部版 v2.5.5              |                         |                                            |           |        |       |                      | 运输源单      | 1000 FT 🗐 🕅          | 1111日日 - 111日日 - 1111日日 - 1111日日 - 1111日日 - 111日日 - 1111日日 - 1111日日 - 1111日日 - 1111日日 - 1111日日 - 1111日日 - 1111日日 - 1111日日 - 1111日日 - 1111日日 - 1111日日 - 1111日日 - 1111日日 - 1111日日 - 1111日日 - 1111日日 - 1111日日 - 1111日日 - 1111日日 - 1111日日 - 1111日日 - 1111日日 - 1111日日 - 1111日日 - 1111日日 - 1111日日 - 1111日日 - 1111日日 - 1111日日 - 1111日日 - 11111日日 - 11111日日 - 11111日日 - 11111111 |
|-----|---------------|--------|----|---------------------------|-------------------------|--------------------------------------------|-----------|--------|-------|----------------------|-----------|----------------------|----------------------------------------------------------------------------------------------------|
| ស   | 平台描引          |        | 8  | 报警管理 / 报警记录               |                         |                                            |           |        |       |                      |           |                      |                                                                                                    |
| G   | 夜日秋秋          |        | ſ  |                           |                         |                                            |           |        |       |                      |           |                      |                                                                                                    |
|     |               |        |    |                           | ○ 2022-09-07 10:30:22 ≗ | 2022-09-14 10:30:22                        |           |        |       |                      |           |                      |                                                                                                    |
| ٨   | 项目管理          |        |    | _                         |                         |                                            | _         |        | 告聲设   | 播类型统计                |           | 告警设备型号统计             |                                                                                                    |
| 88  | 产品管理          |        |    | ന്                        | 1119                    |                                            | <u>ن</u>  |        |       |                      |           |                      | $\frown$                                                                                                    |
| ~   | -             |        |    |                           | 告警总数                    |                                            | - *       | 让理告警总数 |       |                      |           |                      |                                                                                                    |
|     | 物軟重堆          |        |    |                           | 内机通讯故障-最近历史数据           |                                            |           |        |       |                      |           |                      |                                                                                                    |
| ä   | 报警管理          |        |    |                           | MILIEURIE 0 ~           | #021000#                                   |           |        |       |                      |           |                      |                                                                                                    |
|     | 合 未处理报警       |        |    | #本 × 4868                 |                         | REERIN                                     |           |        | MUL   | 1859                 | 10 C 20 C |                      |                                                                                                    |
|     |               |        |    |                           |                         | 2022-09-14 09:51:12                        |           |        |       |                      |           | or and taken         |                                                                                                    |
|     | 合 报言记录        |        |    | 項目名称 ⇔                    |                         | 2022-09-14 09:50:12                        |           |        |       |                      | 处理状态      | 采样时间 ○               | 操作の                                                                                                    |
|     | 合报警联系人        |        |    |                           |                         | 2022-09-14 09:49:42                        |           |        |       |                      | Auto      |                      | and a                                                                                                    |
|     |               |        |    | 多联机在线监测                   |                         | 2022-09-14 09:40:12                        |           |        |       |                      |           | 2022-09-14 10:21:42  | 更多 •                                                                                                    |
| 4   | 消息通知          |        |    |                           |                         | 2022-03-14 09:40:42                        |           |        |       |                      |           |                      |                                                                                                    |
|     |               |        |    | 余祥和左往访测                   |                         | 2022-03-14 09:48:12<br>2022-03-14 09:42:42 |           |        |       |                      |           | 2022-09-14 10-21-42  | 82 -                                                                                                    |
| ារី | 数据统计          |        |    | Do all of a strengthments |                         | 2022-09-14 09:47:12                        |           |        |       |                      |           | LOLE OF THE TOLETONE | ~ .                                                                                                    |
|     |               |        |    | <b>夕</b> 世初左往於湖           |                         | 2022-09-14 09:45:42                        |           |        |       |                      |           | 2022 00 14 10 21 22  | W.C                                                                                                    |
| ٢   | 系統管理          |        |    | PARTICIPAN                |                         | 2022-09-14 09:46:12                        |           |        |       |                      |           | 2022-03-14 10.21.32  | 2                                                                                                    |
| _   |               |        |    | dr 19440 dr 48 (8 20)     | H 20 B                  |                                            |           |        |       |                      |           |                      | 77.                                                                                                    |
|     | 我的日志          |        |    | 多味机性残温测                   |                         |                                            |           |        |       |                      |           | 2026-09-14 10:21:32  | 929 V                                                                                                    |
| F   | 系统日志          |        |    | 多联机在线监测                   | 一楼1#系统外机-M              | 内机通讯故障                                     | 32        | 重要     | 产生    | 第5位产生告警:6#<br>内机通讯故障 | 未处理       | 2022-09-14 09:51:42  | 查看数据 处理 更多 *                                                                                                    |
| 8   | 数据备份          |        |    |                           |                         |                                            |           |        |       |                      |           |                      |                                                                                                    |
|     |               |        |    |                           |                         | 共 223                                      | 9 条 20条/页 | < 1 2  | 3 4 5 | 6 ··· 112 >          | 前往 1 页    |                      |                                                                                                    |
| 0   | 关于            | $\sim$ |    |                           |                         |                                            |           |        |       |                      |           |                      |                                                                                                    |

#### 查看数据:可以查看设备报警前一个小时采集的数据。

曲线图:查看设备故障趋势图。

图 2.8.2-2

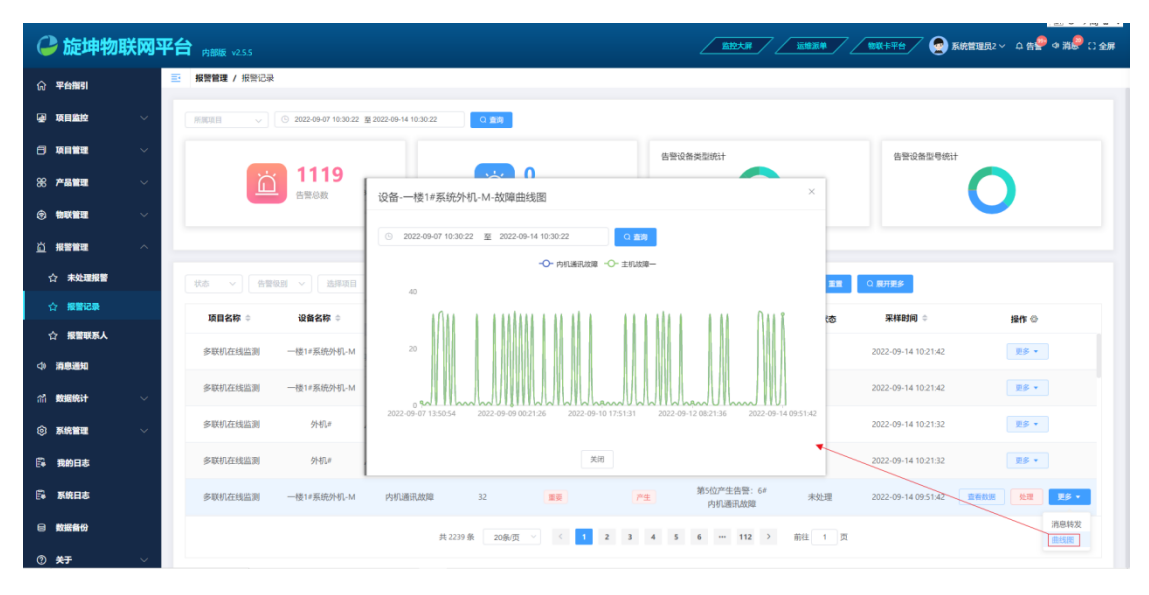

图 2.8.2-3

| C  | 旋坤物联    | 啊平     | 合内部版 v2.5.5   |                           |                                 |                            |     |         |                        |        |                     | <u></u>      |
|----|---------|--------|---------------|---------------------------|---------------------------------|----------------------------|-----|---------|------------------------|--------|---------------------|--------------|
| ଜ  | 平台描引    |        | · 报警管理 / 报警记录 | ł                         |                                 |                            |     |         |                        |        |                     |              |
| ۵  | 项目监控    | ~      | 所知道日 マ        | · 2022-09-07 10:30:22 포 2 | 022-09-14 10:30:22              | な遊園                        |     |         |                        |        |                     |              |
| 8  | 项目管理    | ~      |               |                           | 2 消息转发                          |                            |     |         | ×                      |        | 告警设备型号统计            |              |
| 88 | 产品管理    | ~      | <u>ت</u>      | 1119<br>告警总数              | 项目名称:                           | 多联机在线监测                    |     |         |                        |        |                     | 0            |
| ۲  | 物联管理    | ~      |               |                           | 古古坂田:<br>告誉观点:<br>測点值:<br>在際原则。 |                            |     |         |                        |        |                     | -            |
| ä  | 报警管理    | ^      |               |                           | 告罄状态:<br>告罄状态:                  | 単要<br>产生<br>第5位产生告警:6#内机通讯 | は対理 |         |                        |        |                     |              |
| 1  | > 未处理报警 |        | 状态 > 告告       | 報別 ~ 选择項目 ~               | •转发用户:                          | 请选择                        |     |         | <b>_</b>               |        | Q 服用更多              |              |
| 1  | > 报警记录  |        | 项目名称 ⇔        | 设备名称 ⇔                    |                                 | sysadmin                   |     |         |                        | 处理状态   | 来样时间 ⇔              | 操作 ۞         |
| 1  | ? 报警联系人 |        | 多联机在线监测       | 一楼1#系统外机-M                |                                 | linfj                      |     | kit -   |                        |        | 2022-09-14 10:21:42 | 更多 +         |
| 4  | 消息通知    |        |               |                           | 1000 1001 1000                  | jiangaw                    |     |         | 第5位恢复告警:6#             |        |                     |              |
| ជា | 数据统计    | $\sim$ | 多联机在线监测       | 一楼1#系统外机-M                | P30 LIBRITUDO+                  | dengf                      |     |         | 内机通讯故障                 |        | 2022-09-14 10:21:42 | 28 ·         |
| ٢  | 系统管理    | $\sim$ | 多联机在线监测       | 外机#                       | 主机故障一                           | zhengwx<br>yejw            |     | 15.R    | 第5位探查告告:10<br>风机驱动通讯故障 |        | 2022-09-14-10:21:32 | 更多 *         |
| ß  | 我的日志    |        | 多联机在线监测       | 外机#                       | 中的基本<br>主机改革                    | zhanof0                    | TR. | 102     | 第5位恢复告警:6#<br>风机驱动通讯故障 |        | 2022-09-14 10:21:32 | <b>25 •</b>  |
| E. | 系统日志    |        | 多联机在线监测       | 一楼1#系统外机-M                | 内机通讯故障                          | 32                         | 重要  | 产生      | 第5位2°生告警:6#<br>内机通讯故障  | 未处理    | 2022-09-14 09:51:42 | 查有效规 处理 更多 • |
| 8  | 数据备份    |        |               |                           | ł                               | 共 2239 条 20条/页 🗸           | < 1 | 2 3 4 5 | 6 ··· 112 >            | 前往 1 页 |                     | 消息转发<br>曲线图  |
| 0  | 关于      | $\sim$ |               |                           |                                 |                            |     |         |                        |        |                     |              |

**消息转发:**把告警信息转发给项目相关联的用户。

图 2.8.2-4

### 2.8.3. 报警联系人

报警联系人,是指接收报警消息的相关人员,如果项目关联了报警联系人,那么该项目下的设备发生告警,会自动推送报警消息给报警联系人。

| 🕒 旋坤物    | <b>b联网平</b> f | ▲ 内部版 v255   |       |     |             |         |           |      | 🔽 🧟 系统管理员 | 2~    |
|----------|---------------|--------------|-------|-----|-------------|---------|-----------|------|-----------|-------|
| ① 平台指引   | Ξ             | 报警管理 / 报警联系人 |       |     |             |         |           |      |           |       |
| ☑ 项目监控   | ~             | 所属项目 > 联系人   |       | ○漁狗 |             |         |           |      |           | 海加铁系人 |
| 曰 项目管理   | ~             | 所属项目         | 联系人   | 电话  | 头像          | 邮箱      | 绑定做信      | 是否启用 | 备注        | 操作    |
| 88 产品管理  | ~             | 旋坤展厅综合监测     | lintj |     | ۲           |         | 已幣定       | 已已用  |           |       |
| ③ 物联管理   | ~             |              |       |     |             |         |           |      |           |       |
| <u> </u> | ^             |              |       |     |             |         |           |      |           |       |
| ☆未处理报警   |               |              |       |     |             |         |           |      |           |       |
| ☆ 探警记录   |               |              |       |     |             |         |           |      |           |       |
| ☆ 报警联系人  |               |              |       |     |             |         |           |      |           |       |
| (1) 消息通知 |               |              |       |     |             |         |           |      |           |       |
| 前數据統计    | ~             |              |       |     |             |         |           |      |           |       |
|          | Ň             |              |       |     |             |         |           |      |           |       |
|          |               |              |       |     |             |         |           |      |           |       |
|          |               |              |       |     | 井 0 条 20条/雨 | v č 1 5 | #248 1 TT |      |           |       |
|          |               |              |       |     | 入 • 承 2010贝 |         | 17714 V   |      |           |       |

图 2.8.3-1

# 2.9. 消息通知

消息通知,主要接收和处理远程升级和远程调试的通知任务。

| C  | 旋坤物耳    | ¥ <b>M</b> ، | 平台 | ▶ 内部版 v2.5.5 |                            |              |                | <b>监控大罪</b> |       |                     | 理员2 ~ 4. 告誓 ゆ 消息 🕃 全屏 |
|----|---------|--------------|----|--------------|----------------------------|--------------|----------------|-------------|-------|---------------------|-----------------------|
|    | 平台描引    |              | =  | 消息通知         |                            |              |                |             |       |                     |                       |
| •  | 项目监控    |              |    | 全部 、         | 未读 ~ 全部                    | v © #        | 合日期 至 结束日期     | の意識         |       |                     |                       |
|    | 项目管理    |              |    | 消息类型         | 标题                         | 内容           | 消息状态           | 处理状态        | 创建人   | 包引建因为间              | 操作                    |
| 86 | 产品管理    |              |    | 远程升级         | 远程升级-升级4G设备902-<br>提交审批    | 项目名称: 商业新风滤网 | 未读             | 未处理         | 系统管理员 | 2022-09-13 23:07:46 | <b>杨为已处理</b> 详備       |
| 0  | 物联管理    |              |    | 远程升级         | 远程升级-升级4G设备950-<br>审核结果    | 审核通过,原因:处理   | 未渡             |             | 系统管理员 | 2022-09-13 20:19:45 | 标为已处理 详情              |
|    | 报警管理    |              |    | 工程调试         | 工程调试-展厅寄存器地址修<br>改-结束任务    | 任务结束,原因:结束   | 朱读             |             | 陈俊亘   | 2022-07-27 17:49:47 | 标为已处理 详情              |
|    | ☆ 未处理报警 |              |    | 远程升级         | 远程升级-升级空调主板·审核结果           | 审核通过,原因:同意   | 未读             |             | 系统管理员 | 2022-04-01 13:53:40 | 标为已处理 译情              |
|    |         |              |    | 远程升级         | 远程升级-升级951-审核结果            | 审核通过,原因: ty  | 未读             |             | 系统管理员 | 2022-03-31 18:25:14 | 标为已处理 详情              |
|    | 消息通知    |              |    | 远程升级         | 运程升级-空调从机升级-审<br>核结果       | 审核通过,原因:同意   | 末读             |             | 系统管理员 | 2022-03-15 13:50:18 | 标为已处理 详情              |
|    | 數据统计    |              |    | 远程升级         | 远程升级-通过4G951给空调<br>升级-审核结果 | 审核通过,原因:同意   | 朱诚             |             | 系统管理员 | 2022-03-15 11:10:53 | 标为已处理 详情              |
| 6  | 系统管理    |              |    | 系统报警         | 密码错误                       | 密码错误超过5次,被锁5 | 未读             |             |       | 2022-03-10 10:21:22 | 标为已处理 详情              |
|    | 我的日志    |              |    | 工程调试         | 工程调试·旋坤办公室环境监<br>拉·审核结果    | 审核不通过原因拒绝了   | 未读             |             | 系统管理员 | 2022-02-17 14:12:49 | 标为已处理 详情              |
| F  | 系统日志    |              |    | 工程调试         | 工程调试-旋坤移动环境监<br>控·审核结果     | 审核不通过原因还是拒绝  | 未读             |             | 系统管理员 | 2022-02-17 14:11:48 | 标为已处理 详情              |
|    | 數据备份    |              |    |              |                            |              | 共 20 条 20条/页 🗸 | (1) 前往 1    | 页     |                     |                       |
| -  |         |              |    |              |                            |              |                |             |       |                     |                       |

图 2.9-1

# 2.10. 数据统计

### 2.10.1. 项目统计

项目统计,快速反映项目的分布区域、运行状况。

| 🗳 旋坤物         | 联网 | 平台 州國家 9255   |            | ◎平台 / 💽 系統管理员2 ~ ♀ 告書 ◆ 消息 こ 全塀 |
|---------------|----|---------------|------------|---------------------------------|
| ⑦ 平台描引        |    | 题 数据统计 / 项目统计 |            |                                 |
| ₩ 项目监控        |    |               | <b>—</b> 2 | <b>D</b> 1                      |
| ☐ 项目管理        |    |               | 日本         | 高战项目                            |
| 88 产品管理       |    |               |            |                                 |
| ③物联管理         |    | 项目区域分布        |            |                                 |
| <u> </u>      |    | 4             |            |                                 |
| ↓ 消息通知        |    | 2             |            |                                 |
| (計) 数据统计      |    |               |            |                                 |
| ☆ 项目统计        |    |               |            |                                 |
| ☆ 报警统计        |    |               |            |                                 |
| ☆ <b>设备统计</b> |    |               |            |                                 |
| ☆ 物联设备统计      |    |               |            |                                 |
| ⑤ 系统管理        |    |               |            |                                 |
| □● 我的日志       |    |               |            |                                 |
| E4 系统日志       |    |               |            |                                 |
| 母 数据备份        |    |               |            |                                 |

图 2.10.1-1

### 2.10.2. 报警统计

报警统计,快速了解项目下的所有设备报警信息。

| Ģ   | <b>〕旋坤物</b> 国 | 关网平    | 2台 <sub>内部版 v255</sub>                                                       | <u></u>                                                                      |
|-----|---------------|--------|------------------------------------------------------------------------------|------------------------------------------------------------------------------|
| ଜ   | 平台指引          |        | 鼓眼鏡計 / 报警统计                                                                  |                                                                              |
|     | 项目监控          | ~      | 高 38590 16 76                                                                | 76 11 0                                                                      |
| 8   | 項目管理          | ~      | 中国 未効理防史皆曾  今日皆豐忌飯                                                           | 今日已处理西警数 9日未处理否警数                                                            |
| 88  | 产品管理          | $\sim$ |                                                                              |                                                                              |
| ۲   | 物联管理          | ~      | 所有设备实时告告比例现计 用能用目 > 以备类型实时告告数量现计                                             | Million目 ◇ ●美以當头的古警数量批t1 例に同日 ◇                                              |
| ä   | 报答管理          | ~      | R5                                                                           |                                                                              |
| Ф   | 消息通知          |        | ● 正常: 155<br>● 告報: 0                                                         | <ul> <li>今日告誓数: 76</li> <li>今日已处理: 76</li> </ul>                             |
| ារី | 数据统计          | ^      | ◎ 東注: 45 正常 智无数据                                                             | ● 今日未出理: 0                                                                   |
|     | ☆ 項目統计        |        |                                                                              |                                                                              |
|     | 合 报警统计        |        | 设备历史告警统计 设备型号                                                                | 历史告警统计                                                                       |
|     | 合 设备统计        |        | EXEMPLE - 0.002.09.07 10.40.27 10.2022.09.04 10.40.27 10.2022.09.04 10.40.27 | 1046/056                                                                     |
|     | 合物联设备统计       |        |                                                                              |                                                                              |
| ۲   | 系统管理          | ~      | TIMS-CST                                                                     |                                                                              |
| B   | 我的日志          |        |                                                                              | <ul> <li>CSTIP/JFRRH</li> <li>二利化(2019/6/38)</li> <li>素成金数据30/040</li> </ul> |
| 6   | 系统日志          |        |                                                                              | TSAV                                                                         |
| 8   | 数据备份          |        | au do committem // 19                                                        | -                                                                            |
|     |               |        |                                                                              |                                                                              |

图 2.10.2-1

2.10.3. 设备统计

设备统计,统计受测设备的总数、设备类型、型号所占的比例、设备的运行状态以及通 过所属项目进行统计设备的告警信息、设备故障趋势和设备增长趋势。

| 실 旋坤          | 物联网 | 平台 内脚板 v2.55                                                                                                    |                                                                                                    |                                                         | 〒台 ∕ 🧟 系統管理员2 ∨ 🗘 告 🔮 Ф 消 🖗 🖯 全界                                   |
|---------------|-----|----------------------------------------------------------------------------------------------------|----------------------------------------------------------------------------------------------------|---------------------------------------------------------|--------------------------------------------------------------------|
| ⑦ 平台指引        |     | 酸硼硫计 / 设备统计                                                                                                    |                                                                                                    |                                                         |                                                                    |
| 项目监控          |     | <b>—</b> 151                                                                                                    | <b>127</b>                                                                                                    | <b>—</b> 0                                              | 24                                                                 |
| 🗇 项目管理        |     | 设备总数                                                                                                    | 在线设备                                                                                                    | 告警设备                                                    | 調査 素成设备                                                            |
| 88 产品管理       |     |                                                                                                    |                                                                                                    |                                                         |                                                                    |
| ③ 物联管理        |     | 设备实时统计                                                                                                    | 所属項目 >                                                                                                    | 设备类型所占比例统计                                              | 所能说图                                                               |
| <u>这</u> 报警管理 |     | 面线                                                                                                    |                                                                                                    |                                                         | <ul> <li>言波交換管道</li> <li>普通交換管道</li> </ul>                         |
| (1) 消息通知      |     | 正示: 127                                                                                                    |                                                                                                    | 交流工作局<br>环境公别仪<br>建安器<br>一板式工作局                         | <ul> <li>■ 大門正物等器</li> <li>■ 二氧化碳传感器</li> <li>■ 一氧化碳传感器</li> </ul> |
| <b>渝 数据统计</b> |     | ● TW.0<br>● 商送: 24                                                                                                    |                                                                                                    | 「「「」」                                                   | ■ 空時箱<br>■ 2回度作時部                                                  |
| ☆ 項目统计        |     | - 正常                                                                                                    |                                                                                                    | ACDSHP得块机<br>HD700水泵支线器<br>位氮真空炉<br>数码显示温型服作            | GPS/北斗炭 臣差 ▲ 1/5 ▼                                                 |
| 合 报警统计        |     |                                                                                                    |                                                                                                    |                                                         |                                                                    |
| 合 设备统计        |     | 设备数量比重统计                                                                                                    |                                                                                                    | 设备增长趋势 设备故障趋势                                           |                                                                    |
| ☆ 物联设备1       | Rit | - 普通安然就通机外机<br>高档度环境传播<br>約現安方器 - 二氟化碳传振器                                                                                                    | <ul> <li>         音速交換管道…         <ul> <li>             TSAV             </li> <li>             +与体体感激         </li> </ul> </li> </ul> | 道7天<br>道30天                                             |                                                                    |
| ③ 系统管理        |     | DT5F1352_33                                                                                                    | <ul> <li>人口出行時間</li> <li>二氧化碳传感器</li> <li>一氧化碳传感器</li> </ul>                                                                           | 10                                                      |                                                                    |
| 🛱 現的日志        |     | 周1722年6日<br>- 本集<br>- 土銀中中語や55番<br>- 空却機快切、<br>- 本集                                                                                                    | <ul> <li>空调</li> <li>温湿度传感器</li> <li>K2T-RGPS完</li> </ul>                                                                              | 5                                                       |                                                                    |
| 🛱 系统日志        |     | <ul> <li>         、         、         、         、</li> <li>         、         、         、         、         、         、         、         、         、         、         </li> <li>         、         、         、         、         、         、         、         </li> <li>         、         、         、         、         、         </li> <li>         、         、         、         、         </li> <li>         、         、         、          </li> <li>         、         、         、          </li> <li>         、         、         、      </li> <li>         、         、      </li> <li>           、         、      </li> <li>         、         、      </li> <li>           、      </li> <li> </li> <li></li></ul> | ■ 四段組合式空<br>▲ 1/6 ▼                                                                                                    | 0<br>2022-08-22 00:00:00 2022-08-23 00:00:00 2022-08-24 | 00:00:00 2022-09-06 00:00:00 2022-09-07 00:00:00                   |
| ⊖ 数据备份        |     |                                                                                                    |                                                                                                    |                                                         |                                                                    |

图 2.10.3

# 2.10.4. 物联设备统计

物联设备统计,统计物联设备的总数、设备类型、型号所占的比例、设备的运行状态以及通过所属项目进行统计设备的告警信息、设备故障趋势和设备增长趋势。

| 🔑 旋      | 申物联网           | 예퐈       | <b>台</b> 内部版 v2.5.5 |                          |                  | / 阜告 🗣 ゆ 消 🔗 🗅 全屏                          |
|----------|----------------|----------|---------------------|--------------------------|------------------|--------------------------------------------|
| 俞 平台指引   |                |          | E: 数据统计 / 物联设备统计    |                          |                  |                                            |
| @ 项目单拉   |                | /        | 50                  | 28                       |                  | 22                                         |
| 🖯 项目管理   |                | 1        | 物联设备总数              | 在线设备                     |                  | 离线设备                                       |
| 88 产品管理  |                | /        |                     |                          |                  |                                            |
| ③ 物联管理   |                | /        | 网关统计                | 所属政目                     | 物联设备类型统计         | 所開政日 ~                                     |
| 道报警察部    |                | /        |                     |                          | R关 —             |                                            |
| (中) 消息通知 |                |          | ● 正常: 28 東线         |                          | ——4G数194538      | <ul> <li>4G数传统端</li> <li>LoRa终端</li> </ul> |
| 渝 数据统计   |                | <b>`</b> | ● 用线: 22            | 正常                       |                  | ■ 同关                                       |
| 合项目的     | <del>克计</del>  |          |                     |                          | LoRa使油 ——        |                                            |
| 合报警告     | <del>Rit</del> |          |                     |                          |                  |                                            |
| 合设备的     | Rit            |          | 物联设备型号统计            |                          | 物联设备增长趋势物联设备故障趋势 |                                            |
| 合物联络     | 反备统计           |          | 4GDTU 951           | 4GDTU 902                | 近7天 1030天        |                                            |
| ③ 系统管理   |                | /        | 4GDTU 950<br>4G機能分子 | ■ LoRa数传终端<br>■ 阿笑602    |                  |                                            |
| 🛱 我的日志   | u i            |          | PRIX602             | ■ 4G標块951<br>■ 4GDTU_950 |                  |                                            |
| 🛱 系统日志   | ŧ.             |          | — LoRa数传终端601       | 4GDTU_951                | 暂无数据             |                                            |
| ⊖ 数据备份   |                |          |                     |                          |                  |                                            |

图 2.10.4-1

# 2.11. 系统管理

### 2.11.1. 基础数据

基础数据,是指厂家、行业、区域,为创建项目提供基本的信息。

| C  | 旋坤物戰   | 关网3 | ₽é | <b>計</b> 内部版 |       |    |      |           |     |     |             | 超短大期 | <u> </u> |   | 7 🤮 系統管理员2 ~ | 요 씁을 해 몇             | i 🖗 🗆 🕬           |
|----|--------|-----|----|--------------|-------|----|------|-----------|-----|-----|-------------|------|----------|---|--------------|----------------------|-------------------|
|    | 平台描引   |     | 8  | 系统管理         | / 基础数 | 堀  |      |           |     |     |             |      |          |   |              |                      |                   |
| ۷  | 原目血拉   | ~   |    | 厂家           | 行业    | 区域 |      |           |     |     |             |      |          |   |              |                      |                   |
|    | 英目管理   | ~   |    | 厂家名称         |       |    | 〇 査询 |           |     |     |             |      |          |   |              |                      | 海山厂家              |
| 88 | 产品管理   | ~   |    |              | 厂家名和  | 8  |      | 物联标识      |     | 联系人 | 手机号码        |      | 地址       | 1 | 醫注           | 操作                   |                   |
| 0  | 物联管理   | ~   | ŀ  |              | 威凡电力  | נ  |      |           |     | 威工  | 13226452474 |      |          |   |              | <b>独阴</b>            | *                 |
| ä  | 根警管理   | ~   |    | 厂家           | 行业    | 区域 |      |           |     |     |             |      |          |   |              |                      |                   |
|    | 消息通知   |     |    | 行业名称         | ß     |    | Q 査询 |           |     |     |             |      |          |   |              |                      | 102017 <u>9</u> 2 |
| ഷ് | 教福统计   | ~   |    |              |       |    |      | 名称        |     |     |             |      | 备注       |   |              | 操作                   |                   |
|    |        |     |    |              |       |    |      | 智能制造      |     |     |             |      |          |   |              | (R(H                 | 619:              |
| ٢  | 系统管理   | ^   |    |              |       |    |      | 耗材监测      |     |     |             |      |          |   |              | (2)(4)               | 619               |
|    | 基础数据   |     |    |              |       |    |      | 60113/00- |     |     |             |      |          |   |              | 1010                 |                   |
|    | 大屏管理   |     |    | 厂家           | 行业    | 区域 |      |           |     |     |             |      |          |   |              |                      |                   |
|    | 组织类型权限 |     |    | 区域名称         |       |    | Q 査向 |           |     |     |             |      |          |   |              |                      | 10101234          |
| 12 | 组织机构   |     |    | 区域名称         |       |    |      |           | 负责人 |     |             | 备注   |          |   |              | 操作                   |                   |
|    | 用户管理   |     |    | ~ 华中封        | 也区    |    |      |           |     |     |             |      |          |   |              | 555H #5K             | 8                 |
| 4  | 访客管理   |     |    | ~ 湖          | 南省    |    |      |           |     |     |             |      |          |   |              | (\$\$49 <b>#</b> \$K | *                 |
|    |        |     |    | i            | 永州市   |    |      |           |     |     |             |      |          |   |              | 1944 <b>#</b> \$\$   | £                 |

图 2.11.1-1

#### 2.11.2. 大屏管理

大屏管理,监控大屏的内容是可视化的,用户客户根据自己的喜好灵活配置(大屏显示的内容、底图、颜色和布局)。

| 🕝 旋坤物联网                               | 平台 Palle vais  |                            | <u></u> | 🖗 C) 🖗 |
|---------------------------------------|----------------|----------------------------|---------|--------|
| Q <b>4613</b> 3                       | F. 系统管理 / 大評計理 |                            |         |        |
|                                       | 我的大躍組态 0世二     |                            |         |        |
| G 4888 ~                              |                |                            |         |        |
| 98 <b>Mana</b> 🗸                      | +              |                            |         |        |
| • • • • • • • • • • • • • • • • • • • | 新疆大原甸态         |                            |         |        |
|                                       | 组织大展组态 0元      |                            |         |        |
| Ф ивах                                |                |                            |         |        |
| at <b>man</b> ti                      | +              |                            |         |        |
| • <b>5468</b> ~                       | 新建组织大算组态       |                            |         |        |
|                                       |                |                            |         |        |
| ☆ 大柳田田                                | 系统大屏道态 0월录     |                            |         |        |
| ☆ #RA262                              |                |                            |         |        |
|                                       | +<br>新建系统大算站る  |                            |         |        |
| ☆ 用户管理                                |                |                            |         |        |
| ☆ 动物植物                                | 十层的大器板 白馬马     | 1004/9542527.0H-9030000 6. |         |        |
| <b>☆ 89932</b> 8                      |                |                            |         |        |
|                                       | 0              |                            |         |        |
|                                       |                |                            |         |        |
| E 8688                                | 物联监控大屏         |                            |         |        |
|                                       |                |                            |         |        |

图 2.11.2-1

**我的大屏组态:**本用户个人的组态,如果不知道怎么新建大屏组态时,可以从大屏组态模块 进行复制,复制成功后点击编辑按钮,对其进行编辑、预览使用等操作,仅针对当前账户的 大屏。

**组织大屏组态:**本组态的大屏组态,选中后影响本组织所有用户,已选择了我的大屏组态用 户除外。

**系统大屏组态:**本系统的大屏组态,选中后影响所有用户,已选择了组织大屏组态或我的大 屏组态用户除外。

**大屏组态模板:**系统大屏组态模板,只可读,不可编辑;当用户没有更好的模板时,可以使用大屏组态里的模板。

#### 2.11.3. 组织类型权限

组织类型权限通过超级管理员设置。

| 🗳 旋坤物            | 送网平 | 合 内部版 v2.55   |                               |
|------------------|-----|---------------|-------------------------------|
| 命平台指引            |     | - 系统管理/组织类型权限 |                               |
| 🚽 项目监控           | ~   | 组织类型权限 Oth示   |                               |
| 🗇 项目管理           | ~   | 编织类型          | 操作                            |
| 88 产品管理          | ~   | 内部组织          | 田同美亚历期 田同美亚角色                 |
| ③ 物联管理           | ~   | 业主            | BRAINE BRAINE                 |
| <u>首</u> 报警管理    | ~   | 供应商           | 如时未知时期  如时未知为                 |
| -tu Minda Milian |     | 经明商           | 11167.45.250R 11167.45.25A.45 |
|                  |     | 维修商           | 但只未知识限 但只是如角色                 |
| (i) 数据统计         | ~   | 运维商           | 国际关型权限。但将类型角色                 |
| ③ 系统管理           | ^   | 共6条           |                               |
| ☆ 基础数据           |     |               |                               |
| ☆ 大麻管理           |     |               |                               |
| 合 组织类型权限         |     |               |                               |
| 合 组织机构           |     |               |                               |
| ☆ 用户管理           |     |               |                               |
| ☆ 访客管理           |     |               |                               |
| ☆超級管理员           |     |               |                               |

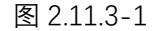

组织类型权限:查看组织类型权限如图 2.11.3-2。

| 🕝 旋坤物             | 联网3 | 平台  | 内部版 v2.5.5   |                                                                                                    |                                                                         |                                                                                        | 监控大屏                                                                      | 运输源单 <b>物</b> 数卡平                                           | 11 🔁 🔊 🕅 | 管理员2 ~ Ω 告 | 👰 @ 消🖗 🗋 全屏 |
|-------------------|-----|-----|--------------|----------------------------------------------------------------------------------------------------|-------------------------------------------------------------------------|----------------------------------------------------------------------------------------|---------------------------------------------------------------------------|-------------------------------------------------------------|----------|------------|-------------|
| ⑦ 平台指引            |     | E 8 | K的管理 / 组织类型标 | <b>父限</b>                                                                                                    |                                                                         |                                                                                        |                                                                           |                                                             |          |            |             |
| 🕢 项目监控            | ~   | 组织  | R类型权限 O提示    |                                                                                                    |                                                                         |                                                                                        |                                                                           |                                                             |          |            |             |
| 白 项目管理            | ~   |     |              |                                                                                                    |                                                                         | 组织类型                                                                                   |                                                                           |                                                             |          | 操          | ſF          |
| 88 产品管理           | ~   |     |              |                                                                                                    |                                                                         | 内部组织                                                                                   |                                                                           |                                                             |          | 组织类型权限     | 组织类型角色      |
| ③ 物联管理            | ~   |     | - 系统管理 / 组织类 | 型权限 / 组织类型权限                                                                                                    |                                                                         |                                                                                        |                                                                           |                                                             | - 1      | 组织类型权限     | 组织类型角色      |
| 道报管管理             | ~   |     | 内部组织 顶层权限    | 建香                                                                                                    |                                                                         |                                                                                        |                                                                           |                                                             | し返回      | 组织类型权限     | 组织类型角色      |
| <● 消息通知           |     |     | 視問权限 数据      | <b>新双關</b>                                                                                                    |                                                                         |                                                                                        |                                                                           |                                                             |          | 组织类型权限     | 组织类型角色      |
| 命。数据统计            | ~   |     | · 项目追控       | ☑ 设备监控                                                                                                    | 2 控制记录                                                                  | 734                                                                                    |                                                                           |                                                             |          | 但你类型权限     | 组织类型角色      |
| ③ 系統管理            | ^   | *   | ■ 项目管理       | <ul> <li>○ 項目列表</li> <li>○ 添加分组</li> <li>○ 項目編志库</li> <li>○ 新聞设备组态</li> </ul>                                                                                                    | <ul> <li>》涉加项目</li> <li>图除分组</li> <li>新填填自组态</li> <li>编编设条组态</li> </ul> | <ul> <li>□ 項目成员</li> <li>□ 添加自定义分组</li> <li>□ 編輯項目編表</li> <li>□ 删除设备编表</li> </ul>      | <ul> <li>要换业主</li> <li>编辑自定文分组</li> <li>器除项目组示</li> <li>空闲设备管理</li> </ul> | <ul><li>☑ 项目分组</li><li>☑ 册除自定义分组</li><li>☑ 设备组态库</li></ul>  |          |            |             |
| ☆ 基础数据            |     |     |              | ■ 产品列表                                                                                                    | ■ 清加产品类型                                                                | 2 論稿产品类型                                                                               | ■ 開除产品类型                                                                  | 2 滞加产品                                                      |          |            |             |
| ☆ 大麻管理            |     |     | ■ 产品管理       | <ul> <li>朝朝公司</li> <li>編朝分组</li> <li>葉秋秋氏</li> </ul>                                                                                                    | <ul> <li>(1) (1) (1) (1) (1) (1) (1) (1) (1) (1)</li></ul>              | <ul> <li>36.000 mm</li> <li>36.000 mm</li> <li>36.000 mm</li> <li>36.000 mm</li> </ul> | <ul> <li>■ 10400年</li> <li>■ 1040000</li> <li>■ 批量分组</li> </ul>           | <ul> <li>■ 別の別の場</li> <li>■ 削除測点</li> <li>■ 批量授权</li> </ul> |          |            |             |
| ☆ 组织类型权限          |     |     |              | <ul> <li>■ 特出数据</li> <li>● 删除周点标签分组</li> </ul>                                                                                                    | ☑ 导入超强 ☑ 浮加器点标签                                                         | <ul> <li>調点移签</li> <li>調構測点移送</li> </ul>                                               | <ul><li>■ 添加測点标签分组</li><li>■ ■除測点标签</li></ul>                             | <ul> <li>□ 编辑测点标签分组</li> <li>□ 产品类别</li> </ul>              |          |            |             |
| ☆ 组织机构            |     |     |              | <ul> <li>************************************</li></ul>                                                                                                    | <ul> <li>NHUN, MARKEN</li> <li>100,000</li> <li>100,000</li> </ul>      | <ul> <li>1000000000000000000000000000000000000</li></ul>                               | 添加产品类型                                                                    | 编码产品类型                                                      |          |            |             |
| ☆用户管理             |     |     | 2 物联管理       | <ul> <li>■除产品类型</li> <li>*</li> <li>*</li></ul> | 2 第加2本品<br>2 滞加分組<br>2 删除测点                                             | <ul> <li>國城产品</li> <li>國城現分組</li> <li>尋出取組</li> </ul>                                  | <ul> <li>2 無利产品</li> <li>2 期除分组</li> <li>2 导入数据</li> </ul>                | <ul> <li>■ 删除产品</li> <li>● 添加測点</li> <li>■ 复制测点</li> </ul>  |          |            |             |
| ☆ 访客管理<br>☆ 超级管理员 |     |     |              |                                                                                                    | - mark-2010.                                                            |                                                                                        |                                                                           | - muselini                                                  |          |            |             |

图 2.11.3-2

**组织类型角色:**系统管理员可以设置每个组织类型的缺省角色如图 2.11.3-3,在新建组织时可以选择把全部或部分组织类型的缺省角色拷贝到组织,避免每个组织都要去设置自己的角色。

| 0          | 旋坤物戰   | 关网 <sup>II</sup> | 平台 | 内部  | 版 v2.5.5         |              |         |                                                                       |                                                                       | ۷                                                                                 |                                                            |                                                              | 7 🔮 Ki | 乾賀理员2 ~ ♀ 告 | 🔗 4 消🔗 🗋 全屏 |
|------------|--------|------------------|----|-----|------------------|--------------|---------|-----------------------------------------------------------------------|-----------------------------------------------------------------------|-----------------------------------------------------------------------------------|------------------------------------------------------------|--------------------------------------------------------------|--------|-------------|-------------|
|            | 平台指引   |                  | 8  | 系统制 | <b>田 / 组织类型核</b> | KIRI,        |         |                                                                       |                                                                       |                                                                                   |                                                            |                                                              |        |             |             |
| <b>@</b> 1 | 東目童拉   | ~                | 쓐  | 目织类 | 型权限 0提示          |              |         |                                                                       |                                                                       |                                                                                   |                                                            |                                                              |        |             |             |
| 8          | 英目管理   | ~                |    |     |                  |              |         |                                                                       | 组织类型                                                                  |                                                                                   |                                                            |                                                              |        | 10/         | ft.         |
| 88         | 卒品管理   | ~                |    |     |                  |              |         |                                                                       | 内部组织                                                                  |                                                                                   |                                                            |                                                              |        | 组织类型权限      | 组织类型角色      |
| ۲          | 物联管理   | ~                |    | _   |                  |              |         |                                                                       | 业主                                                                    |                                                                                   |                                                            |                                                              |        | 组织类型权限      | 组织类型角色      |
| ň          | 822    | <i>.</i>         |    |     | 系统管理 / 组织类       | 製权局 / 组织类型角色 |         |                                                                       |                                                                       |                                                                                   |                                                            |                                                              | -      | 组织类型权限      | 组织类型角色      |
| -          |        |                  |    | 5   | 业主 顶层角色权障        | 國查看          |         |                                                                       |                                                                       |                                                                                   |                                                            |                                                              | し返回    | 组织类型权限      | 组织类型角色      |
| 4)         | 角思通知   |                  |    |     | 诸能入角色后称          | Q 5386       | 視園权限 数据 | <b>新权限</b>                                                            |                                                                       |                                                                                   |                                                            |                                                              |        | 组织类型权限      | 组织类型角色      |
|            | 数据统计   | ~                |    |     | 管理员              | 800 HIR      | 標時      |                                                                       |                                                                       | 方法                                                                                |                                                            |                                                              |        | 组织类型权限      | 组织类型角色      |
| 0          | 系统管理   | ~                | ŧ  | Ħ.  |                  |              | 项目监控    | 2 设备监控                                                                |                                                                       |                                                                                   |                                                            |                                                              |        |             |             |
| \$         | 基础数据   |                  |    |     |                  |              | - 项目管理  | <ul> <li>项目列表</li> <li>添加分组</li> <li>项目组态库</li> <li>新規设备组态</li> </ul> | <ul> <li>添加項目</li> <li>一一一一一一一一一一一一一一一一一一一一一一一一一一一一一一一一一一一一</li></ul> | <ul> <li>□ 項目成员</li> <li>□ 添加自定又分组</li> <li>□ 偏純項目組态</li> <li>◎ 無除设备場合</li> </ul> | ☑ 更換业主<br>编辑自定文分组 ☑ 删除项目组态 ○ 网络印色标准                        | <ul> <li>項目分組</li> <li>一 删除自定文分組</li> <li>2 设备铝态库</li> </ul> |        |             |             |
| <b>\$</b>  | 大屏管理   |                  |    |     |                  |              |         | ■ 产品列表                                                                | 》添加产品类型                                                               | 编辑产品类型                                                                            | ● 是除产品类型                                                   | □ 添加产品                                                       |        |             |             |
| 4          | 组织类型权限 |                  |    |     |                  | ĸ            |         | 编辑合品                                                                  | 制除分组                                                                  | 副除产品<br>添加测点                                                                      | <ul> <li>到点库</li> <li>编辑到点</li> </ul>                      | 》承加分组<br>删除测点                                                |        |             |             |
| ☆          | 组织机构   |                  |    |     |                  | - 1          | ◎ 产品管理  | 复制测点<br>导出数据<br>一册除观点标签分组                                             | 格式化<br>导入数据<br>添加则点标签                                                 | <ul> <li>調査用参</li> <li>調査标签</li> <li>編構測点标签</li> </ul>                            | <ul> <li>批量分组</li> <li>添加测点标签分组</li> <li>最快速点标签</li> </ul> | <ul> <li>社量授权</li> <li>编辑到点标签分组</li> <li>产品类別</li> </ul>     |        |             |             |
| <b>1</b>   | 用户管理   |                  |    |     |                  |              |         | 10.707***********                                                     | 1988,22 (1,6) (1)                                                     | ● 第二日本日本日本日本日本日本日本日本日本日本日本日本日本日本日本日本日本日本日本                                        | 语加产品来和                                                     | - 他提车只来时                                                     |        |             |             |
| <b>ů</b>   | 访客管理   |                  |    | -   |                  |              |         |                                                                       |                                                                       |                                                                                   | and second second                                          |                                                              |        |             |             |
| 습          | 超级管理员  |                  |    |     |                  |              |         |                                                                       |                                                                       |                                                                                   |                                                            |                                                              |        |             |             |

图 2.11.3-3

注意:

◆ 权限分为视图权限和数据权限,每个组织的类型的权限都可能不一样,如需修改组织类型的权限,可以联系系统管理员。

### 2.11.4. 组织机构

组织机构,为了有效区分用户类型和控制权限,分为内部组织和外部组织,不同的组织 具有不同的权限控制与所属角色,且各个组织间的数据权限相对独立。

| 6    | <b>〕</b> 旋坤物耳 | 关网马    | Ff | 台 内部版 v2.5.5       |        |        |      |      |     |      | 2  | 监控大罪 |      | <u> / ww</u>           |                 | 系统管理员2 ~ 🌣 告条 🎐 湾 🦑 🗋 全屏 |
|------|---------------|--------|----|--------------------|--------|--------|------|------|-----|------|----|------|------|------------------------|-----------------|--------------------------|
| ଜ    | 平台推引          |        |    | 系统管理 / 组织机构        |        |        |      |      |     |      |    |      |      |                        |                 |                          |
|      | 项目监控          | ~      |    | 内部组织 外部组织          |        |        |      |      |     |      |    |      |      |                        |                 |                          |
| 8    | 项目管理          | ~      |    | 输入组织名称查询           | 0 2010 |        |      |      |     |      |    |      |      |                        |                 | 号出数据                     |
| 88   | 产品管理          | $\sim$ |    | 组织名称               |        | 组织类型   | 组织标志 | 组织编码 | 联系人 | 手机号码 | 邮箱 | 地址   | 是否禁用 | 创建时间                   | 备注              | 操作                       |
| ۲    | 物联繫理          | ×      |    | ~ 旋坤科技             |        | 内部组织   | xk   |      |     |      |    |      |      | 2021-08-13<br>16:14:47 |                 | 1857107M (8873010) (88 + |
| ä    | 报警管理          | ~      |    | 版神bp               |        | 内部组织   | xkbp |      |     |      |    |      |      | 2022-09-08             | 給bp小桔试<br>用的子内部 | ENTR ENTR ES -           |
| 4    | 消息通知          |        | 12 | <b>系统管理 /</b> 组织机构 |        |        |      |      |     |      |    |      |      |                        | 1001            |                          |
| វារី | 数据统计          | ~      |    |                    |        |        |      |      |     |      |    |      |      |                        |                 |                          |
| 0    | 系统管理          | ^      |    | 内部组织 外部组织          | -      |        |      |      |     |      |    |      |      |                        |                 |                          |
|      | 合 基础数据        |        |    | 输入则积名应指词           | 0.000  |        |      |      |     |      |    |      |      |                        |                 |                          |
|      | ☆ 大麻管理        |        |    | 组织名称               |        | 组织类型 🕀 | 组织标志 | 组织编码 | 联系人 | 手机号码 | 邮箱 | 地址   | 是否禁用 | 创建时间                   | 备注              | 操作                       |
|      | ☆ 組织类型权限      |        |    | bp小结               |        | 业主     | bp   |      |     |      |    |      |      | 2022-09-08<br>18:53:07 |                 | 169RR 188A0 98 -         |
|      | 合 组织机构        |        |    | A派科技园              |        | 业主     | AP   |      |     |      |    |      |      | 2022-08-22             |                 | 1167628 1167815 ES +     |
|      | 合用户管理         |        |    | 志高                 |        | ±±     | 29   |      |     |      |    |      |      | 2022-04-16             |                 | 1151678 11678A 25 -      |
|      | 合 访客管理        |        |    |                    |        |        |      |      |     |      |    |      |      | 19:13:01               |                 |                          |
|      | 合 超级管理员       |        |    |                    |        |        |      |      |     |      |    |      |      |                        |                 |                          |

图 2.11.4-1

**内部组织**:为适应行业应用的特点,内部组织只允许添加一个组织;内部组织一般为厂家。 **外部组织:**外部组织包括业主、经销商、客户、开发商。

**是否禁用:**组织禁用后,其下所有用户均禁止登录;组织禁用后再启用,其下所有未单独禁用的用户恢复登录功能。

**组织权限**:组织的权限受限于组织类型的权限,可以自定义权限,也可以直接复制组织类型 权限。

| C  | 旋坤物戰     | ¥M]ع | <b>₽</b> € | 合 内部版 v2.5.5     |                                                                                                    |      |                             |      |                                                                                                    |       | Z                                                             | 监控大屏   |               | 1802.#                 | ** 🧟 | 系统管理员2丶  | ∕ <b>≏</b> ∰? | ◎ 消🌷 🗋 全屏    |
|----|----------|------|------------|------------------|----------------------------------------------------------------------------------------------------|------|-----------------------------|------|----------------------------------------------------------------------------------------------------|-------|---------------------------------------------------------------|--------|---------------|------------------------|------|----------|---------------|--------------|
| ធ  | 平台指引     |      | =          | <b>系统管理 /</b> 组6 | 240.49                                                                                                    |      |                             |      |                                                                                                    |       |                                                               |        |               |                        |      |          |               |              |
| ø  | 项目重控     |      |            | 内部组织 9           | 卜部组织                                                                                                    |      |                             |      |                                                                                                    |       |                                                               |        |               |                        |      |          |               |              |
| 8  | 項目管理     |      |            | 输入组织名称查询         | 0 直海                                                                                                    |      |                             |      |                                                                                                    |       |                                                               |        |               |                        |      |          |               | 9±BM         |
| 88 | 产品管理     |      |            | 组织名称             |                                                                                                    | 组织类型 | 组织标志                        | 组织编码 | 联系人                                                                                                    | 手机号码  | 邮箱                                                            | 地址     | 是否禁用          | 创建时间                   | 备注   |          | 操作            |              |
| 1  | 物联管理     |      |            | ~ 旋坤科技           |                                                                                                    | 内部组织 | xk                          |      |                                                                                                    |       |                                                               |        |               | 2021-08-13<br>16:14:47 | /    | ISINGRA  | 组织角色          | <b>9</b> 8 • |
| ä  | 报警管理     |      |            | ■ 系统管理 / 編       | <b>织机构 /</b> 追尽权限                                                                                                    |      |                             |      |                                                                                                    |       |                                                               |        |               |                        | 1    | 18191538 | 编织角色          | 夏多 -         |
| 4  | 消息通知     |      |            | 旋坤科技 组织          | 权限                                                                                                    |      |                             |      |                                                                                                    |       |                                                               |        |               | 80004960               |      |          |               |              |
| ាវ | 数据统计     |      |            | 視團权限             | 数据权限                                                                                                    |      |                             |      |                                                                                                    |       |                                                               |        |               |                        |      | 1917 KOR | 组织角色          | 更多 🔹         |
|    |          |      |            | 模块               |                                                                                                    |      |                             |      |                                                                                                    | 方法    |                                                               |        |               |                        |      |          |               |              |
| 0  | 系统管理     |      |            | ☑ 项目监照           | 2 设备监控                                                                                                    |      | 控制记录                        |      |                                                                                                    |       |                                                               |        |               |                        |      |          |               |              |
| ¥  | > 基础数据   |      |            | 项目管理             | <ul> <li>□ 项目列表</li> <li>□ 添加5HB</li> </ul>                                                                                                    |      | 添加项目<br>删除分组                |      | ☑ 项目成员 ☑ 添加自定义分                                                                                                    | 8     | ■ 更換业主 ■ 编辑自定文:                                               | 04E    | 2 项目<br>2 删除  | 1分组<br>自定义分组           |      |          |               |              |
| 4  | > 大屏管理   |      |            |                  | ☑ 項目地の序 ☑ 新增设価担志                                                                                                    |      | 新塔県日知る<br>病情设备铝志            |      | <ul> <li>         · 研解項目的の         ·         ·         ·</li></ul>                                                                                                    |       | <ul> <li>一 期限項目型</li> <li>・ 空闲设备管:</li> </ul>                 | 5<br>1 | <b>2</b> 1028 | 910.4                  |      |          |               |              |
|    |          |      |            |                  | ■ 产品列表                                                                                                    |      | 添加产品类型                      |      | 2 编辑产品类型                                                                                                    |       | ■ 删除产品类                                                       | 12     | <b>2</b> 1825 | 产品                     |      |          |               |              |
| ĩ  | 2 组织类型权限 |      |            |                  | <ul> <li></li> <li></li> <li></li></ul> <li> <li> <ul> <li></li></ul> <ul> <li></li></ul> <ul> <li><ul> <li><ul></ul></li></ul></li></li></li> |      | 11年1月1日<br>11日日日日<br>11日日日日 |      | ■第二日<br>● 第二日<br>● 第<br>○<br>● 第二日<br>● 第<br>○<br>● 第<br>○<br>■<br>第<br>○<br>○<br>● 第<br>○<br>● 第<br>○<br>● 第<br>○<br>● 第<br>○<br>● 第<br>○<br>● 第<br>○<br>● 第<br>○<br>● 第<br>○<br>● 第<br>○<br>●<br>第<br>○<br>●<br>第<br>○<br>●<br>第<br>○<br>●<br>第<br>○<br>●<br>第<br>○<br>■<br>●<br>第<br>○<br>●<br>第<br>○<br>●<br>第<br>○<br>●<br>第<br>○<br>○<br>●<br>第<br>○<br>●<br>第<br>○<br>●<br>第<br>○<br>●<br>第<br>○<br>○<br>○<br>○ |       | <ul> <li>SECTIVE</li> <li>SECTIVE</li> <li>SECTIVE</li> </ul> |        | 2 7073        | 59181<br>(測点           |      |          |               |              |
| 1  | 计组织机构    |      |            | ☑ 产品管理           | 2 复利现点<br>2 号出数据                                                                                                    |      | 植式化<br>导入数据                 |      | ☑ 現点同步☑ 現点标签                                                                                                    |       | <ul> <li>社量分组</li> <li>添加測点标</li> </ul>                       | 的個     | ☑ 批量          | 授权<br> 劉点标整分祖          |      |          |               |              |
| ť  | > 用户管理   |      |            |                  | ☑ 删除测点标签分组 ☑ 滞加产品类别                                                                                                    |      | 添加测点标签<br>编辑产品类则            |      | ☑ 编辑测点标签 ☑ 删除产品类别                                                                                                    |       | 一副時期内标:                                                       | 5      | 2 产品          | 英则                     |      |          |               |              |
| ť  | > 访客管理   |      |            |                  |                                                                                                    |      |                             |      |                                                                                                    | 共3条 < | 1                                                             |        |               |                        |      |          |               |              |
| 4  | > 超級管理员  |      |            |                  |                                                                                                    |      |                             |      |                                                                                                    |       |                                                               |        |               |                        |      |          |               | 2 个新通知       |

图 2.11.4-2

**复制组织类型权限:**直接复制类型权限,一键获取组织类型所具有的权限,无须自己一个一个的勾选权限。

**组织角色:**给每个具体的组织新增对应的组织角色,角色可以从组织类型或者父组织复制、 新增一个新的角色,这样每个组织都可以管理和使用自己直属组织的角色。

| 🔑 旋坤牧          | 财联网平 | 2 <b>台</b> 内部版 v2.5.5 |             |                                        |                               | 监控大屏                       |                                             | 卡平台 🔵 系統管理                                                | 员2 🗸 🗘 告 🚔 🌣 消 😓 🕻 全屏 |
|----------------|------|-----------------------|-------------|----------------------------------------|-------------------------------|----------------------------|---------------------------------------------|-----------------------------------------------------------|-----------------------|
| ① 平台指引         |      | 系统管理 / 组织机构           |             |                                        |                               |                            |                                             |                                                           |                       |
| 🚽 项目监控         | ~    | 内部组织 外部组织             |             |                                        |                               |                            |                                             |                                                           |                       |
| 🗇 项目管理         | ~    | 输入组织名称宣询 Q 重购         |             |                                        |                               |                            |                                             |                                                           | 令出数据                  |
| 88 产品管理        | ~    | 组织名称                  | 组织类型 丝      | 组织标志 组织编码                              | 联系人 手机号码                      | 邮箱 地址                      | 是否禁用 创建时间                                   | 备注                                                        | 操作                    |
| ③ 物联管理         | ~    | ~ 旋坤科技                | 内部组织        | xk                                     |                               |                            | 2021-08-13<br>16:14:47                      |                                                           |                       |
| <u> 治</u> 根警管理 | ~    | 家族就理/组织机构/组织角色        |             |                                        |                               |                            |                                             |                                                           | . <u>2</u> 5 •        |
| ↓ 消息通知         |      | 旋坤科技 组织角色             |             |                                        |                               |                            |                                             |                                                           | ● 編                   |
| <b>計 数据统计</b>  | ~    | 情報入身色名称 Q 新設制金        | 視图权限 数据     | 國和國                                    |                               |                            |                                             |                                                           | 更多 *                  |
| 俞王统管理          | ~    | 从明亮思想解                | 模块          |                                        |                               | 方法                         |                                             |                                                           |                       |
|                |      | 访赛 偏親 無除              | □ 項目监控      | 🛃 设备监控                                 | 控制记录                          |                            |                                             |                                                           |                       |
| ☆ 基础数据         |      | 测试工程师                 |             | 👿 项目列表                                 | 湿加项目                          | 项目成员                       | 更换业主                                        | ☑ 项目分组                                                    |                       |
| ☆ 大屏管理         |      | 品质控制员                 | 項目管理        | □ 添加分组<br>○ 添日組态库                      | <ul> <li>         ·</li></ul> | □ 添加自定义分组<br>编辑项目组表        | <ul> <li>编辑自定义分组</li> <li>删除项目组态</li> </ul> | <ul> <li>         謝除自定义分组         2 设备组态库     </li> </ul> |                       |
|                |      | 仓库管理员                 |             | 前增设备组态                                 | 编辑设备组态                        | 删除设备组态                     | 空闲设备管理                                      |                                                           |                       |
| 合 组织类型权器       | 8    | 管理员                   |             | 🛃 产品列表                                 | 添加产品类型                        | 编辑产品类型                     | 團除产品类型                                      | □ 添加产品                                                    |                       |
| 合 组织机构         |      | 系统运维员                 |             | □ 编辑产品                                 | 复制产品                          | □ 删除产品                     | 🛃 測点库                                       | □ 添加分组                                                    |                       |
|                |      | 组织营通用户                | <b>产品领理</b> | <ul> <li>編輯分组</li> <li>無制則点</li> </ul> | 一般除分组<br>格式化                  | 添加则点<br>测点器告               | 编辑测点<br>批量分组                                | 一般除別点                                                     |                       |
| ☆ 用户管理         |      | 组织繁理员                 |             | - 导出数据                                 | 导入数据                          | <ul> <li>) 测点标签</li> </ul> | 一 添加测点标签分组                                  | □ 编辑测点标签分组                                                |                       |
| ~ *******      |      | 行业经理                  |             | □ 删除测点标签分组                             | □ 澤加測点标签                      | 编码测点标签                     | □ 删除测点标签                                    | □ 产品类别                                                    |                       |
|                |      | 区域经理                  |             | □ 添加产品类别                               | □ 編輯产品类别                      | 副除产品类别                     |                                             |                                                           |                       |
| 合 超级管理员        |      |                       |             |                                        |                               |                            |                                             |                                                           |                       |

图 2.11.4-3

注意:

 ◆ 组织角色的权限受限于组织权限,子组织权限受限于父组织权限;一级组织的组织角色, 没有复制父组织角色的按钮。

**添加子组织:**不同的子组织,其组织权限也不同的,每个具体的组织均有自己独立的组织权限,方便进行差别化管理。

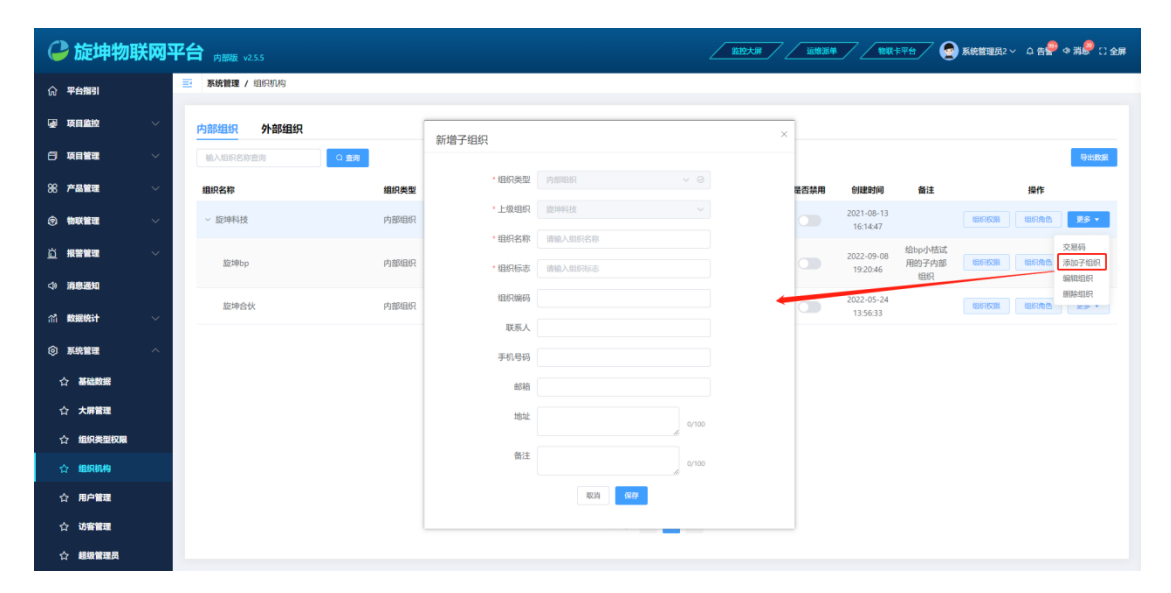

图 2.11.4-4

注意:

◆ 如果没有授权设置顶层权限,不能修改本组织和所属组织的权限,只能修改与所属本组织的下属组织

编辑组织:修改上级组织或者组织的基本信息,组织类型不能更改。

| 0         | 旋坤物联        | <b>(</b> 网平) | 合 内部版 v2.5.5 |      |        |           |   | 运输源单 | <b>/ 1883</b>          | ¥# 🤇 🔮          | 系統管理员2 ~ - 阜 告 🔗 ゆ 消 🥮 ( )                                 | 全屏 |
|-----------|-------------|--------------|--------------|------|--------|-----------|---|------|------------------------|-----------------|------------------------------------------------------------|----|
|           | 平台描引        |              | 系統管理 / 组织机构  |      |        |           |   |      |                        |                 |                                                            |    |
|           | 有意论         | ~            | 内部组织 外部组织    |      |        |           |   |      |                        |                 |                                                            |    |
| 8         | 有目管理        | ~            | 输入组织名称查询 Q 重 | 89   | 编辑内部组织 |           | × |      |                        |                 | 导出数据                                                       |    |
| 88        | *品管理        | ~            | 组织名称         | 组织类型 | • 组织类型 | 内部组织 🗸 🛇  |   | 是否禁用 | 创建时间                   | 备注              | 操作                                                         |    |
| ۰         | <b>»联管理</b> | ~            | ~ 旋坤科技       | 内部组织 | • 组织名称 | 旋坤科技      |   |      | 2021-08-13<br>16:14:47 |                 |                                                            |    |
| <u>a</u>  | 影響管理        | ~            | 旋坤bp         | 内部组织 | * 组织标志 | xk        |   |      | 2022-09-08             | 给bp小桔试<br>用的子内部 | 交易码 短期 短期 金属 安易码 运用 经 金属 经 金属 经 金属 经 金属 经 金属 经 金属 经 金属 经 金 |    |
|           | 自息通知        |              |              |      | 组织编码   |           |   |      | 2022-05-24             | 组织              | 编辑组织                                                       | -  |
| <b>11</b> | 收据统计        | ~            | 旋坤合伙         | 内部组织 | 联系人    |           |   |      | 13:56:33               |                 |                                                            |    |
|           | 系统管理        | ^            |              |      | 手机号码   |           | - |      |                        |                 |                                                            |    |
| 습         | 基础数据        |              |              |      | 邮箱     |           |   |      |                        |                 |                                                            |    |
| 습         | 大屏管理        |              |              |      | 地址     | 0/100     |   |      |                        |                 |                                                            |    |
| \$        | 组织类型权限      |              |              |      | 备注     | 0/100     |   |      |                        |                 |                                                            |    |
| 4         | 组织机物        |              |              |      |        | 取酒 保存     |   |      |                        |                 |                                                            |    |
| 4         | 用户管理        |              |              |      |        |           |   |      |                        |                 |                                                            |    |
| 4         | 访客管理        |              |              |      |        | 共3条 〈 1 〉 |   |      |                        |                 |                                                            |    |
| <b>1</b>  | 超级管理员       |              |              |      |        |           |   |      |                        |                 |                                                            |    |

图 2.11.4-5

注意:

◆ 外部组织都有一个归属的内部组织,外部组织的直属内部组织只能由其直属内部组织来 修改。

删除组织:点击删除组织按钮会提示是否要删除,如点击确定,则删除成功。

| C        | 旋坤物戰    | X网平 | <b>台</b> 内部版 v2.5.5 |      |      |       |         |       | 2        | 监控大屏 | 运输源单 | 1000-1                 | <u>**</u>             | 系統管理员2 ~  | o <b>e</b> ₽ | ⇒消🌮 🗅 全屏      |
|----------|---------|-----|---------------------|------|------|-------|---------|-------|----------|------|------|------------------------|-----------------------|-----------|--------------|---------------|
|          | 平台指引    |     | 医系统管理 / 组织机构        |      |      |       |         |       |          |      |      |                        |                       |           |              |               |
| ۲        | 项目监控    | ~   | 内部组织 外部组织           |      |      |       |         |       |          |      |      |                        |                       |           |              |               |
| 8        | 项目管理    | ~   | 输入组织名称查询 Q 重确       |      |      |       |         |       |          |      |      |                        |                       |           |              | 导出政派          |
| 88       | 产品管理    | ~   | 组织名称                | 组织类型 | 组织标志 | 组织编码  | 联系人     | 手机号码  | 邮箱       | 地址   | 是否禁用 | 创建时间                   | 备注                    |           | 操作           |               |
| 0        | 物联管理    | ~   | ~ 旋坤科技              | 内部组织 | xk   |       |         |       |          |      |      | 2021-08-13<br>16:14:47 |                       | ISIN KAN  | 组织角色         | ¥\$ •         |
| ä        | 报警管理    | ~   | 旋坤bp                | 内部组织 | xkbp |       |         |       |          |      |      | 2022-09-08<br>19:20:46 | 给bp小桔试<br>用的子内部<br>组织 | REFERENCE | 1997AB       | 夏多 *          |
|          | 消息通知    |     | 旋坤合伙                | 内部组织 | xkh  |       |         |       |          |      |      | 2022-05-24             |                       | 1217157R  | 组织为色         | 更多 •          |
|          | 数据统计    | ~   |                     |      |      | 提示    |         |       |          | ×    |      | 13:36:33               |                       |           |              | 交易码           |
| ۲        | 系统管理    | ^   |                     |      |      | ① 航定费 | 删除该组织吗? |       |          |      |      |                        |                       |           |              | 泰加子组织<br>编辑组织 |
| 1        | 7 基础数据  |     |                     |      |      |       |         |       | R03 4832 |      |      |                        |                       |           | L            | 删除组织          |
| 1        | 7 大麻管堤  |     |                     |      |      |       |         |       |          |      |      |                        |                       |           |              |               |
| ۲<br>ج   |         |     |                     |      |      |       |         |       |          |      |      |                        |                       |           |              |               |
| 1        | 7 用户管理  |     |                     |      |      |       |         |       |          |      |      |                        |                       |           |              |               |
| ti<br>ti | 7 访客管理  |     |                     |      |      |       | ţ       | 专3条 〈 | 1        |      |      |                        |                       |           |              |               |
| 1        | 7 超级管理员 |     |                     |      |      |       |         |       |          |      |      |                        |                       |           |              |               |

图 2.11.4-6

注意:

◆ 被引用的组织或者直接删除上级组织,是删除不了的。

**交易码:** 交易码用于项目需要更换业主时使用的; 每个组织的交易码都不相同, 可以清除交易码和生成一个新的交易码。

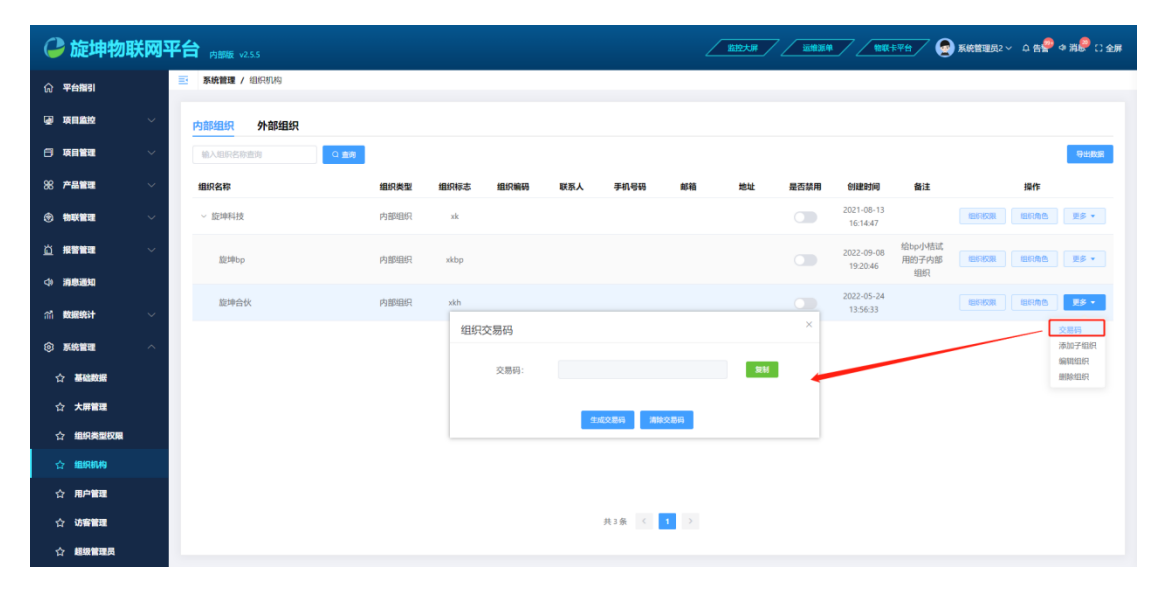

图 2.11.4-7

2.11.5. 用户管理

用户管理,统一管理内、外部组织的用户信息。

| 0      | 旋坤物戰   | 关网平    | 合内部版 v2.5.5    |       |           |        |    |        |                 | 监控大师       | <u></u> | * / * | IK t T A T A T A T A T A T A T A T A T A T | 統管理员2 〜 🏳 | ng∰ ¢ % 🥮 C 全屏                        |
|--------|--------|--------|----------------|-------|-----------|--------|----|--------|-----------------|------------|---------|-------|--------------------------------------------|-----------|---------------------------------------|
| ណ្ ។   | 2台描引   |        | 系统管理 / 用户管理    |       |           |        |    |        |                 |            |         |       |                                            |           |                                       |
| @ 1    | 自動控    | ~      | 输入组织名称搜索       |       | 用户名/昵称/手  | 1.号码 Q | 查询 |        |                 |            |         |       |                                            | 澤加用户      | 打印 导出数据                               |
| 84     | 目管理    | ~      | 内部组织           | 外部問題的 | 用户名 💠     | 昵称 ≑   | 头像 | 所属组织 ⇔ | 角色              | 绑定公众号      | 绑定小程序   | 用户状态  | 性别 手机                                      | 5         | ate .                                 |
| 88 7   | 品管理    | $\sim$ | * 版理科技<br>旋坤bp |       | wangp     | 王鹏     | ۲  | 旋坤科技   | 系统管理员           | 立印刷定       | 已绑定     | 已启用   |                                            | SEAR FILM | 双联 更多 🕶                               |
| ا چ    | 联管理    | $\sim$ | 旋坤合伙           |       | sysadmin4 | 系统管理员4 | ۲  | 旋坤科技   | 系统管理员           | 立印明定       | 未燃定     | 已启用   |                                            | IREE RIPE | XR 28 •                               |
| ង      |        | $\sim$ |                |       | sysadmin3 | 系统管理员3 | ۲  | 旋坤科技   | 系统管理员           | 立印朗定       | 未绑定     | 已启用   |                                            | 编辑 用户     | 双限 更多 •                               |
|        |        |        |                |       | sysadmin2 | 系统管理员2 | ۲  | 旋坤科技   | 系统管理员           | 立印版定       | 末绑定     | 已启用   |                                            | · 編輯 用户   | RR 28 -                               |
| 49.7   | 10101  |        |                |       | chenjg    | 時俊亘    | ۲  | 旋坤科技   | 系统管理员,测<br>试工程师 | 已绑定        | 未绑定     | 已启用   |                                            | 编辑 用户     | 「現多 マ                                 |
| វារំ 🛛 | 罐统计    | ~      |                | <     | luping    | 陆平     | ۲  | 旋坤科技   | 总经理             | 立印刷定       | 未绑定     | 已启用   |                                            |           | 28 ES -                               |
| © 1    | 統管理    |        |                |       | ligp      | 李田平    | ۲  | 旋坤科技   | 总经理             | 立印度定       | 未绑定     | 已启用   |                                            | · 編輯 (川中) | 18 ES -                               |
|        | 基础数据   |        |                |       | linkh     | 林康慧    | ۲  | 旋坤科技   | 销售员             | 立印想定       | 未绑定     | 已启用   |                                            | 编辑 用户     | Q限 更多 •                               |
|        | 大屏管理   |        |                |       | zhoucp    | 周翠萍    | ۲  | 旋坤科技   | 组织普通用户          | 立印刷定       | 未绑定     | 已启用   |                                            | 编辑 用种     | 双眼 更多 *                               |
|        | 组织类型权限 |        |                |       | chenxy    | 防祥宇    | ۲  | 旋坤科技   | 研发总监            | 立即哪定       | 已绑定     | 已的月   |                                            | 编辑用的      | 双联 更多 🔻                               |
|        | 组织机构   |        |                |       | yanyx     | 颜耀新    | ۲  | 旋坤科技   | 研发经理            | 立印刷定       | 已绑定     | 已启用   |                                            |           | □□□□□□□□□□□□□□□□□□□□□□□□□□□□□□□□□□□□□ |
|        | 用户管理   |        |                |       | liangjd   | 梁家栋    | ۲  | 旋坤科技   | 研发工程师           | 立印明定       | 已燃定     | 已启用   |                                            | 编辑 用户     | 2限 更多 *                               |
|        | 访客管理   |        |                |       |           |        |    | 共      | 24条 20条页        | < <b>1</b> | 2 > 前   | 往 1 页 |                                            |           |                                       |
|        | 超级管理员  |        |                |       |           |        |    |        |                 |            |         |       |                                            |           |                                       |

图 2.11.5-1

**禁用用户:**用户禁用后,用户禁止登录;禁用后再启用,用户可以登录系统。

| 🕝 旋坤物    | 联网平    | 合 <sub>内额板 v255</sub> |           |           |    |        |                 | <u> </u> | 7 <u>ister</u> a | •7/   | 111 F F f f f f f f f f f f f f f f f f | 皖管理员2 ~ 🏳 告 🕊  | • 消 🖗 🗋 全屏    |
|----------|--------|-----------------------|-----------|-----------|----|--------|-----------------|----------|------------------|-------|-----------------------------------------|----------------|---------------|
| ① 平台指引   |        | 系统管理 / 用户管理           |           |           |    |        |                 |          |                  |       |                                         |                |               |
| @ 项目监控   | $\sim$ | 输入组织名称搜索Q             | 用户名/昵称/手  | 1.号码<br>Q | 查询 |        |                 |          |                  |       |                                         | 淨加用户 打印        | 导出政策          |
| □ 项目管理   | ~      | 中部組织 外部組织             | 用户名 ≑     | 昵称 ≑      | 头像 | 所属组织 ≑ | 角色              | 绑定公众号    | 绑定小程序            | 用户状态  | 性别 手机                                   | 操作             |               |
| 88 产品管理  | ~      | 旋坤bp                  | wangp     | 王鹏        | ۲  | 旋坤科技   | 系统管理员           | 立抑哪定     | 已绑定              | 已启用   |                                         | 编辑 用户权限        | 更多 •          |
| ③ 物联管理   | ~      | 版神石仪                  | sysadmin4 | 系统管理员4    | ۲  | 旋坤科技   | 系统管理员           | 立印明度     | 未绑定              | 已启用   |                                         | 编辑 用户权限        | 解绑公众号         |
| 尚 报警管理   | ~      |                       | sysadmin3 | 系统管理员3    | ۲  | 旋坤科技   | 系统管理员           | 立印朗建     | 未绑定              | 已启用   |                                         | 编辑 用冲权限        | 解哪小程序<br>修改密码 |
|          |        |                       | sysadmin2 | 系统管理员2    | ۲  | 旋坤科技   | 系统管理员           | 立印明定     | 未绑定              | 已启用   |                                         | 编辑 用户权限        | 禁用用户<br>删除用户  |
| の漫画地     |        |                       | chenjg    | 時俊亘       | ۲  | 旋坤科技   | 系统管理员,测<br>试工程师 | 已網燈      | 未绑定              | 已启用   |                                         | 编辑 用户权限        | 更多 🔹          |
| ·// 数据统计 | ~      | <                     | luping    | 陆平        | ۲  | 旋坤科技   | 总经理             | 立印明定     | 未绑定              | 已度用   |                                         | 编辑 用户权限        | 更多 マ          |
| ③ 系统管理   | ^      |                       | ligp      | 李田平       | ۲  | 旋坤科技   | 总经理             | 立印机度     | 未绑定              | 已启用   |                                         | 编辑 用户权限        | 更多 •          |
| ☆ 基础数据   |        |                       | linkh     | 林康慧       | ۲  | 旋坤科技   | 销售员             | 立印制定     | 未绑定              | 已启用   |                                         | 编辑 用户权限        | 更多 🔹          |
| ☆ 大屏管理   |        |                       | zhoucp    | 周翠萍       | ۲  | 旋坤科技   | 组织普通用户          | 立印刷定     | 未绑定              | 已8月   |                                         | 编辑 用户权限        | 更多 •          |
| ☆ 组织类型权限 |        |                       | chenxy    | 陈祥宇       | ۲  | 旋坤科技   | 研发总监            | 立即即定     | 已绑定              | COM   |                                         | 编辑 用户权限        | 更多 🔻          |
| 合 组织机构   |        |                       | yanyx     | 颜耀新       | ۲  | 旋坤科技   | 研发经理            | 立抑彻定     | 已绑定              | 已启用   |                                         | <b>编辑</b> 用户权限 | 更多 🔻          |
| ☆ 用户管理   |        |                       | liangjd   | 梁家栋       | ۲  | 旋坤科技   | 研发工程师           | 立的规定     | 已绑定              | 已启用   |                                         | 编辑 用户权限        | 更多 🔻          |
| ☆ 访客管理   |        |                       |           |           |    | 共      | 24条 20条/页 ~     | × (1)    | <b>2</b> > 前     | 佳 1 页 |                                         |                |               |
| ☆ 超级管理员  |        |                       |           |           |    |        |                 |          |                  |       |                                         |                |               |

图 2.11.5-2

#### **绑定公众号/解绑公众:**扫码关注公众号,绑定公众号;绑定公众号后可以进行解绑

| 🥥 🕻            | 旋坤物联                                  | 网平台  |                    |        |         |           |            |            |        |          |       |       | <b>8576</b> 🔵 |        | ~ o 69              | ◎ 消息 □ 全麻 |
|----------------|---------------------------------------|------|--------------------|--------|---------|-----------|------------|------------|--------|----------|-------|-------|---------------|--------|---------------------|-----------|
| ☆ 平台           | 1113 I                                | 101  | <b>系统管理 /</b> 用户管理 |        |         |           |            |            |        |          |       |       |               |        |                     |           |
| <b>梁 联</b> 国   | <u>810</u>                            | ~    |                    |        |         | -1949     | D 重用       |            |        |          |       |       |               | 39200  | 1 <sup>0</sup> 1189 | 5143828   |
|                | 1812                                  | ~    | PERMIT             | FADENC | 用户名:    | 暖粽 :      | 头像         | FREEDER =  | 角色     | 绑定公众号    | 绑定小程序 | 用户状态  | 1181 9        | ŧn     | 操作                  |           |
| 86 <b>#</b> 81 | 1812E                                 | ×    | 股端bp<br>防端合体       | 绑定供    | 信       |           |            |            | ×      | D MINE   |       |       |               | 1000   | 75/14228            | 25 -      |
| () () ()       | 盤理                                    | ~    |                    |        |         |           |            |            |        | 52109012 | 未修生   |       |               | SHAE   | JUL PROD            | 25 -      |
|                |                                       | ×    |                    |        | 系统通知通过初 |           |            | 必须先大注照语公认为 | 4      | 210412   |       |       |               |        |                     |           |
| 4 1818         | 通知                                    |      |                    |        |         |           | <u>e</u> 1 |            |        | [eng]    |       |       |               | ( IRM  |                     | 25 •      |
| 111 数据         | 統計                                    | ~    |                    |        |         | Ξŕ        | 6 M        |            |        | 立即開発     | *#2   |       |               | 10.02  | 101-628             | 22.4      |
| () <b>F</b>    | 1999.<br>1                            | ~ II |                    |        | 3       | 一步关注公众号,自 | 日植二椎码关注机   | 始公众号。      |        | 0.000    | 102   |       |               | and    | HErricate           | 25 -      |
| 습 都            | Raderate                              |      |                    |        |         |           |            |            |        | 22101015 | 非相比   |       |               | 6511   | HARR                | 25 *      |
| ☆ ★            | は解放理                                  |      |                    |        |         |           |            |            |        | 210002   | *#22  |       |               | ( and  | RAGR                | 更多 •      |
| 合盤             | 如美型权限                                 |      |                    |        | 第二步间的   |           |            | 却可直接哪定很信。  |        | 12 STATE |       |       |               |        |                     | 25 -      |
| 合重             | 助用机构                                  |      |                    |        |         | Ī         | MO2        |            |        | STRONG:  |       |       |               | - BERE | HE-HOM              | 25 -      |
| ☆ 用<br>        | に<br>自<br>管理<br>で                     |      |                    |        |         |           |            | # 24       | 208/05 |          | 2 > m | H 1 2 |               |        |                     |           |
| 다 11<br>소 18   | ····································· |      |                    |        |         |           |            |            |        |          |       |       |               |        |                     |           |

图 2.11.5-3

**绑定小程序/解绑小程序:**登陆小程序绑定微信号,即可绑定成功;也可以通过 PC 端进行 解绑。

| 실 旋坤物                                                                    | 联网平 | 台 内部版 v2.5.5 |           |               |            |               |                 | 监控大屏   | 7 _ 10000 | 74     | 111 5 7 th | 統管理员2  | ~ 0 e                | 4 消🌮 🗋 全屏    |
|--------------------------------------------------------------------------|-----|--------------|-----------|---------------|------------|---------------|-----------------|--------|-----------|--------|------------|--------|----------------------|--------------|
| ☆ 平台描引                                                                   |     | 系统管理 / 用户管理  |           |               |            |               |                 |        |           |        |            |        |                      |              |
| @ 项目单控                                                                   |     | 输入组织名称很能 Q   | 用户名/服務/明  | 0.486 Q       | <b>新</b> 肉 |               |                 |        |           |        |            | 18,001 | 10 打印                | 9±838        |
| 日項目管理                                                                    | ~   |              | 用户名 🗢     | 昵称 ≑          | 头像         | 所属组织 =        | 角色              | 绑定公众号  | 期定小程序     | 用户状态   | 性别 手机      |        | 操作                   |              |
| 88 产品管理                                                                  | ~   | 版中的文<br>版中的文 | wangp     | 王的            | ۰          | 旋坤科技          | 系统管理员           | 立即删注   | 已期定       | 已度用    |            | (19)H  | 用户权量                 | 夏多 •         |
| (e) (back inter-<br>ter-<br>ter-<br>ter-<br>ter-<br>ter-<br>ter-<br>ter- | ~   | 版冲台区         | sysadmin4 | 系统管理员4        | ۲          | 旋坤科技          | 系统管理员           | 立印想室   | 未绑定       | 已启用    |            | क्षमा  | /B <sup>th</sup> KOR | 88 ·         |
| 首 报警管理                                                                   | ~   |              | sysadmin3 | 系统管理员3        | ۰          | 旋坤科技          | 系统管理员           | 20002  | 未開定       | C.0.11 |            | (##    | 用户权限                 | 更多 *         |
| -                                                                        |     |              | sysadmin2 | 系统管理员2        | ۲          | 旋坤科技          | 系统管理员           | 立即即定   | 未绑定       | CEM    |            | 191H   | 用些权限                 | 28 ·         |
|                                                                          |     |              | chenjg    | 時俊亘           | ۲          | 旋坤科技          | 系统管理员,测<br>试工程师 | 已細定    | 未绑定       | eam    |            | (\$1)H | 用户权限                 | 更多 •         |
| (1) 数据统计                                                                 | ~   | <            | luping    | 陆平            | 18.00      |               |                 | ~      | 未规定       | 已启用    |            | 8011   | /III/=EQIR           | 85 ·         |
| ③ 系统管理                                                                   | ^   |              | ligp      | 李田平           | 加小         | 宗要将 chenxy 从小 | 程序解闭吗? 解闭后语     | 8用户将无  | 未燃定       | 已启用    |            | (6)(A) | 用产权和                 | 夏多 *         |
| ☆ 基础数据                                                                   |     |              | linkh     | 林康服           | ●<br>法     | 查接用做信登录!      |                 | -      | 未惯定       | 已启明    |            | 66.91  | 用户权限                 | 更多 *         |
| ☆ 大麻管理                                                                   |     |              | zhoucp    | 周翠萍           |            |               | ADGE            | 1 11:2 | 未期定       | a com  |            | (B)(I  | 用炉积累                 | 更多 •         |
| ☆ 组织类型权限                                                                 |     |              | cherxy    | 防祥宇           | ۰          | 旋坤科技          | 研发总监            | 立即即定   | 已期正       | ERM    |            | (Q)H   | 用户权限                 | ES ·         |
| 合 组织机构                                                                   |     |              | yanyx     | <b>他扔程的</b> 行 | ۲          | 旋坤科技          | 研发经理            | 立抑明度   | 8002      | 已由用    |            | 66544  | AND-ROAD             | 新鮮公众号        |
| ☆ 用户管理                                                                   |     |              | liangjd   | 梁家栋           | ۰          | 旋坤科技          | 研发工程师           | 立即规定   | 已爆走       | 包息用    |            | - 6893 | HU-HORE              | 修改密码         |
| ☆ 访客管理                                                                   |     |              |           |               |            | Ŧ             | 24条 20条/页       | < 1    | 2 > 前     | 佳 1 页  |            |        |                      | 統用用户<br>刪除用户 |
| ☆ 超級管理员                                                                  |     |              |           |               |            |               |                 |        |           |        |            |        |                      |              |

图 2.11.5-4

编辑:编辑用户基本信息。

| 🕒 旋坤料          | <b>时联网平台</b> 内藏 v2.5.5                                                                                                    |                       |                                | 台 🖉 📄 系統管理员2 🗸 🗅 告 🔗 🌣 消 🤔 🗋 全麻 |
|----------------|----------------------------------------------------------------------------------------------------|-----------------------|--------------------------------|---------------------------------|
| ☆ 平台指引         | 系统管理 / 用户管理                                                                                                    |                       |                                |                                 |
| 🚽 项目监控         | ~ 输入组织名称搜索                                                                                                    | 编辑用户                  | ×                              | 1810anita (j. 16) (j. 15)       |
| 曰 项目管理         |                                                                                                    | * 组织                  | 性別 读选择 ~ <b>15</b> 8           | 手机 操作                           |
| 88 产品管理        | 武井(加)     武坤(p)     武坤(b)     武坤(b)     武山(b)     武山(b) | ·组织角色 系统管理员 ◎ 測试工程师 ◎ | 手机卷码                           |                                 |
| ⑦ 物联管理         | ~                                                                                                    | *用户者 chenjg           | 邮箱                             | ● 日本の日 日名・                      |
| <u> 近</u> 报警管理 | ~                                                                                                    | * 昵称                  | Iē                             | RM 8-608 2.5 -                  |
| () 消息通知        |                                                                                                    | ¥#                    | 职位                             |                                 |
| (1) 数据统计       | ×                                                                                                    | 2                     | 入限封间 ② 2022-06-08 02-27:17     | 1111 A/-628 E.S -               |
| ③ 系统管理         | ^ (i)                                                                                                    |                       | 名注 0/100                       | SH AME ES -                     |
| 合 基础数据         |                                                                                                    |                       |                                | 编辑 用户权限 更多 •                    |
| ☆ 大麻管理         |                                                                                                    | 取印                    | <u>67</u>                      | 编辑 用户权限 更多 *                    |
| 合 组织类型权        | a                                                                                                    |                       |                                | 端祖 用 <sup>小</sup> 权限 更多 *       |
| 合 组织机构         |                                                                                                    | yanyx 說服新 🙆 粒         | 特科技 研发经理 立即制度 已成定 已成用          | 論編 用户权限 更多 *                    |
| ☆ 用户管理         |                                                                                                    | liangjd 🕸 🛃 💆         |                                | HH AFCR ES -                    |
| ☆ 访客管理         |                                                                                                    |                       | 共 24条 20条/页 · · · · Z > 前柱 1 页 |                                 |
| 合 超级管理员        |                                                                                                    |                       |                                |                                 |

图 2.11.5-5

**修改密码:**修改用户密码,如果修改的是当前登陆的用户密码,修改成功后被迫退出到登录页。

| C   | 旋坤物戰     | 关网平    | Z台 | 内部版 v2.5.5                                            |          |                    |                                                                                                    |              | 监控大师  | <u> – 1000</u> | im (11) | R 🗐 🕅 | 克管理员2 ~ 阜 告誓 | ゆ 消泉 🖓 🗋 全屏                                                                                                    |
|-----|----------|--------|----|-------------------------------------------------------|----------|--------------------|----------------------------------------------------------------------------------------------------|--------------|-------|----------------|---------|-------|--------------|----------------------------------------------------------------------------------------------------|
| ଜ   | 平台指引     |        | B  | <b>系统管理 /</b> 用户管理                                    |          |                    |                                                                                                    |              |       |                |         |       |              |                                                                                                    |
| ø   | 项目直控     | ~      |    | 输入组织名称搜索 Q                                            | 用户名/昵称   | 1/手机号码 <b>口 面向</b> |                                                                                                    |              |       |                |         |       | 海加用户 打印      | 9:11838                                                                                                    |
| 8   | 项目管理     | $\sim$ | Ŀ  | 内部组织 外部组织                                             | 用户名 ⇒    | <b>服我</b> 合        | 1.00 所属组织 🗅                                                                                                    | **           | 细中公合品 | 細定小程序          | 用户状态    | 性别 手机 | 操作           |                                                                                                    |
| 88  | 产品管理     | ~      |    | <ul> <li>旋埠科技</li> <li>旋埠bp</li> <li>にはない。</li> </ul> | wangp    | 修改密码               |                                                                                                    |              |       | ×<br>B術定       | 已启用     |       | 编辑 用户权限      | 里多 マ                                                                                                    |
| ۲   | 物联管理     | ~      |    | 旋神白水                                                  | sysadmir | * 新密码              |                                                                                                    | • 9          |       | 和绑定            | 已启用     |       | 编辑 用产权限      | 更多 *                                                                                                    |
| ä   | 报警管理     | ~      |    |                                                       | sysadmir | * 确认密码             | 字母、数字、特殊符号                                                                                                    | 组成的6-16位字符   |       | 和绑定            | C.B.M   |       | 编辑 用户权限      | 王多 •                                                                                                    |
| Ф   | 消息通知     |        |    |                                                       | chenia   |                    | 取消                                                                                                    | 877          |       | E-4512         | P.RM    |       | 偏振 用户权限      | 解绑公众号                                                                                                    |
| ដាំ | 数据统计     | ~      |    |                                                       | luping   | 陆平                 | <ul> <li></li></ul>                                                                                                    | 总经理          | 立即柳定  | 未绑定            | EEA     |       | 编辑 用户权限      | 解绑小程序<br>修改密码                                                                                                    |
| ۲   | 系統管理     | ^      |    |                                                       | ligp     | 李田平                | <ul> <li>-</li> <li>-</li></ul> | 总经理          | 立印刷度  | 未绑定            | 已启用     |       | 编辑 用户权限      | 禁用用户<br>删除用户                                                                                                    |
| 1   | > 基础数据   |        |    |                                                       | linkh    | 林康慧                | 2 旋坤科技                                                                                                    | 销售员          | 立印制定  | 未绑定            | 已启用     |       | 编辑 用户权限      | <u> </u> <u> </u> <u> </u> <u> </u> <u> </u> <u> </u> <u> </u> <u> </u> <u> </u> <u> </u>                                                               |
| 1   | > 大屏管理   |        |    |                                                       | zhoucp   | 周翠萍                | 2 旋坤科技                                                                                                    | 组织普通用户       | 立即期定  | 未绑定            | 已启用     |       | 编辑 用户权限      | 更多 🔹                                                                                                    |
| 1   | 2 组织类型权限 |        |    |                                                       | chenxy   | 防祥宇                | <ul> <li>         該坤科技         <ul> <li></li></ul></li></ul>                                                                                                    | 研发总监         | 立即期定  | 已納定            | 288     |       | 编辑 用户权限      | 更多 *                                                                                                    |
| 1   | > 組织机构   |        |    |                                                       | liangjd  | 梁家栋                | <ul> <li></li></ul>                                                                                                    | 研发工程师        | 立印明定  | 已绑定            | 已启用     |       | 编辑 用户权限      | <u></u> <u></u> <u></u> <u></u> <u></u> <u></u> <u></u> <u></u> <u></u> <u></u> <u></u> <u></u> <u></u> <u></u> <u></u> <u></u> <u></u> <u></u> <u></u> |
|     | 2 用户管理   |        |    |                                                       |          |                    | -                                                                                                    | 共24条 20条/页 · | 2 < 1 | 2 > 前          | 胜 1 页   |       |              |                                                                                                    |
| 1   | 2 超级管理员  |        |    |                                                       |          |                    |                                                                                                    |              |       |                |         |       |              |                                                                                                    |

图 2.11.5-6

#### **删除用户:**只能删除未产生数据的用户。

| 🕑 旋坦     | 物联网 | Ŧf | ★ 内部版 v2.5.5                                                                                                    |      |           |        |    |        |          | Kitz.m | <u></u>      | •7_   | 110 F F H | 系统管理员2       | ·~ ≏ <b>6</b> ₽ | ゆ 消 🍔 🗋 全屏   |
|----------|-----|----|----------------------------------------------------------------------------------------------------|------|-----------|--------|----|--------|----------|--------|--------------|-------|-----------|--------------|-----------------|--------------|
| 命平台指引    |     | =  | <b>系统管理 /</b> 用户管理                                                                                                    |      |           |        |    |        |          |        |              |       |           |              |                 |              |
| 🕢 项目单边   |     |    | 输入组织名称搜索                                                                                                    |      | 用户名/昵称/手  | 1966 Q | 查询 |        |          |        |              |       |           | 1810.        | ₩P 打印           | 导出数据         |
| 日 項目管理   |     |    | 内部组织                                                                                                    | 外部组织 | 用户名 💠     | 昵称 ≑   | 头像 | 所属组织 ⇔ | 角色       | 绑定公众号  | 绑定小程序        | 用户状态  | 性别 手机     |              | 操作              |              |
| 88 产品管理  |     |    | <ul> <li>2010年4月20日</li> <li>2011年4月20日</li> <li>2011年4月20日</li></ul> |      | wangp     | 王鹏     | ۲  | 旋坤科技   | 系统管理员    | 立印想定   | 已绑定          | 已启用   |           | 58 FR        | 用户权限            | 更多 🔹         |
| ③ 物联管理   |     |    | 能冲台伙                                                                                                    |      | sysadmin4 | 系统管理员4 | ۲  | 旋坤科技   | 系统管理员    | 立印制定   | 未绑定          | 已启用   |           | 编辑           | 用户权限            | <b>28 •</b>  |
| 道报警管理    |     |    |                                                                                                    |      | sysadmin3 | 系统管理员3 | •  | 旋坤科技   | 系统管理员    | 立印想定   | 末绑定          | 已启用   |           | 16tt         | 用户权限            | <u>2</u> 8 • |
| 小 消息通知   |     |    |                                                                                                    |      | sysadmin2 | 系统管理员2 | •  | 旋坤科技   | 系统管理员    | 立印制定   | 未绑定          | 已启用   |           | 5691         | 用户权限            | <u>9</u> 8 • |
| (計) 数据统计 |     |    |                                                                                                    |      | chenjg    | 际俊旦    | •  | 旋坤科技   | 试工程师     | 已哪定    | 未绑定          | 2.870 |           | SER          | ABAMERAN        |              |
| ③系统管理    |     |    |                                                                                                    | <    | luping    | 陆平     | •  | 旋坤科技   | 总经理      | 立印明定   | 未绑定          | 已启用   |           | 589R         | 用户权限            | 解釋2355号      |
| - 基础数    | æ   |    |                                                                                                    |      | linkh     | 学出平    |    | 旋坤科技   | 総理理      | 立印刷金   | 未想定          | Rem   |           | 9894<br>1931 | 用户权限            | 修改密码<br>禁用用户 |
| 合大屏管:    | 8   |    |                                                                                                    |      | zhoucp    | 周翠萍    |    | 旋坤科技   | 组织普通用户   | 立印制定   | 未绑定          | 已启用   |           | 编辑           | 用户权限            | 删除用户<br>更多 ▼ |
| 合 组织类    | 型权限 |    |                                                                                                    |      | chenxy    | 陈祥宇    | ۲  | 旋坤科技   | 研发总监     | 立即期度   | 已绑定          | 已的月   |           | 681R         | 用户权限            | 更多 🔹         |
| 合 组织机    | 19  |    |                                                                                                    |      | yanyx     | 颜耀新    | ۲  | 旋坤科技   | 研发经理     | 立即即定   | 已绑定          | 已启用   |           | 编辑           | 用户权限            | 更多 🕶         |
| ☆ 用户間    | a   |    |                                                                                                    |      | liangjd   | 梁家栋    | ۲  | 旋坤科技   | 研发工程师    | 立印朗定   | 已期定          | 已启用   |           | 199 M        | 用户权限            | 更多 🕶         |
| ☆ 访客管3   | 8   |    |                                                                                                    |      |           |        |    | 共      | 24条 20条页 | v ( 1  | <b>2 〉</b> 前 | 生 1 页 |           |              |                 |              |
| 合 超級管理   | 建员  |    |                                                                                                    |      |           |        |    |        |          |        |              |       |           |              |                 |              |

图 2.11.5-7

用户权限:查看用户最终的权限;为统一和简化管理,分了视图权限和数据权限

| C  | 旋坤物明     | 关网斗 | ₽é | 内部版 v2.5.5                   |           |                                                                |    |                                                                |                         | 监控大师                                                              | <u> – 1000</u> | im 1                                                          | 物联卡平台          | 7 🧟 KRW                                                 | 曜長2 ~ 卒 告書      | 🧖 ゆ 消🔎 🗋 全屏 |
|----|----------|-----|----|------------------------------|-----------|----------------------------------------------------------------|----|----------------------------------------------------------------|-------------------------|-------------------------------------------------------------------|----------------|---------------------------------------------------------------|----------------|---------------------------------------------------------|-----------------|-------------|
|    | 平台描引     |     | 8  | <b>系统管理 /</b> 用户管理           |           |                                                                |    |                                                                |                         |                                                                   |                |                                                               |                |                                                         |                 |             |
| ۲  | 項目違控     | ~   |    | 输入组织名称搜索                     | Q 用户名/ 眼房 | / 手机导码                                                         | 查询 |                                                                |                         |                                                                   |                |                                                               |                |                                                         | 添加用户 打          | e en ander  |
|    | 项目管理     | ~   |    |                              | 用户名 ≑     | 昵称 ≑                                                           | 头像 | 所属组织 ≑                                                         | 角色                      | 绑定公众号                                                             | 绑定小程序          | 用户状态                                                          | 性别             | 手机                                                      | 操作              |             |
| 88 | 产品管理     | ~   |    | 「<br>設中や+f文<br>設地bp<br>たいたんい | sysadmin  | 系统管理员3                                                         | ۲  | 旋坤科技                                                           | 系统管理员                   | 立即期定                                                              | 未绑定            | 已启用                                                           |                |                                                         | 34 用户权限         | 更多 ▼        |
| ۲  | 物联管理     | ~   |    | BCPP D IA                    | sysadmini | 2 系统管理员2                                                       | ٢  | 旋坤科技                                                           | 系统管理员                   | 立印刷定                                                              | 未绑定            | 已启用                                                           |                |                                                         | 3日 用户 <b>权用</b> | 更多 -        |
|    | 报警管理     | ~   |    |                              | chenjg    | 際俊亘                                                            | ۲  | 旋坤科技                                                           | <u>赤元言建</u> 页,则<br>试工程师 | 已期定                                                               | 未绑定            | 已启用                                                           |                |                                                         | HAL AU-EXAN     | 更多 •        |
|    | 消息通知     |     |    |                              | luping    | 陆平<br>建建 / 用户权限                                                | ٢  | 旋坤科技                                                           | 总经理                     | 立印明定                                                              | 未绑定            | 已启用                                                           |                | _/                                                      | 開产权限            | 更多 -        |
|    | 数据统计     | ~   |    |                              | 系统管理员2 66 | 拥有的最终却限                                                        |    |                                                                |                         |                                                                   |                |                                                               |                |                                                         |                 | 5.89        |
|    | 系统管理     | ^   |    |                              | 視開校殿      | 如何限制                                                           |    |                                                                |                         |                                                                   |                |                                                               |                |                                                         |                 | - 161       |
|    | > 基础数据   |     |    |                              | 假块        |                                                                |    |                                                                |                         | 2                                                                 | 9%表            |                                                               |                |                                                         |                 |             |
|    | > 大屏管理   |     |    |                              | ☑ 项目监控    | <ul> <li>设备监控</li> <li>项目列表</li> </ul>                         |    | <ul> <li>拉制记录</li> <li>添加项目</li> </ul>                         |                         | ☑ 项目成员                                                            |                | <ul> <li>更换业主</li> </ul>                                      |                | 2 項目                                                    | 分组              |             |
|    | > 组织类型权限 |     |    |                              | ☑ 项目管理    | <ul> <li>添加分组</li> <li>项目组态库</li> <li>新增设备明表</li> </ul>        |    | <ul> <li>一 摂除分组</li> <li>● 新環項目組态</li> <li>● 納暖设条供売</li> </ul> |                         | <ul> <li>■ 添加自定文分组</li> <li>■ 備構項目組态</li> <li>■ 删除设备组态</li> </ul> |                | <ul> <li>編編自定文分</li> <li>細除項目指述</li> <li>空河设备管理</li> </ul>    | 1481<br>5<br>8 | <ul> <li>● 規除</li> <li>② 设备</li> </ul>                  | 自定义分组<br>组态库    |             |
| ٦  | 注 组织机构   |     |    |                              |           | 产品列表<br>编辑产品。                                                  |    | ☑ 添加产品类型 ☑ 复制产品                                                |                         | 2 编版产品类型<br>2 影响产品                                                |                | <ul> <li>一 用除产品类型</li> <li>一 用除产品类型</li> <li>一 用作库</li> </ul> | 2              | <ul> <li>38.30</li> <li>38.30</li> <li>38.30</li> </ul> | 产品              |             |
|    | 5 用户管理   |     |    |                              | ☑ 产品管理    | ■ 编辑分组 ■ 复制测点                                                  |    | <ul><li>☑ 删除分组</li><li>☑ 档式化</li></ul>                         |                         | <ul> <li>添加測点</li> <li>測点同步</li> </ul>                            |                | <ul> <li>■ 編電到点</li> <li>■ 批量分组</li> </ul>                    |                | <ul> <li>2 規除</li> <li>2 批量</li> </ul>                  | 測点<br>授权        |             |
|    | > 访客管理   |     |    |                              |           | <ul> <li>■時期南标签分组</li> <li>■除期南标签分组</li> <li>添加产品类组</li> </ul> |    | <ul> <li>导入数据</li> <li>浮加更高标签</li> <li>倫脇产品出則</li> </ul>       |                         | <ul> <li>刻点标签</li> <li>编辑刻点标签</li> <li>新除产品类别</li> </ul>          |                | ■ 深加與点标並<br>回時與点标道                                            | 53-49.<br>E    | <ul> <li>编辑</li> <li>产品</li> </ul>                      | 與高标签分坦<br>失别    |             |
|    | 2 超级管理员  |     |    |                              |           |                                                                |    |                                                                |                         |                                                                   |                |                                                               |                |                                                         |                 |             |

视图权限图-图 2.11.5-8

| C        | 旋坤物耳     | 关网 | <b>₽</b> € | <b>六</b> 内部版 v2.5.5 | ;             |                                          |                    |                                                                          |             |             | 1819.A.M |       | */_     | 朝鮮卡平台 | <b>2 KR</b> | 會理员2 ~ ♀ 告♀  | ゆ 消 🥮 🗋 全屏 |
|----------|----------|----|------------|---------------------|---------------|------------------------------------------|--------------------|--------------------------------------------------------------------------|-------------|-------------|----------|-------|---------|-------|-------------|--------------|------------|
|          | 平台指引     |    | =          | <b>系统管理 /</b> 用     | 户管理           |                                          |                    |                                                                          |             |             |          |       |         |       |             |              |            |
|          | 東目蠡拉     |    |            | 输入组织名称搜索            | ε Q           | 用户名/昵称/手持                                | 19 <del>13</del> 0 | 查询                                                                       |             |             |          |       |         |       |             | 海加用户 打印      | 导出数据       |
| 8        | 英目管理     |    |            | 内部组织                | STEPELER      | 用户名 ≑                                    | 昵称 ≑               | 头像                                                                       | 所属组织 ⇔      | 角色          | 绑定公众号    | 绑定小程序 | 用户状态    | 性别    | 手机          | 操作           |            |
| 88       | 卒品管理     |    |            | * 版中科技<br>旋坤bp      |               | wangp                                    | 王鹏                 | ۲                                                                        | 旋坤科技        | 系统管理员       | 立抑彻定     | 已绑定   | 已启用     |       |             | 编辑 用户权限      | 更多 🔻       |
| ۲        | 物联管理     |    |            | 旋冲合伙                |               | sysadmin4                                | 系统管理员4             | ۲                                                                        | 旋坤科技        | 系统管理员       | 立的规定     | 未绑定   | 已启用     |       |             | MAR RAMAR    | 更多 ▼       |
| ă        | £答筆電     |    |            |                     |               | sysadmin3                                | 系统管理员3             | ۲                                                                        | 旋坤科技        | 系统管理员       | 立印朗定     | 未绑定   | 已启用     |       |             | 编辑 用小权限      | 更多 *       |
| 49       | 育應通知     |    |            |                     |               | sysadmin2                                | 系统管理员2             | ۲                                                                        | 旋坤科技        | 系统管理员       | 立印即定     | 未绑定   | 已启用     |       |             | 偏桃 用户权服      | 更多 🔻       |
| ~        |          |    |            |                     | ■ 系统管理 / 用户管理 | / 用户权限                                   |                    |                                                                          |             |             |          |       |         |       |             |              |            |
| -        | COMPENT. |    |            |                     | 系统管理员2 所拥有    | 的最终权限                                    |                    |                                                                          |             |             |          |       |         |       | 1           |              | 5 20       |
| 0        | 系統管理     |    |            |                     | 視图权限 数据书      | 又限                                       |                    |                                                                          |             |             |          |       |         |       |             |              |            |
| <b>^</b> | 基础数据     |    |            |                     | 模块            |                                          |                    |                                                                          |             |             | 方法       |       |         |       |             |              |            |
| 4        | 大屏管理     |    |            |                     | □ 项目          | <ul> <li>查看所有</li> <li>查看结交项目</li> </ul> |                    | <ul> <li>         查看本         </li> <li>         查看ぶ         </li> </ul> | 组织<br>条出型 ▼ | □ 倉石0       | Kill.♥   |       | 镭行业▼    |       | 童           | 看机型▼         |            |
| 4        | 组织类型权限   |    |            |                     | #BKR          | ☑ 查看所有                                   |                    | 宣君本                                                                      | 编织          | 宣君4         | *组织及其子组织 |       | 國主國外部组织 | ł     |             |              |            |
| <b>1</b> | 组织机构     |    |            |                     | ☑ 远程升级        | 查看所有                                     |                    | 🗹 允许                                                                     |             | 🖬 审核        |          |       |         |       |             |              |            |
|          | 用户管理     |    |            |                     | 工程调试          | ☑ 查看所有                                   |                    | 🗹 允许                                                                     |             | 🖬 审核        |          |       |         |       |             |              |            |
| û        | 访客管理     |    |            |                     |               |                                          |                    |                                                                          |             | - m Levanse |          |       | ^       |       | B~/         | ′ / / II'T / | 50BC√      |
| 4        | 超级管理员    |    |            |                     |               |                                          |                    |                                                                          |             |             |          |       |         |       |             |              |            |

#### 数据权限-图 2.11.5-9

**远程升级/调试**:勾选了允许,是表示该用户登陆远程升级与调试的系统且能新增任务;勾 选了审核,是表示该用户有审核任务的权限

#### 项目/组织:

1. 勾选查看所有,内部组织的人员可以查看所有项目

2. 勾选查看本组织,只能查看与本组织创建的

 勾选查看区域、行业,查看具体的筛选的区域、行业,如果 2 个都勾选了,筛选出来的 数据是俩者的交集且是当前账户创建的

4. 勾选查看本组织及其子组织,可以查看本组织及其子组织

5. 勾选查看直属外部组织,可以查看所属自己组织的外部组织

#### 注意:

◆ 外部组织不具备远程升级与调试的权限、查看所有项目,其他功能如若有需求可以联系 内部组织人员授权。

### 2.11.6. 访客管理

平台提供游客功能,可开启和关闭游客账号,游客可访问指定项目、组织、用户。

| C  |          |   |          |                       |                           |           |               |              |      |      |
|----|----------|---|----------|-----------------------|---------------------------|-----------|---------------|--------------|------|------|
|    | 报答管理     | ~ | 系统管理 / 访 | 客管理                   |                           |           |               |              |      |      |
|    | 消息通知     |   | 访客管理 0 🏙 | 示                     |                           |           |               |              |      |      |
|    | 数据统计     | ~ | mod &    |                       | At the late               | 項目名称 〇 童海 |               |              |      | 海加東日 |
| ۲  | 系统管理     | ^ | H/- Kik  | ×                     | 修改头像<br>上传头像图片大小不能组过 1MB! | 项目名称      | 业主            | 区域           | 行业   | 操作   |
| 1  | 2 基础数据   |   | • 用户名    | guest                 |                           | 高岭商贸城节能项目 | 旋坤科技          | 长沙市          | 智慧能源 | #88  |
| 1  | > 大麻管理   |   | · 昵称     | 访察                    |                           | 祁阳医院节能系统  | 旋坤科技          | 永州市          | 智慧能源 | 無除   |
| 1  | 2 组织类型权限 |   | . 6.0    | 90 ta                 |                           |           |               |              |      |      |
|    | 2 组织机构   |   | me       | 功善 じ                  |                           |           |               |              |      |      |
| 1  | 2 用户管理   |   | 备注       |                       | 0/100                     |           |               |              |      |      |
| 1  | > 访客管理   |   |          | (\$ <b>7</b> 7 \$1,10 | 8書 修改密码                   |           |               |              |      |      |
| 1  | > 超級管理员  |   |          |                       |                           |           |               |              |      |      |
| 1  | > 账户管理   |   |          |                       |                           |           |               |              |      |      |
| 6  | 理的日志     |   |          |                       |                           |           |               |              |      |      |
|    |          |   |          |                       |                           |           |               |              |      |      |
| Eø | 承現日志     |   |          |                       |                           |           |               |              |      |      |
| 8  | 数据备份     |   |          |                       |                           |           | 共 2 条 20条/页 ~ | 〈 1 〉 前往 1 页 | i    |      |
| 0  | 关于       | ~ |          |                       |                           |           |               |              |      |      |

图 2.11.6-1

**添加项目:**指定某些项目可以给游客查看。

| 6 | 🕻 旋坤物耳          |  |            |         |     |                                |            |             |      |        |      |          |
|---|-----------------|--|------------|---------|-----|--------------------------------|------------|-------------|------|--------|------|----------|
| ä | 1 报警管理          |  | ■ 系统管理 / 访 | 客管理     |     |                                |            |             |      |        |      |          |
| 4 | ) 消息通知          |  | 访客管理 0機    | 示       | 添加访 | 客项目                            |            |             | ×    |        |      |          |
| វ | ) 数据统计          |  |            |         | 业主  | 北主 ◇ 協勝磁域 ◇ 行业 ◇ 頂目名称     ① 素考 |            |             | 8    |        |      | \$2000 E |
| 0 | 3 系统管理          |  | 用户头像       |         |     | 项目名称                           | 业主         | 区域          | 行业   | 区域     | 行业   | 操作       |
|   | 合 基础数据          |  | * 用户名      |         |     | 旋坤展厅综合监测2                      | 旋坤科技       | 黄埔区         | 智慧能源 | 长沙市    | 智慧能源 | 258      |
|   | ☆ 大屏管理          |  |            |         |     | 南方电网能源系统                       | 旋坤科技       | 增城区         | 智慧能源 | 永州市    | 智慧能源 | #32      |
|   |                 |  | * 电记形环     | 访客      |     | 松下光伏系统                         | 旋坤科技       | 黄埔区         | 智慧能源 |        |      |          |
|   | 17 IBM REIX M   |  | *角色        | 访客 〇    |     | 祁阳医院节能系统                       | 旋坤科技       | 永州市         | 智慧能源 |        |      |          |
|   | 合 组织机构          |  | 俗注         |         |     | 高岭商贸城节能项目                      | 旋坤科技       | 长沙市         | 智慧総源 |        |      |          |
|   | 合用户管理           |  |            |         |     | 志高监控项目                         | 志高         | 南海区         | 智慧暖通 |        |      |          |
|   |                 |  |            | 保存 脉用访察 |     | 螺杆机在线监测                        | A派科技园      | 南京          | 智慧暖通 |        |      |          |
|   | ◇ 超级管理局         |  |            |         |     | 商业新风滤网监测                       | 旋坤科技       | 江宁          | 耗材监测 |        |      |          |
|   |                 |  |            |         |     | 多联机在线监测                        | A派科技园      | 南京          | 智慧暖通 |        |      |          |
|   | ☆ 账户管理          |  |            |         |     | 工业除尘滤网监测                       | 旋坤科技       | 西青经济开发区     | 耗材监测 |        |      |          |
| E | 我的日志            |  |            |         |     | 共 15 条                         | 10条页 ~ < 1 | 2 > 前往 1    | 页    |        |      |          |
| 6 | 系统日志            |  |            |         |     |                                |            |             |      |        |      |          |
| 8 | ) 数据备份          |  |            |         |     |                                | 1031       | <b>2</b> 47 |      | > 前往 1 | Φ    |          |
| Ø | ) <del>关于</del> |  |            |         |     |                                |            |             |      |        |      |          |

图 2.11.6-2

删除: 在项目列表里删除项目, 访客就没权限查看该项目

| C  |               |   |            |              |                           |           |                          |              |      |       |
|----|---------------|---|------------|--------------|---------------------------|-----------|--------------------------|--------------|------|-------|
| ă  | 报警管理          | ~ | ■ 系統管理 / 访 | 客管理          |                           |           |                          |              |      |       |
| 4  | 消息通知          |   | 访客管理 🛛 👑   | <del>7</del> |                           |           |                          |              |      |       |
| ណី | 數据统计          | ~ |            |              |                           | 項目名称 Q 盒询 |                          |              |      | 海北印页目 |
| ۲  | 系统管理          | ^ | 用户头像       | 2            | 修改头像<br>上传头像圆片大小不能超过 1MBI | 项目名称      | 业主                       | 区域           | 行业   | 操作    |
| 1  | > 基础数据        |   | • 用户名      | guest        |                           | 高岭商贸城节能项目 | 旋坤科技                     | 长沙市          | 智慧能源 | #08   |
| 1  | > 大麻管理        |   | • 昵称       | 访客           |                           | 祁阳医院节能系统  | 旋坤科技                     | 永州市          | 智慧能源 | 意味    |
| 1  | 2 组织类型权限      |   | •角色        | 访客 🛇         |                           |           |                          |              |      |       |
| 1  | 2 组织机构        |   | 俗注         |              |                           |           |                          |              |      |       |
| 1  | 2 用户管理        |   |            |              | 0/100                     |           |                          |              |      |       |
| 1  | > 访客管理        |   |            | (RAT MURA    | 春 修改密码                    |           |                          |              |      |       |
| ۲  | 2 超级管理员       |   |            |              |                           |           |                          |              |      |       |
| ۲  | > 账户管理        |   |            |              |                           |           |                          |              |      |       |
| 6  | 我的日志          |   |            |              |                           |           |                          |              |      |       |
| 6  | 系统日志          |   |            |              |                           |           |                          |              |      |       |
| 8  | 数据备份          |   |            |              |                           |           | 共 2 条 20条/页 <sup>·</sup> | < 1 > 前往 1 页 | ž    |       |
| Ø  | <del>XT</del> | ~ |            |              |                           |           |                          |              |      |       |

图 2.11.6-3

禁用/启用访客:禁用访客,访客不能登陆系统,启用之后才能登陆系统。

| C |          |   |            |         |                           |           |               |              |      |          |
|---|----------|---|------------|---------|---------------------------|-----------|---------------|--------------|------|----------|
| ä | 报警管理     | ~ | ■ 系統管理 / 1 | 6客管理    |                           |           |               |              |      |          |
|   | 消息通知     |   | 访客管理 👥     | 示       |                           |           |               |              |      |          |
|   | 数据统计     | ~ |            |         | _                         | 項目名称 Q 童词 |               |              |      | ipters B |
|   | 系统管理     | ^ | 用尸头像       | 2       | 修改头像<br>上传头像图片大小不能超过 1MB! | 项目名称      | 业主            | 区域           | 行业   | 操作       |
|   | ? 基础数据   |   | • 用户名      | guest   |                           | 高岭商贸城节能项目 | 旋坤科技          | 长沙市          | 智慧能源 | ####     |
|   | > 大麻管理   |   | * 昵称       | 访客      |                           | 祁阳医院节胞系统  | 旋坤科技          | 永州市          | 智慧說源 |          |
|   | > 組织类型权限 |   | * 角色       | 访客 🛛    |                           |           |               |              |      |          |
|   | > 組织机物   |   | 备注         |         | 0.000                     |           |               |              |      |          |
| 1 | > 用户管理   |   |            |         |                           |           |               |              |      |          |
| 1 | 3 访客管理   |   |            | (¥伊· 親用 | <sup>修改密码</sup>           |           |               |              |      |          |
|   | > 超级管理员  |   |            |         |                           |           |               |              |      |          |
|   | 3 账户管理   |   |            |         |                           |           |               |              |      |          |
| R | 我的日志     |   |            |         |                           |           |               |              |      |          |
| 6 | 系统日志     |   |            |         |                           |           |               |              |      |          |
|   | 數据备份     |   |            |         |                           |           | 共 2 条 20条/页 V | 〈 1 〉 前往 1 页 |      |          |
| Ø | 关于       | ~ |            |         |                           |           |               |              |      |          |

图 2.11.6-4

修改密码:修改访客的密码。

| 🕒 旋坤物职          | ٤ØЗ | 平台 内部版 v2.5.5 | 3                        |        |                                     | 监控大屏    | - 运输派单       | 7 🤮 系統管理员2 🗸 🗅 告 | Ҏ Ф 消🇬 🗋 全屏 |
|-----------------|-----|---------------|--------------------------|--------|-------------------------------------|---------|--------------|------------------|-------------|
|                 |     | ■ 系統管理 / 访    | 客管理                      |        |                                     |         |              |                  | _           |
| ◆ 消息通知          |     | 访客管理 0歳       | <del>7</del> .           | 修改密码   |                                     | ×       |              |                  |             |
| <b>二 数据统计</b>   |     |               |                          | · 新密新  | ▶ 字母、数字、特殊符号组成的6-16位字符 ⊙            |         |              |                  | H STATE     |
| ⑤ 系统管理          |     | 用户头像          | 常放头袋<br>上传头像更片大小不        | * 确认密研 | 清输入密码<br>▶ 「字母、数字、特殊符号组成的6-16位字符Ф ⊙ |         | 医绒           | 行业               | 操作          |
| 合 基础数据          |     | • 用户名         |                          |        | 请再次输入密码<br>取得 保存                    |         | 长沙市          | 智慧館源             | 一般除         |
| ☆ 大屏管理          |     | * 昵称          | 访客                       |        | ,                                   |         | 永州市          | 智慧能源             |             |
| 合 组织类型权限        |     | *角色           | 5# 0                     |        |                                     |         |              |                  |             |
| 合 组织机构          |     | 备注            |                          |        |                                     |         |              |                  |             |
| ☆ 用户管理          |     |               |                          |        |                                     |         |              |                  |             |
| 合 访客管理          |     |               | GEAF MURILISAN ARIZONESS |        |                                     |         |              |                  |             |
| 合 超级管理员         |     |               |                          |        |                                     |         |              |                  |             |
| ☆ 账户管理          |     |               |                          |        |                                     |         |              |                  |             |
| 我的日志            |     |               |                          |        |                                     |         |              |                  |             |
| 🛱 系統日志          |     |               |                          |        |                                     |         |              |                  |             |
| 母 数据备份          |     |               |                          |        | #2                                  | 20条/页 > | < 1 > 前往 1 页 |                  |             |
| ⑦ <del>关于</del> | ~   |               |                          |        |                                     |         |              |                  |             |

图 2.11.6-5

### 2.11.7. 超级管理员

系统管理员可以打开或关闭超级管理员的组织类型权限设置功能。

| C | 旋坤物耳     | 关网 | <b>平台</b> 内部版 v2.5.5 |             | <u> </u> |
|---|----------|----|----------------------|-------------|----------|
| ä | 报警管理     |    | 系统管理 / 超级管理员         |             |          |
| 4 | 消息通知     |    | 超级管理员设置 0重要提示        |             |          |
| 1 | 數据统计     |    | 用户头像 教教头像            |             |          |
| ۲ | 系统管理     |    | 上传头像圆片               | 大小不能超过 1MBI |          |
| 1 | > 基础数据   |    | *用户名 superadmin      |             |          |
| 1 | > 大屏管理   |    | •昵称 起级管理员            |             |          |
| 1 | 2 组织类型权限 |    | *组织类型顶层权限设置          |             |          |
| ۲ | > 组织机构   |    | *组态模板设置              |             |          |
| ۲ | 2 用户管理   |    | * 个性化功能设置            |             |          |
| 1 | > 访客管理   |    |                      |             |          |
| 1 | > 超級管理员  |    |                      |             |          |
| 1 | > 账户管理   |    |                      |             |          |
| ß | 我的日志     |    |                      |             |          |
| 6 | 系统日志     |    |                      |             |          |
| 8 | 數据备份     |    |                      |             |          |
| Ø | 关于       |    |                      |             |          |

图 2.11.7-1

### 2.11.8. 账户管理

账户管理,由基本信息、安全信息、绑定微信、用户权限四部分组和而成,主要是查看 或修改当前账户的个人信息。

| 🕒 旋坤物戰          |            |                             |        |                              |  |  |  |  |
|-----------------|------------|-----------------------------|--------|------------------------------|--|--|--|--|
| <u> 治</u> 报警管理  | ■ 系統管理 / 账 | 白管理                         |        |                              |  |  |  |  |
| 4) 消息通知         | 基本信息       | 安全设置 微信绑定 用户权限              |        |                              |  |  |  |  |
| <b>渝 数据统计</b>   | ~ most@    |                             | 性别     | - 请选择                        |  |  |  |  |
| ③ 系统管理          | /B/*×w     | 1000000<br>上传头像图片大小不能超过 1MB | 手机号码   |                              |  |  |  |  |
| ☆ 基础数据          | • 组织       | <b>旋坤科技</b>                 | 邮箱     |                              |  |  |  |  |
| ☆ 大麻管理          | • 角色       | 系统管理员.                      | IB     |                              |  |  |  |  |
| 合 组织类型权限        | • 用户名      | linfj                       | 职位     |                              |  |  |  |  |
| ☆ 组织机构          | • 昵称       | 系统管理员2                      | 入职时间   | © 2021-08-17 05:59:45        |  |  |  |  |
| ☆ 用户管理          | 上次登录IP     | 59.42.236.71                | 上次登录时间 | 2022-09-14 10:21:05          |  |  |  |  |
| ☆ 访客管理          | 登录次数       | 343                         | 公众号绑定  | oHURjwx6zVVHSb8gfx_9Ku9zHE_Y |  |  |  |  |
|                 |            |                             | (9.47  |                              |  |  |  |  |
| G. 我的日志         |            |                             |        |                              |  |  |  |  |
|                 |            |                             |        |                              |  |  |  |  |
|                 |            |                             |        |                              |  |  |  |  |
|                 |            |                             |        |                              |  |  |  |  |
| ⑦ <del>关于</del> | ~          |                             |        |                              |  |  |  |  |

图 2.11.8-1

# 2.12. 我的日志

我的日志,当前账户对系统操作生成日志,记录系统事件。

| C   |            |        |           |                      |                         |                |              |               |                     |
|-----|------------|--------|-----------|----------------------|-------------------------|----------------|--------------|---------------|---------------------|
| ä   | 报警管理       | ~      | 我的日志      |                      |                         |                |              |               |                     |
| 4   | 消息通知       |        | 英型 ~   項目 | ○ 2022-08-15 11:08:3 | 3 至 2022-09-14 11:08:33 | の重調            |              |               |                     |
| ារី | 数据统计       | ~      | 类型 ≑      | 対象⇔                  | 操作内容                    | 项目 ≑           | 用户           | 登录IP          | 时间 💠                |
| 0   | 系统管理       | ~      | 修改        | 用户                   | 昵称:林凤娟->系统管理员2          |                | linfj        | 116.21.14.170 | 2022-09-13 10:32:12 |
|     | A 10104040 |        | 登录        |                      |                         |                | linfj        | 116.21.14.170 | 2022-09-13 10:20:17 |
|     |            |        | 豆录        |                      |                         |                | linfj        | 59.42.239.74  | 2022-09-08 19:17:55 |
| 1   | ☆ 大麻管理     |        | 新埔        | 设备                   | 产品型号ID:16,设备名称:32225    | 旋坤展厅综合监测       | linfj        | 59.42.239.74  | 2022-09-07 17:43:10 |
|     | 合 组织类型权限   |        | 刷新        | 采集服务                 |                         |                | linfj        | 59.42.239.74  | 2022-09-07 17:43:00 |
|     | 合 组织机构     |        | 删除        | 设备                   |                         |                | linfj        | 59.42.239.74  | 2022-09-07 17:43:00 |
|     |            |        | 刷新        | 采集服务                 |                         |                | linfj        | 59.42.239.74  | 2022-09-07 17:42:56 |
|     | 27用户管理     |        | 移除关联      | 设备                   | 温湿度传感器A                 | 旋坤展厅综合监测       | linfj        | 59.42.239.74  | 2022-09-07 17:42:55 |
| 1   | ☆ 访客管理     |        | RUNT      | 采集服务                 |                         |                | linfj        | 59.42.239.74  | 2022-09-07 17:12:49 |
|     | 合 超級管理员    |        | 移除关联      | 设备                   | 温湿度传感器A                 | 旋坤展厅综合监测       | linfj        | 59.42.239.74  | 2022-09-07 17:12:49 |
|     | ☆ 账户管理     |        | 新增        | 设备                   | 产品型号ID:4,设备名称:100600    | 旋坤展厅综合监测       | linfj        | 59.42.239.74  | 2022-09-07 17:12:27 |
|     |            |        | 爱录        |                      |                         |                | linfj        | 59.42.239.74  | 2022-09-07 16:29:36 |
| 5   | 我的日志       |        | 修改        | 设备                   | 端口号:0->10               | 旋坤展厅综合监测2      | linfj        | 59.42.239.74  | 2022-09-06 18:14:21 |
| 5   | 系统日志       |        | 修改        | 设备                   | 端口号:2->0                | 旋坤展厅综合监测2      | linfj        | 59.42.239.74  | 2022-09-06 17:55:52 |
| 8   | 數据备份       |        |           |                      | 共 115 亲 20条/页 V         | 1 <b>2</b> 3 4 | 5 6 > 前往 2 页 |               |                     |
| 0   | 关于         | $\sim$ |           |                      |                         |                |              |               |                     |

图 2.12-1

# 2.13. 系统日志

系统日志,查看所有用户对系统操作生成日志,记录系统事件。

| ൙ 旋坤物联           |   |         |                                         |                       |             |             |                |                     |  |
|------------------|---|---------|-----------------------------------------|-----------------------|-------------|-------------|----------------|---------------------|--|
| <u> 治</u> 报警管理   | ~ | 8 系统日志  |                                         |                       |             |             |                |                     |  |
| (1) 消息通知         |   | 类型 × 項目 | <ul> <li>2022-08-15 11:09:16</li> </ul> | 至 2022-09-14 11:09:16 | () 査询       |             |                |                     |  |
| 二、数据统计           | ~ | 満型 ⇔    | 対線 ≑                                    | 操作内容                  | 项目 🗘        | 用户          | 登录IP           | 时间中                 |  |
| ③ 系统管理           | ~ | 登录      |                                         |                       |             | Jeffrey     | 59.42.236.71   | 2022-09-14 11:03:52 |  |
| 人 加速数据           |   | 受录      |                                         |                       |             | Jeffrey     | 59.42.236.71   | 2022-09-14 11:03:13 |  |
| 1-1 00100/000    |   | 登录      |                                         |                       |             | chen        | 59.42.236.71   | 2022-09-14 10:52:30 |  |
| ☆ 大麻管理           |   | 登录      |                                         |                       |             | chen        | 59.42.236.71   | 2022-09-14 10:51:50 |  |
| ☆ 组织类型权限         |   | 登录      |                                         |                       |             | linfj       | 59.42.236.71   | 2022-09-14 10:39:45 |  |
| ☆ 组织机构           |   | 爱录      |                                         |                       |             | linfj       | 59.42.236.71   | 2022-09-14 10:21:05 |  |
|                  |   | 登录      |                                         |                       |             | sysadmin    | 59.42.236.71   | 2022-09-14 10:20:45 |  |
| ☆ 用户管理           |   | 登录      |                                         |                       |             | sysadmin    | 59.42.236.71   | 2022-09-14 09:45:02 |  |
| ☆ 访客管理           |   | 豆录      |                                         |                       |             | yangy       | 59.42.236.71   | 2022-09-14 09:39:54 |  |
| ☆ 超级管理员          |   | 登录      |                                         |                       |             | jiangaw     | 59.42.236.71   | 2022-09-14 09:09:44 |  |
| ◇ 账户管理           |   | 登录      |                                         |                       |             | sysadmin    | 120.230.138.16 | 2022-09-13 23:22:46 |  |
| 14 MW 14 M       |   | 推送      | 微信                                      | 失败                    |             | linfj       | 120.230.138.16 | 2022-09-13 23:22:33 |  |
| □○ 我的日志          |   | 登录      |                                         |                       |             | linfj       | 120.230.138.16 | 2022-09-13 23:20:31 |  |
| 🛱 系统日志           |   | 登录      |                                         |                       |             | sysadmin    | 120.230.138.16 | 2022-09-13 22:59:57 |  |
| □ 数据备份           |   |         |                                         | 共 503 彖 20条/页 <       | 1 2 3 4 5 6 | 26 > 前往 1 页 | I              |                     |  |
| () <del>XT</del> | ~ |         |                                         |                       |             |             |                |                     |  |

图 2.13-1

# 2.14. 数据备份

数据备份,系统在凌晨 00:30 会自动备份,如果有其他时间段备份的时候可以手动备份; 删除系统信息(用户和角色)之前需要先进行手动备份一份数据,如果发现是误删可以进行 还原。

| C  |               |        |                    |         |                   |                     |      |  |  |  |
|----|---------------|--------|--------------------|---------|-------------------|---------------------|------|--|--|--|
| ä  | 报警管理          | ~      | E: 数据备份            |         |                   |                     |      |  |  |  |
| 4  | 消息通知          |        |                    |         |                   |                     | 新建新分 |  |  |  |
| ារ | 数据统计          | $\sim$ | 备份名称               | 版本      | 大小                | <b>备份时间</b> ⇒       | 操作   |  |  |  |
| ٢  | 系统管理          | ~      | 20220914003028.sql | v1.25   | 6.80Mb            | 2022-09-14 00:30:36 | 还原备份 |  |  |  |
|    |               |        | 20220913003015.sql | v1.25   | 6.73Mb            | 2022-09-13 00:30:22 | 还原备份 |  |  |  |
|    |               |        | 20220912003001.sql | v1.25   | 6.73Mb            | 2022-09-12 00:30:08 | 还原餐份 |  |  |  |
| 1  | ? 大麻管理        |        | 20220911003047.sql | v1.25   | 6.73Mb            | 2022-09-11 00:30:54 | 还原备份 |  |  |  |
| 1  | 2 组织类型权限      |        | 20220910003034.sql | v1.25   | 6.72Mb            | 2022-09-10 00:30:41 | 还原备份 |  |  |  |
| 1  | 2 组织机构        |        | 20220909003020.sql | v1.25   | 6.72Mb            | 2022-09-09 00:30:27 | 还原新分 |  |  |  |
| ۲  | 2 用户管理        |        | 20220908003004.sql | v1.25   | 6.68Mb            | 2022-09-08 00:30:13 | 还原新分 |  |  |  |
| 1  | > 访客管理        |        | 20220907003046.sql | v1.25   | 6.66Mb            | 2022-09-07 00:30:56 | 还原新份 |  |  |  |
| 1  | > 超級管理员       |        |                    |         |                   |                     |      |  |  |  |
| 1  | 2 账户管理        |        |                    |         |                   |                     |      |  |  |  |
| 6  | 思約日志          |        |                    |         |                   |                     |      |  |  |  |
| _  |               |        |                    |         |                   |                     |      |  |  |  |
| E. | 系统日志          |        |                    |         |                   |                     |      |  |  |  |
| 8  | 数据备份          |        |                    | 共8条 20条 | ₩页 ~ 〈 1 〉 前往 1 页 |                     |      |  |  |  |
| Ø  | <del>关于</del> | ~      |                    |         |                   |                     |      |  |  |  |

图 2.14-1

# 2.15. 关于

### 2.15.1. 版本信息

版本信息,记录系统的当前版本、系统版权、系统名称、系统注册码等。

| ⑦ 平台指引          | 美子 / 版本信息 |       |                     |  |  |  |  |  |
|-----------------|-----------|-------|---------------------|--|--|--|--|--|
| ☑ 项目监控          | > 版本信息    |       |                     |  |  |  |  |  |
| 🗇 项目管理          | ~         | 版本号   | v2.5.5              |  |  |  |  |  |
| 88 产品管理         | ~         | 系统名称  | 旋坤物联网平台             |  |  |  |  |  |
|                 |           | 系统注册码 | EENPS****TDDS0      |  |  |  |  |  |
| (9)物联管理         | ~         | 系统授权码 | 6b691****c7889      |  |  |  |  |  |
| <u>首</u> 报警管理   | ~         | 系统版权  | 广州旋坤信息科技有限公司        |  |  |  |  |  |
| (1) 消息通知        |           | 授权日期  | 2022-04-19 10:47:58 |  |  |  |  |  |
|                 |           |       |                     |  |  |  |  |  |
| (計) 数据统计        | ~         |       |                     |  |  |  |  |  |
| ③ 系統管理          | ~         |       |                     |  |  |  |  |  |
| 日本 我的日志         |           |       |                     |  |  |  |  |  |
| □□ 系统日志         |           |       |                     |  |  |  |  |  |
| 母 数据备份          |           |       |                     |  |  |  |  |  |
| 0 <del>XT</del> | ~         |       |                     |  |  |  |  |  |
| ☆ 版本信息          |           |       |                     |  |  |  |  |  |
| ☆ 授权信息          |           |       |                     |  |  |  |  |  |

图 2.15.1

# 2.15.2. 授权信息

授权信息,申请授权系统的系统,填写授权信息→点击【申请授权】→下载授权包,把 授权报发送给旋坤人员授权→上传已授权的文件。

| 🕝 旋坤物联                                  | · 网平台 Patter v2.55 |                       | <u>arta</u> <u>arta</u> <u>arta</u> <u>arta</u> <u>arta</u> <u>arta</u> |
|-----------------------------------------|--------------------|-----------------------|-------------------------------------------------------------------------|
| ☆ 平台指引                                  | 美子 / 授权信息          |                       |                                                                         |
| 受 項目離控                                  | ~ 授权信息 (已授权        | D                     |                                                                         |
| 6 現自智麗                                  | ·                  | R 設地地取得平台 7/3         | ○ ● 再题片纪念师是用题户                                                          |
| 86 <b>产品被</b> 理                         | ~ 系统LOGG           | ×                     |                                                                         |
| • • • • • • • • • • • • • • • • • • •   | ~                  |                       |                                                                         |
|                                         | ~ · 版权信息           | 『州盟中信告科技有限公司          |                                                                         |
| 4 <b>763</b> 5                          | • 技术支持             | 广州遗冲信息科技有限公司          |                                                                         |
| 21 重要统计                                 | - 内部組织数量           | 2 1                   |                                                                         |
| ⑧ 系统管理                                  | ·最大支持項目表           | R _ 0 +               | ▶ ● 《表示光服制                                                              |
| □ ■ ■ ■ ■ ■ ■ ■ ■ ■ ■ ■ ■ ■ ■ ■ ■ ■ ■ ■ | •最大支持设备接入表         | R - 100000 -          | ● \$0-100000                                                            |
| G 系统日志                                  | * 实时数据保存年表         | R _ 1 +               | ● 保存超过集空年批范, 把最早给他起即除                                                   |
| ◎ 数据保设                                  | • 应用模式             | \$                    | ● 一電系統道在不同報式                                                            |
| () <del>x7</del>                        | ・应用数量              | 単应用                   |                                                                         |
| ☆ <b>65</b> 468                         | * 数据分析             | € ×                   | ● 有数组分析。则有大导机菜单在社立的数组分析系统                                               |
| ☆ 腰杈偏息                                  | APP/小程序logi        |                       |                                                                         |
|                                         |                    |                       |                                                                         |
|                                         | • 申请时间             | © 2022-04-19 10.47:38 |                                                                         |
|                                         |                    | 中連投行                  |                                                                         |
|                                         |                    |                       |                                                                         |

图 2.15.2

### 2.16. 系统标题栏

#### 2.16.1. 监控大屏

无论停留在系统的某个界面点击【监控大屏】,即可跳转到监控大屏界面。

| ⑦ 平台指引                                |     | 1 | 项目监控 / 项目监控                  |                                           |                                             |  |  |  |
|---------------------------------------|-----|---|------------------------------|-------------------------------------------|---------------------------------------------|--|--|--|
| ₩ 項目整控                                |     |   | 「行业」、「加目名称                   | 项目概况 连接图 项目设备 实时数据                        | 历史数据 未处理报警 报警记录 设备组态0 项目组态0 视频监控 🕥          |  |  |  |
| 合 項目語                                 | 112 |   | 项目 (15)                      | 设备统计                                      | 物联设备统计 报警值息                                 |  |  |  |
| 合 设备器                                 | 112 |   | 節坤展厅综合监测2                    |                                           |                                             |  |  |  |
| ☆ 約期2                                 |     |   | • 南方电网能源系统                   |                                           |                                             |  |  |  |
| _                                     |     |   | • 松下光伏系统                     | 5 正带:3台                                   | • 正常: 7台                                    |  |  |  |
|                                       |     |   | • 构阳医院节能系统                   | ● 告示: 0台                                  |                                             |  |  |  |
| 88 产品管理                               |     |   | • 高岭商贸城节能项目                  | 5 MIX: 7 E                                | 10月1日 1日 1日 1日 1日 1日 1日 1日 1日 1日 1日 1日 1日 1 |  |  |  |
|                                       |     |   | <ul> <li>志高监控项目</li> </ul>   |                                           |                                             |  |  |  |
| 0                                     |     |   | • 螺杆机在线监测                    | ē 📕                                       |                                             |  |  |  |
|                                       |     |   | • 商业新风波网监测                   | 基本信息                                      | 项目位置                                        |  |  |  |
| ↓ 消息通知                                |     |   | 多联机在线监测                      | 5 Services                                |                                             |  |  |  |
|                                       |     |   | • 工业除尘湖网监测                   | 旋坤展厅综合监测2                                 |                                             |  |  |  |
| in Romanst                            |     |   | • 杨能变频模块机在线监测                | 「周日三年、月1日三日                               | · · · · · · · · · · · · · · · · · · ·       |  |  |  |
| Skiel                                 |     |   | • 智慧农业大棚                     | 5 项目状态: 30年<br>7月日秋石: 30年                 | 1日前前: 23.1659 大地山海峡公園                       |  |  |  |
| 日 我的日志                                |     |   | • 空调箱滤网监测                    | 6 印度的7: ···<br>自建数时间: 2022-07-14 16:55:48 |                                             |  |  |  |
|                                       |     |   | <ul> <li>旋坤展厅综合监测</li> </ul> | 项目地址:                                     |                                             |  |  |  |
| □□○○○○○○○○○○○○○○○○○○○○○○○○○○○○○○○○○○○ |     |   | ● 无锡直膨在线监测                   | ٥.                                        |                                             |  |  |  |
| ⊖ 数据备份                                |     |   |                              |                                           | A REAL CONTRACTOR CONTRACTOR                |  |  |  |
|                                       |     |   |                              |                                           |                                             |  |  |  |

图 2.16.1

#### 2.16.2. 运维派单

点击【运维派单】跳转到旋坤物联网平台-运维派单系统;支持关联账号登录,给用户一体 化的感觉。

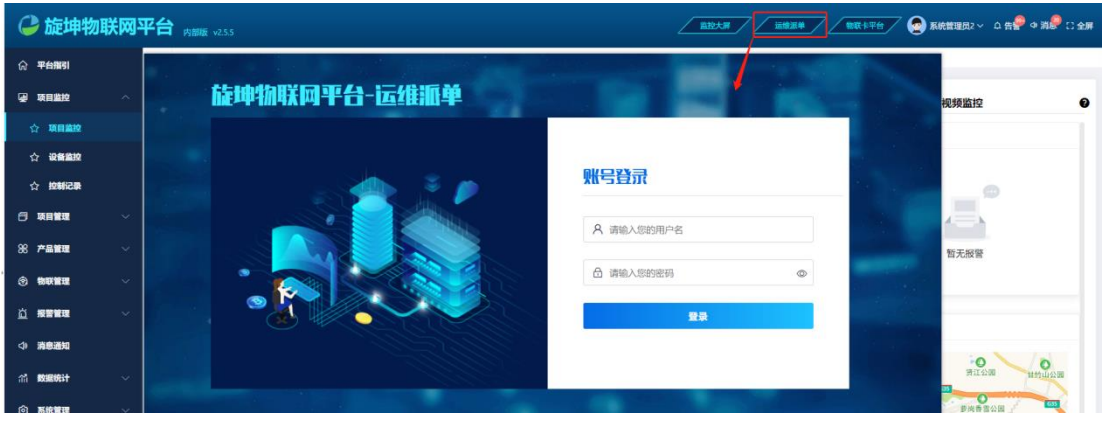

图 2.16.2-1

注意:

◆ 若当前用户具备运维派单视图权限和数据权限权限,用户可以直接跳过运维派单系统的登录界面,如果用户只具备运维派单视图权限,无权登陆运行派单系统。

#### 2.16.3. 物联卡平台

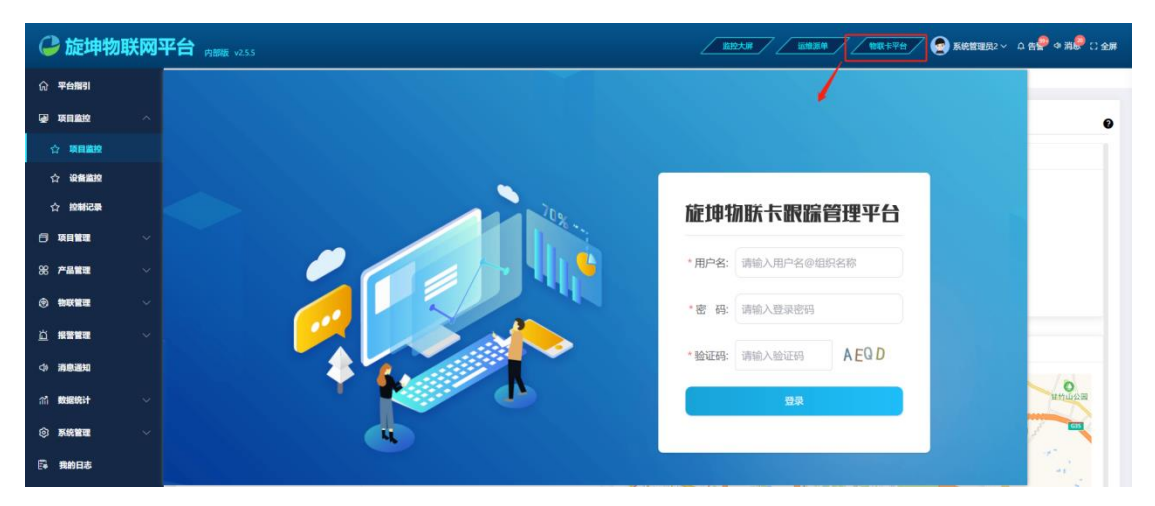

点击【物联卡平台】跳转到物联卡管理系统;支持关联账号登录,给用户一体化的感觉。

图 2.16.3-1

注意:

◆ 当前登陆物联监控的账户,与物联卡平台的所注册的账户(所属组织、账户、密码)一 致才可以直接跳过物联卡管理系统的登陆界面。

2.16.4. 个人账户

点击【个人账户】出现3个下拉选项,分别是个人资料、主题设置、退出登陆。

| 俞 平台推引        | 项目监控/项目监控                    |                            | 系统管理局2                   |  |  |  |
|---------------|------------------------------|----------------------------|--------------------------|--|--|--|
| 项目监控 ^        | 行业 ~ 用品名称                    | 项目概况 连接圈 项目设备 实时数据 历史数据 未处 | 上理报警 报警记录 设 ●            |  |  |  |
| <b>公 项目监控</b> | 项目 (15)                      | 设备统计 物联设备统计                | . 今人資料                   |  |  |  |
| ☆ 设备监控        | ● 旋坤展厅综合监测2                  |                            | <ul> <li>主新设置</li> </ul> |  |  |  |
| ☆ 控制记录        | <ul> <li>南方电网能源系统</li> </ul> |                            | の 通出登录                   |  |  |  |
|               |                              | 田 0 1 0 1 1                |                          |  |  |  |

图 2.16.4-1

**个人资料:**主要是查看当前账户的信息(包含基本信息、用户权限、密码修改、微信绑定)。 **主题设置:**设置系统风格,风格主要有明亮和暗黑 2 种选择。

| ☆ 平台期引      | 项目监控/项目监控                     |                    |                   |                |  |  |  |  |
|-------------|-------------------------------|--------------------|-------------------|----------------|--|--|--|--|
|             | 行业 ~ 単目名称                     | 项目概况 连接图 项目设备 实时数据 | 历史数据 未处理报警 报警记录 训 | ANTELIO2 0     |  |  |  |  |
| ☆ 项目监控      | 项目 (15)                       | 设备统计               | 物联设备统计            | 系统配置<br>< 个人资料 |  |  |  |  |
| ☆ 设备监控      | ● 旋坤展厅综合监测2                   |                    |                   | @ 主题设置         |  |  |  |  |
| ☆控制记录       | <ul> <li>南方电网能源系统</li> </ul>  |                    |                   |                |  |  |  |  |
|             | ● 松下光伏系统 届8                   | • 正常:3台            | ■正常:7台            |                |  |  |  |  |
|             | • 祁阳医院节能系统                    | ● 告警:0台            | 告答:0台 网关总数        | A              |  |  |  |  |
| 88 产品管理 🗸 🗸 | <ul> <li>高岭商贸城节能项目</li> </ul> | Mag. / E           | (N)(0, + 1)       | 割り             |  |  |  |  |
|             | <ul> <li>±904000</li> </ul>   |                    |                   |                |  |  |  |  |
|             |                               |                    |                   |                |  |  |  |  |

图 2.16.4-2

退出登陆:退出当前账户,返回到登录页

### 2.16.5. 告警

当项目的设备产生告警时,为了能实时接收报警消息,在系统导航栏及时显示提醒当前 未处理的报警数量与报警信息。

| G 旋坤物联网平台 Patter v255                                                |                                          | <u> 新新</u> 新 ( 100000000000000000000000000000000000 | *#〒 〒 🔗 系統館理長2 ~ 🛕 告書 4 満家 1: 全那                           |  |  |  |
|----------------------------------------------------------------------|------------------------------------------|-----------------------------------------------------|------------------------------------------------------------|--|--|--|
| ☆ 平台撤引 ● 平台撤引                                                        |                                          |                                                     | 项目: 【多联机在线溢测】产生告赘<br>告望对象: 设备: 一種14系统外机-M、固点:<br>内机通讯或量    |  |  |  |
| 梁 項目進     按目     故     は                                             | 项目概况 连接图 项目设备 实时数据                       | 历史数据 未处理报警 报警记录 设备组态                                | 告智失型:重要<br>告誓时间: 2022-09-14 10:51:42                       |  |  |  |
| 合 <b>项目监控</b>                                                        | 设备统计                                     | 物联设备统计                                              | 报誓内容:第6位产生告誓:1+内机通讯故障                                      |  |  |  |
| ☆ 设备指约                                                               |                                          |                                                     | 项目: 【无锡真患在线温湖】产生告誓<br>告誓对象: 设备: W04-1001直影内机, 测点:<br>封耀2-3 |  |  |  |
| <ul> <li>○ 南方电网能源系统</li> <li>○ 南方电网能源系统</li> <li>○ 松下光伏系统</li> </ul> |                                          |                                                     | 告留关型: 描示<br>告望时间: 2022-09-14 10:51:42                      |  |  |  |
| <ul> <li>5 項目管理</li> <li>* 和阳医院节能系统</li> </ul>                       | <ul> <li>正常:3台</li> <li>告晉:0台</li> </ul> | ■ 正常: 7台<br>■ 告晋: 0台 网关总数                           | 报誓内容:第2位产生告誓:内료3温度收障                                       |  |  |  |
| 88 产品管理 🗸 🧕 高岭商贸城节能项目 🗐 🖉                                            | ● 南线: 7台                                 | ■ 商线: 2台 9                                          | 项目:【多联机在线监测】产生告罄<br>告質対象:设备:一检1+系统外机-M,测点:<br>主机波瓣一        |  |  |  |
| <ul> <li>● 志高益控項目</li> <li>● 志高益控項目</li> </ul>                       |                                          |                                                     | 告智关型:重要<br>告智时间: 2022-09-14 10:51:42                       |  |  |  |
|                                                                      | <                                        |                                                     | 报誓内容:第0位产生告誓:1+高压故障                                        |  |  |  |
|                                                                      | 基本信息                                     | 项目位置                                                | 自有更多                                                       |  |  |  |

图 2.16.5-1

### 2.16.6. 消息

当有审批任务、设备故障、系统重启等,在系统导航栏实时接收消息,以便及时处理消息。

| 🗳 旋坤物酮                      | 关网平台 | 内部版 v2.5.5 |                         |             |          | AB大用 |       | 物联卡平台  | 🖊 🙆 Riamai          | 82~ △告₽     | ● 満品 □ 全麻 |
|-----------------------------|------|------------|-------------------------|-------------|----------|------|-------|--------|---------------------|-------------|-----------|
| 俞 平台指引                      | E    | 消息通知       |                         |             |          |      |       |        | 远程升级<br>项目名称:高业新风波网 | 喧调,产品名称:4   | G         |
| 项目监控                        | ~    | 全部・・       | ★波 ∨ 全部                 | ○ 开始日期      | <b>至</b> | の意味の |       |        | 远程升级<br>率核通过,原因:处理  |             |           |
| ☆ 项目监控                      |      | 消息类型       | 标题                      | 内容          | 消息状态     | 处理状态 | 创建人   |        | 工程调试                |             |           |
| 合 设备监控                      |      | 远程升级       | 远程升级-升级4G设备902-<br>提交审批 | 项目名称:商业新风滤网 | 朱波       | 未处理  | 系统管理员 | 202    | 119962R. 2021: 123R |             |           |
| ☆ 控制记录                      |      | 远程开级       | 运程升级-升级4G设备950-<br>审核结果 | 审核通过,原因:处理  | 未读       |      | 系统管理员 | 20;    | 単核通过、原因: 同意         |             |           |
|                             | ž    | 工程调试       | 工程调试-展厅寄存器地址修<br>改-结束任务 | 任务结束,原因:结束  | 宋波       |      | 陈俊亘   | 201    | 运程升级<br>率接通过,原因: ty |             |           |
| <ul> <li>一、 物味管理</li> </ul> | Ĵ.   | 远程升级       | 远程升级·升级空调主板·审<br>核结果    | 审核通过,原因: 同意 | 未读       |      | 系统管理员 | 2022-0 | 章看<br>4-01 13:53:40 | 更多<br>标为已处理 | 详细        |
| ×                           |      | 远程升级       | 远程升级-升级951-审核结果         | 审核通过,原因: ty | ##       |      | 系统管理员 | 2022-0 | 3-31 18:25:14       | 标为已处理       | 3¥10      |
| ◆ 消息通知                      |      | 远程升级       | 远程升级·空调从机升级·审<br>核结果    | 审核通过,原因:同意  | 未读       |      | 系统管理员 | 2022-0 | 3-15 13:50:18       | 标为已处理       | 详细        |

图 2.16.6-1

#### 2.16.7. 全屏

点击【全屏】,系统界面进入全屏的状态显示。

| 龙坤物联网平台 <sub>内型種 v255</sub> |  | 物联卡平台 | 💽 系统管理员2 ~ | △告書 ◆消』 ○ 全屏 |
|-----------------------------|--|-------|------------|--------------|
|                             |  |       |            |              |

图 2.16.7-1

# 3. 制造商信息

制造商 : 广州旋坤信息科技有限公司

- 地址 : 广州市黄埔区尖塔山路 2 号 A 派科技园 2 栋 10 楼
- 电话 : 19925689395 19124360654 020-82036315
- 传真: 020-82036316
- 微信 : 19925689395
- 网址 : xuankuntek.com